25.09.2010

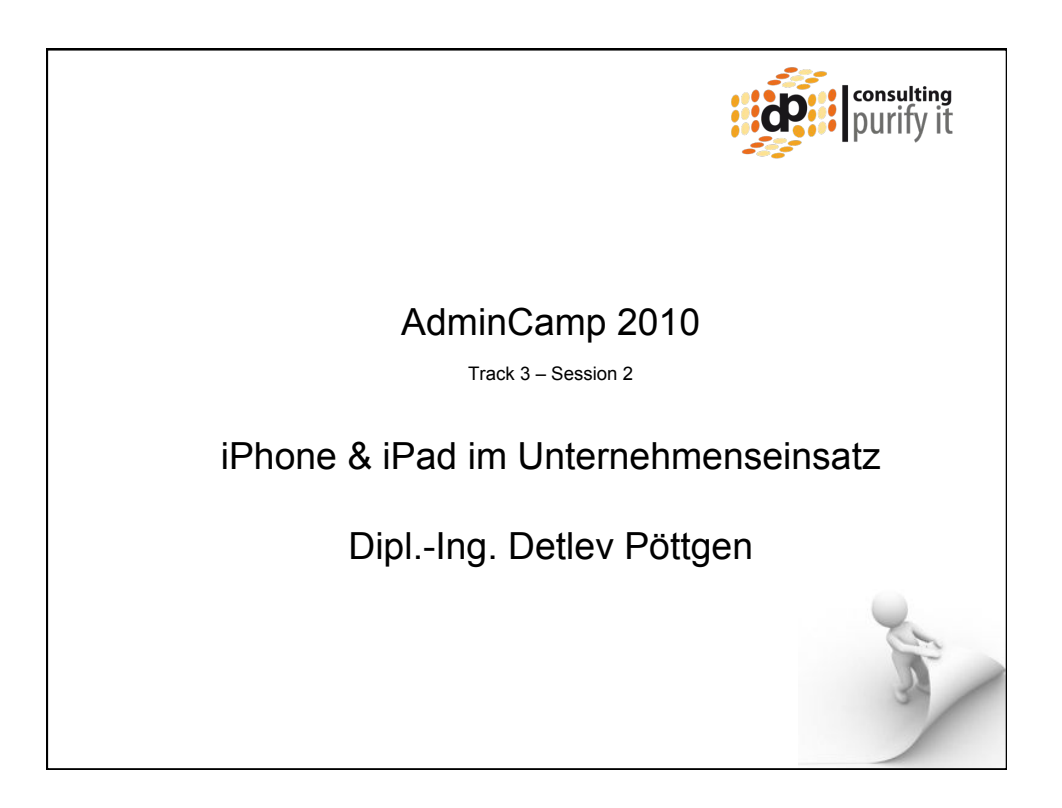

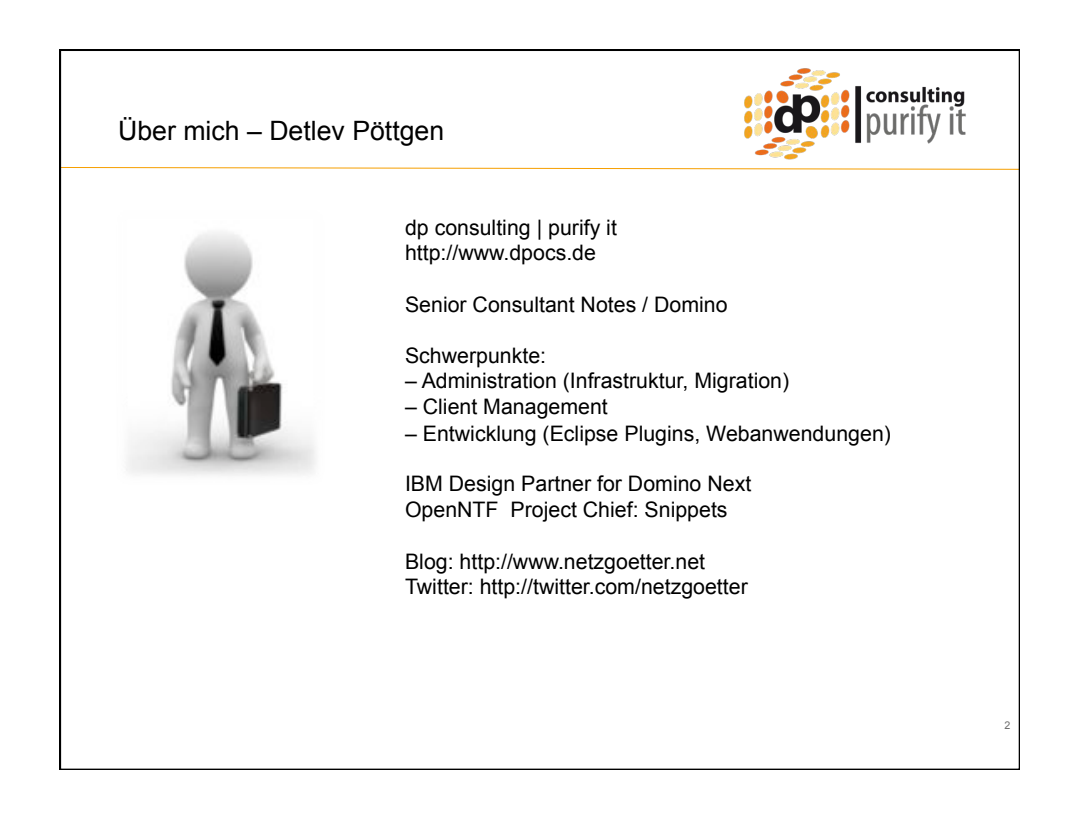

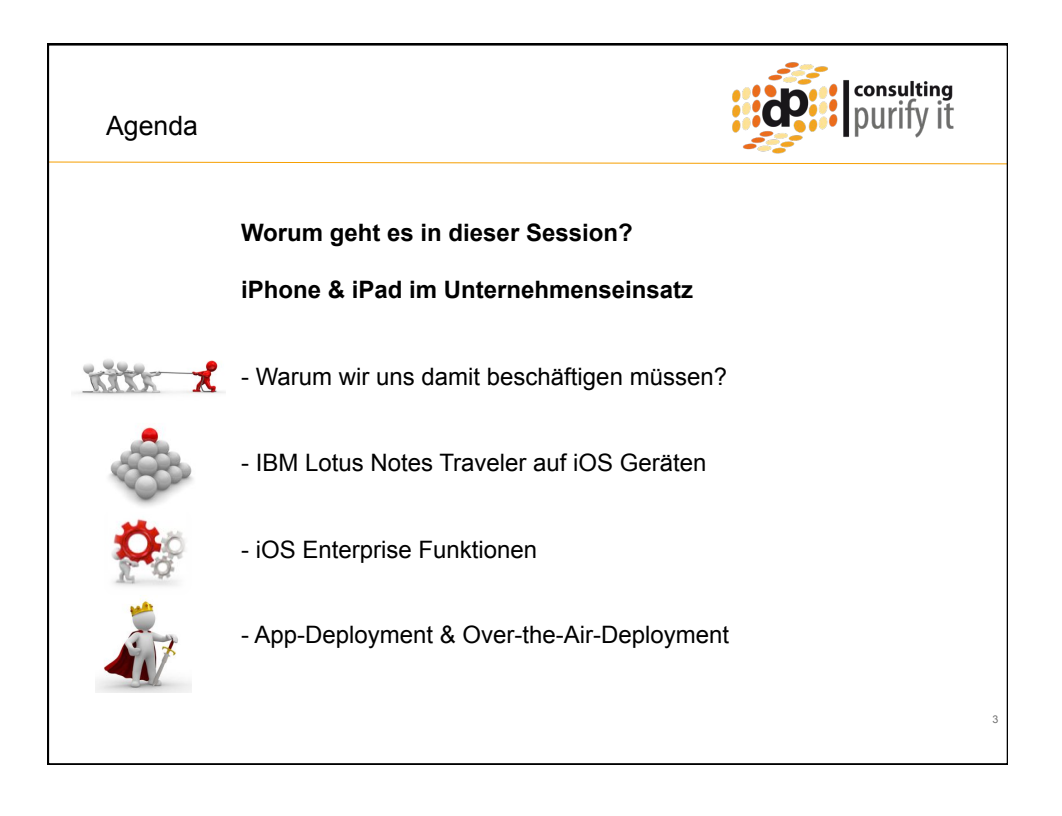

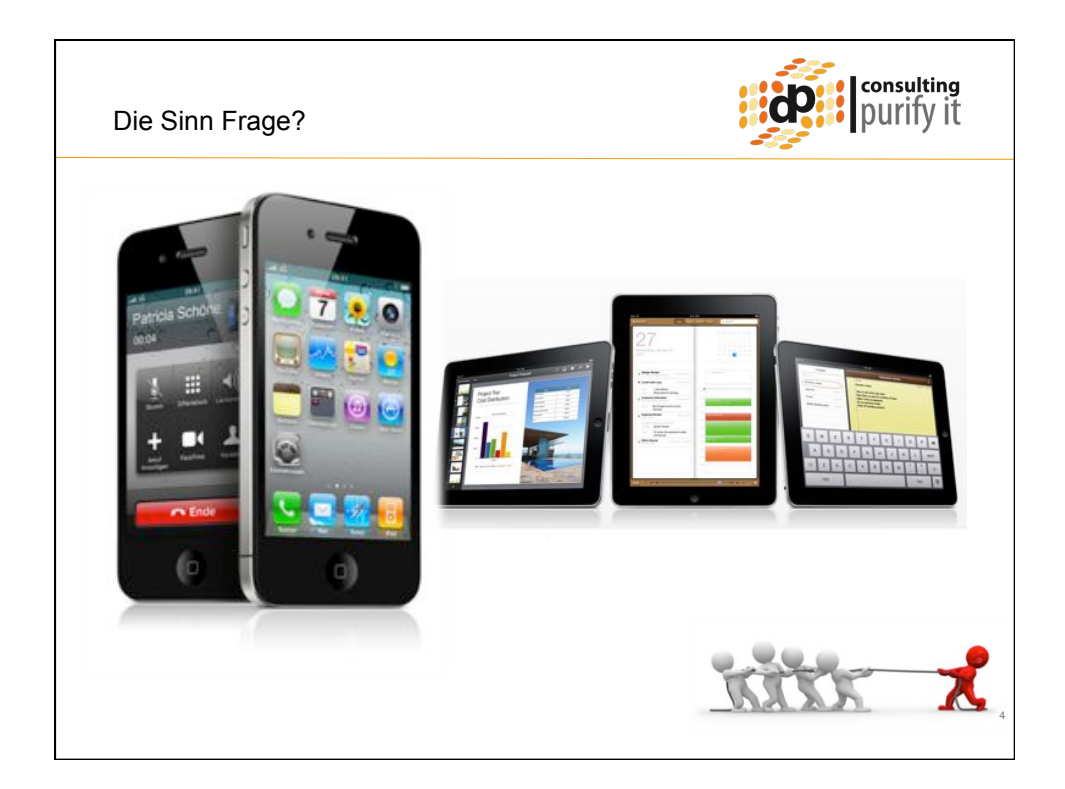

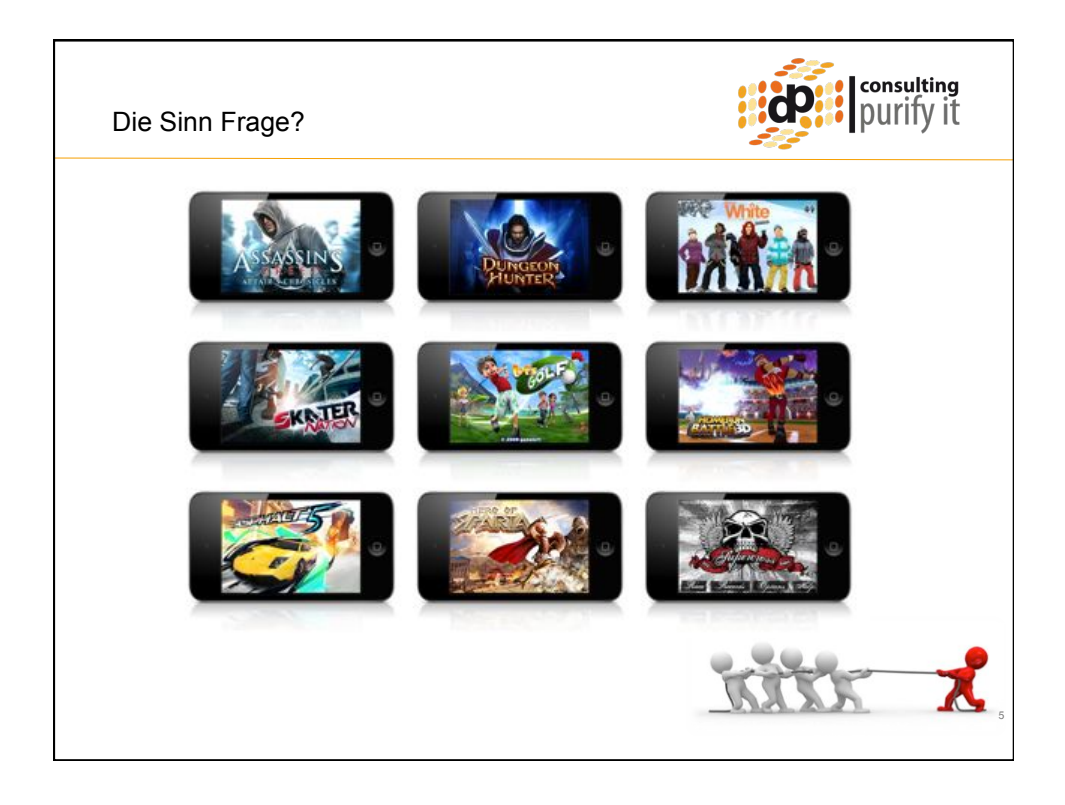

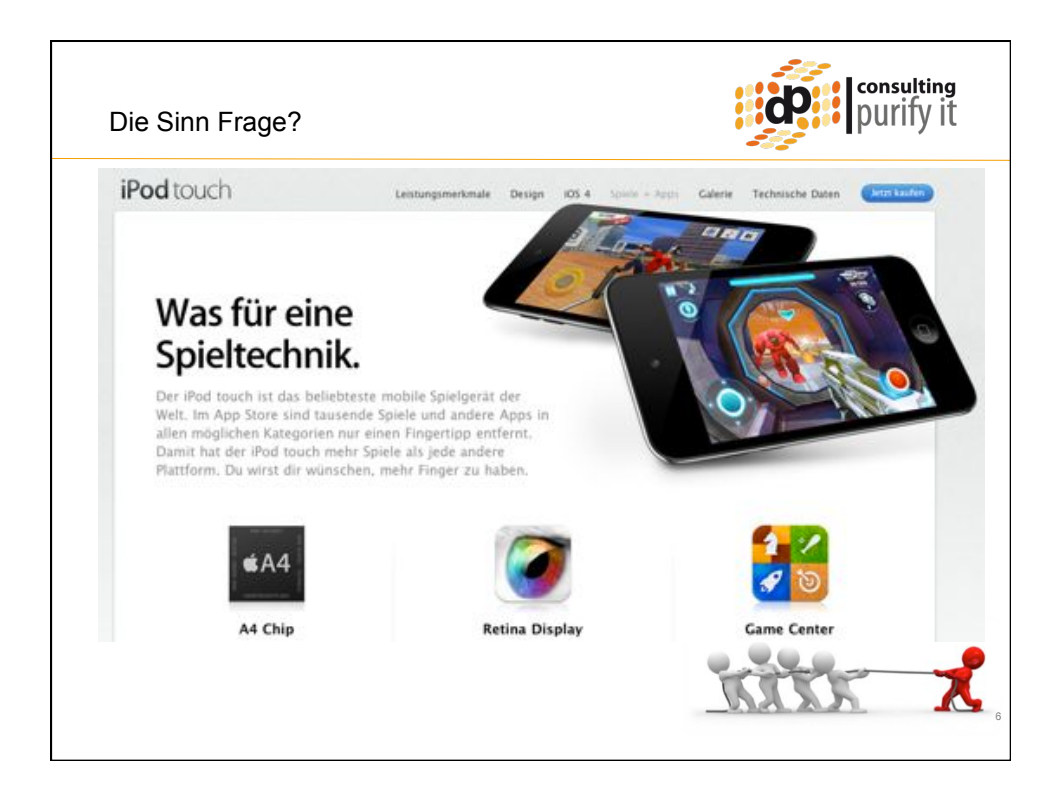

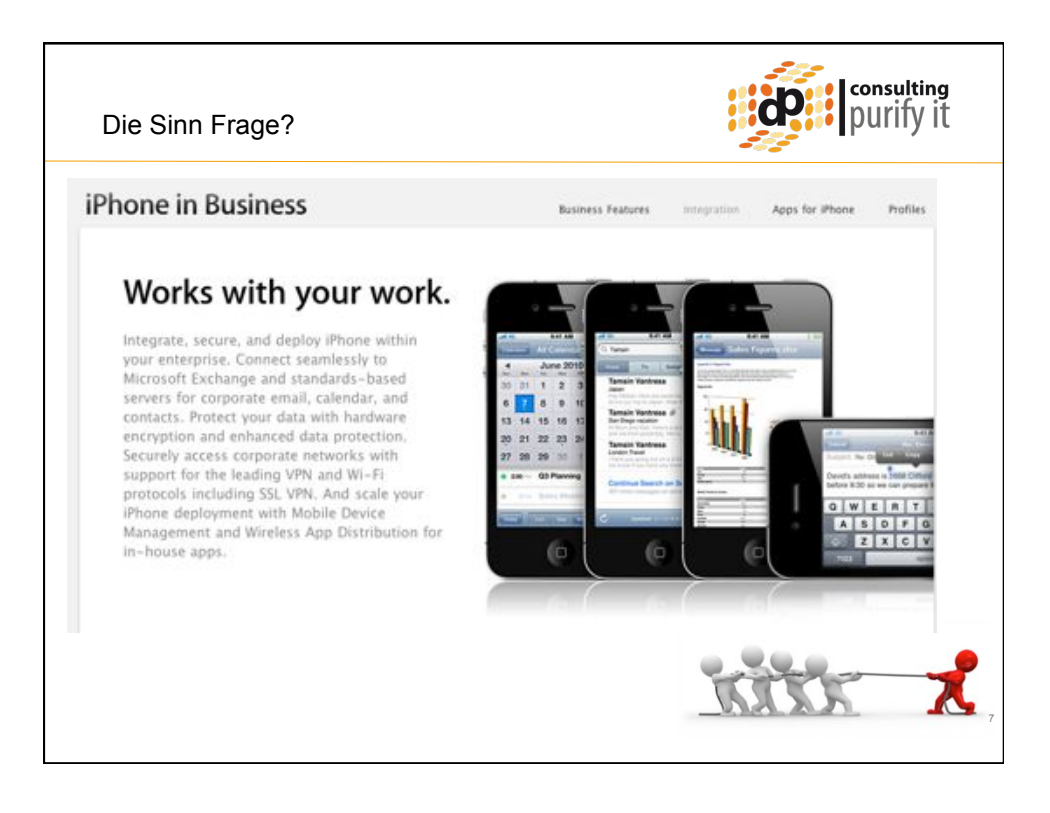

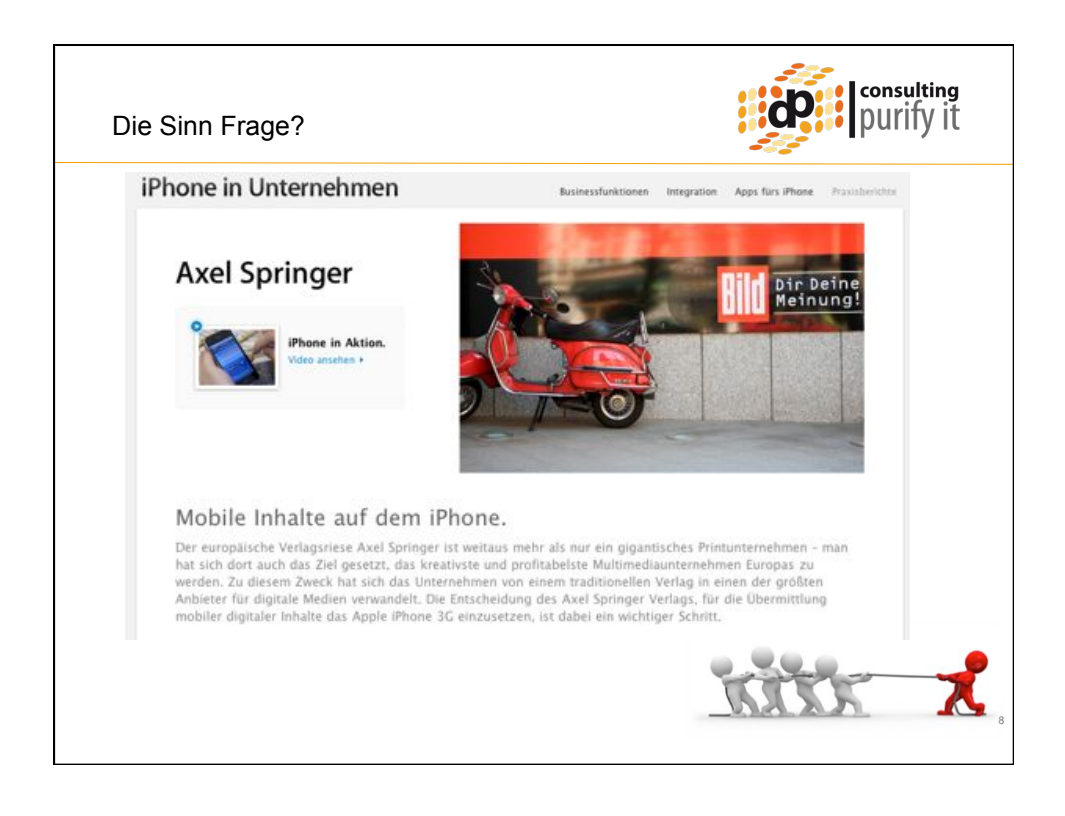

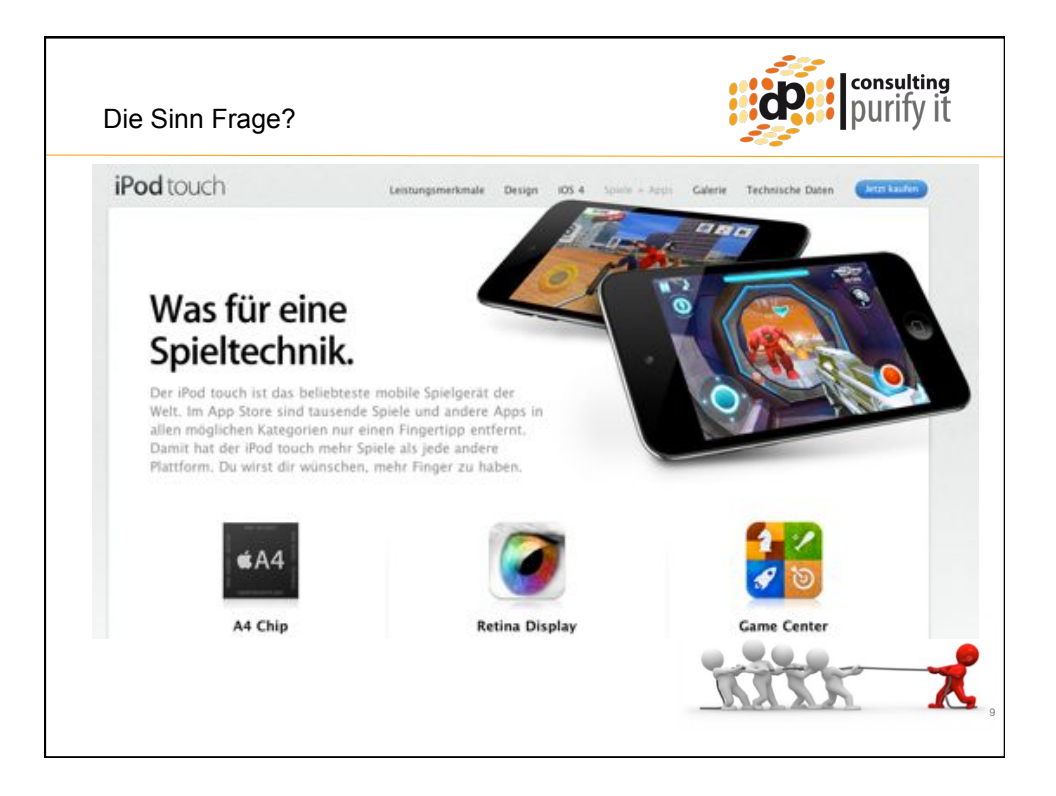

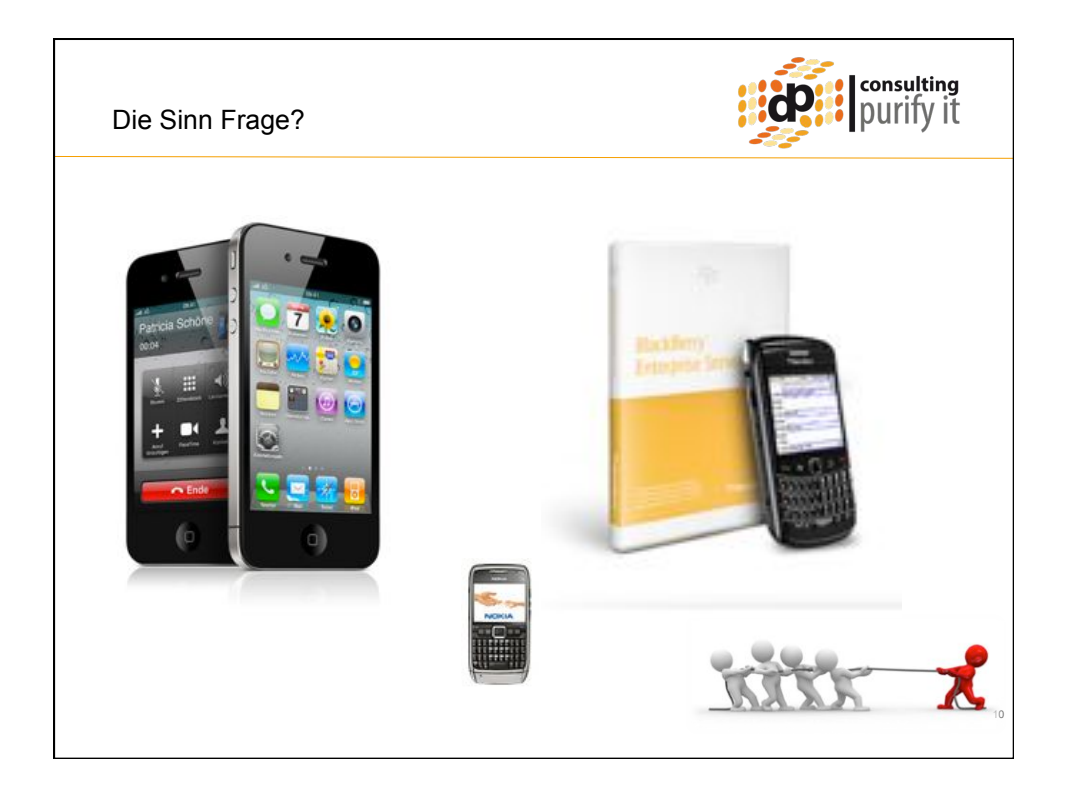

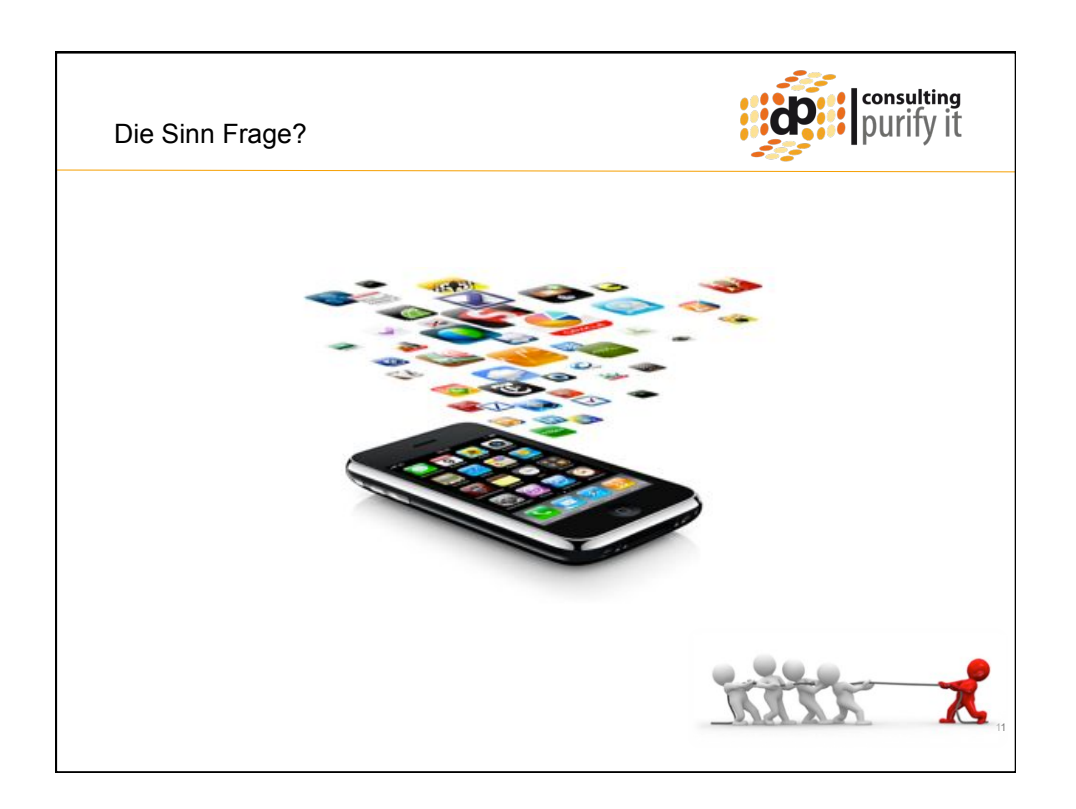

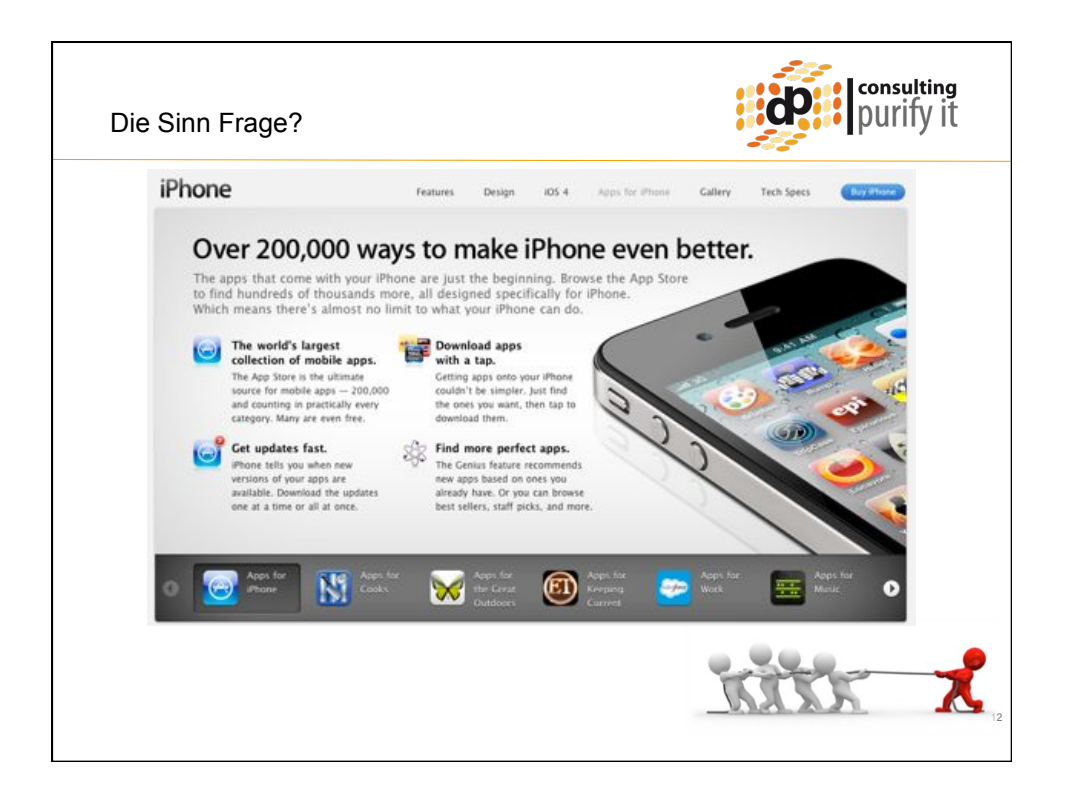

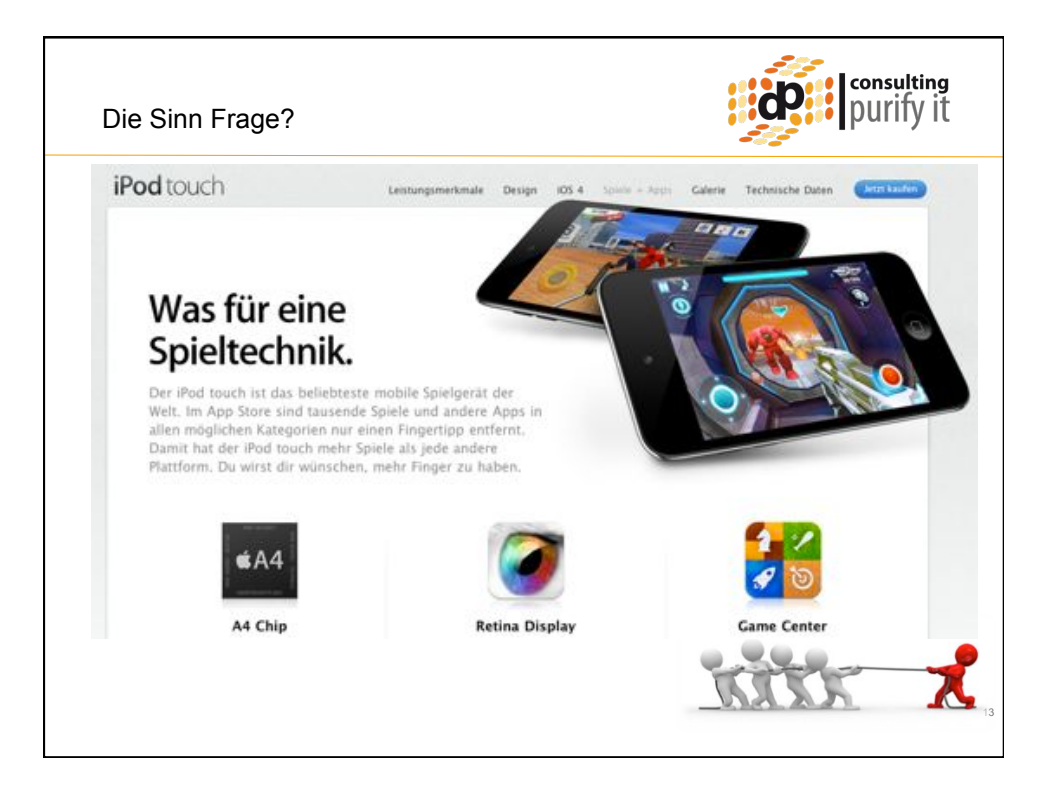

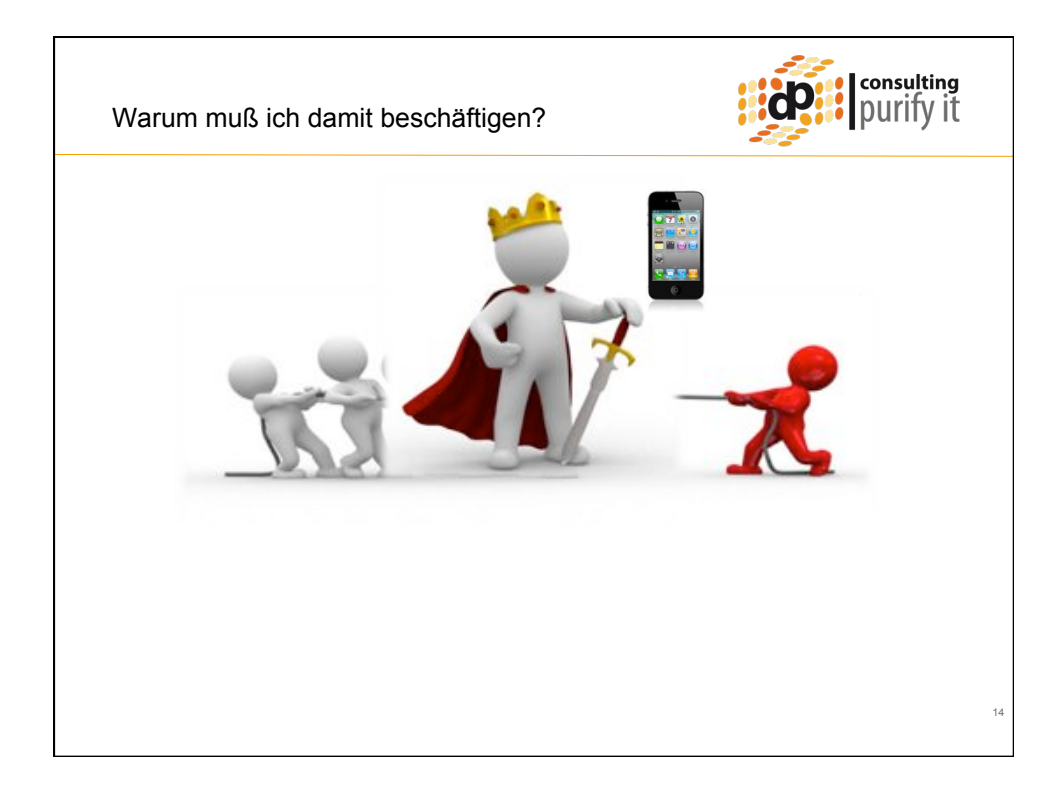

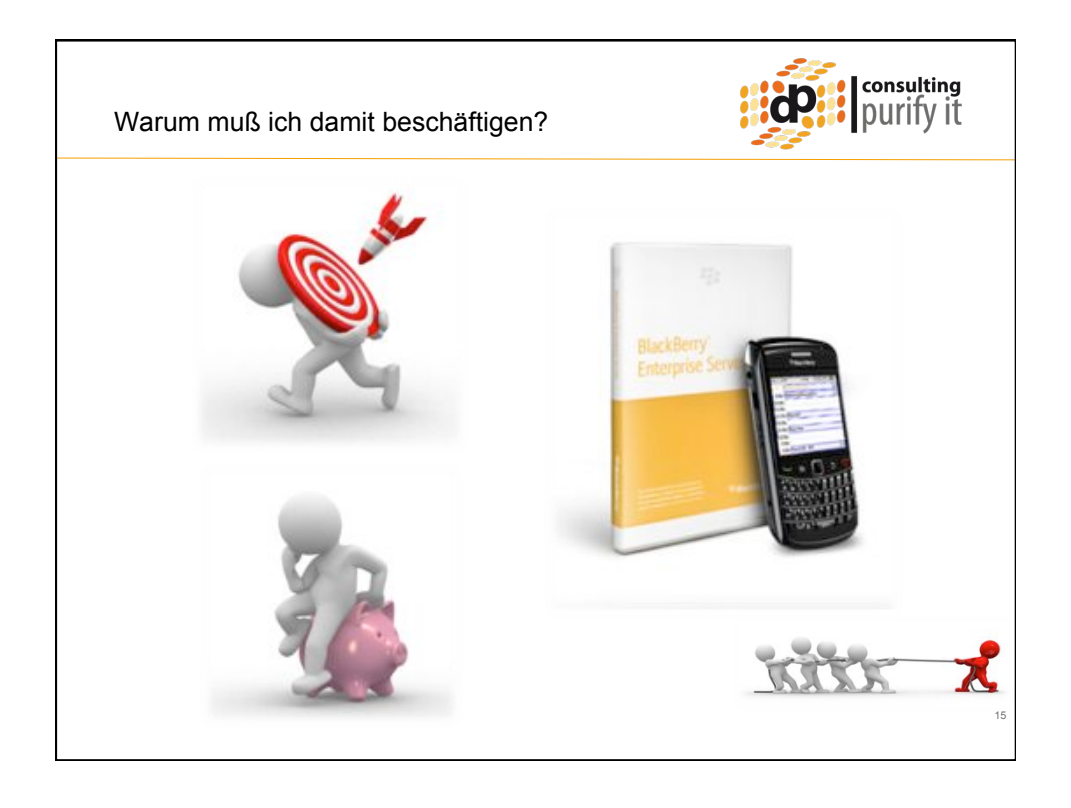

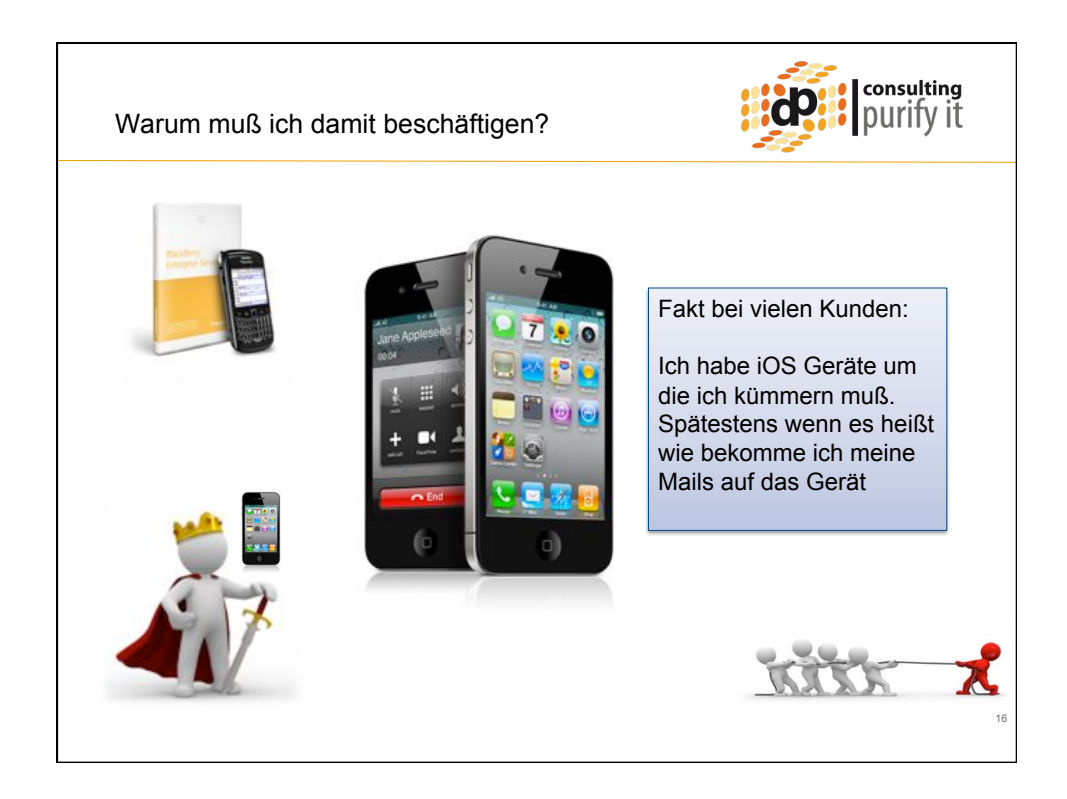

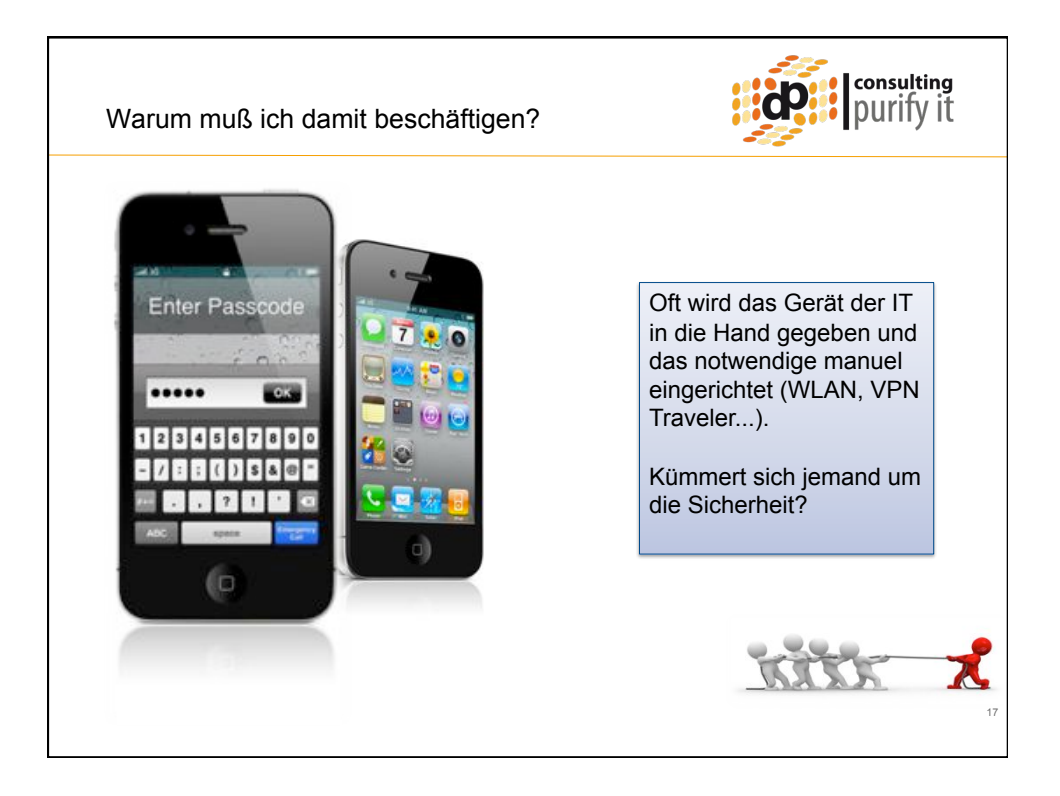

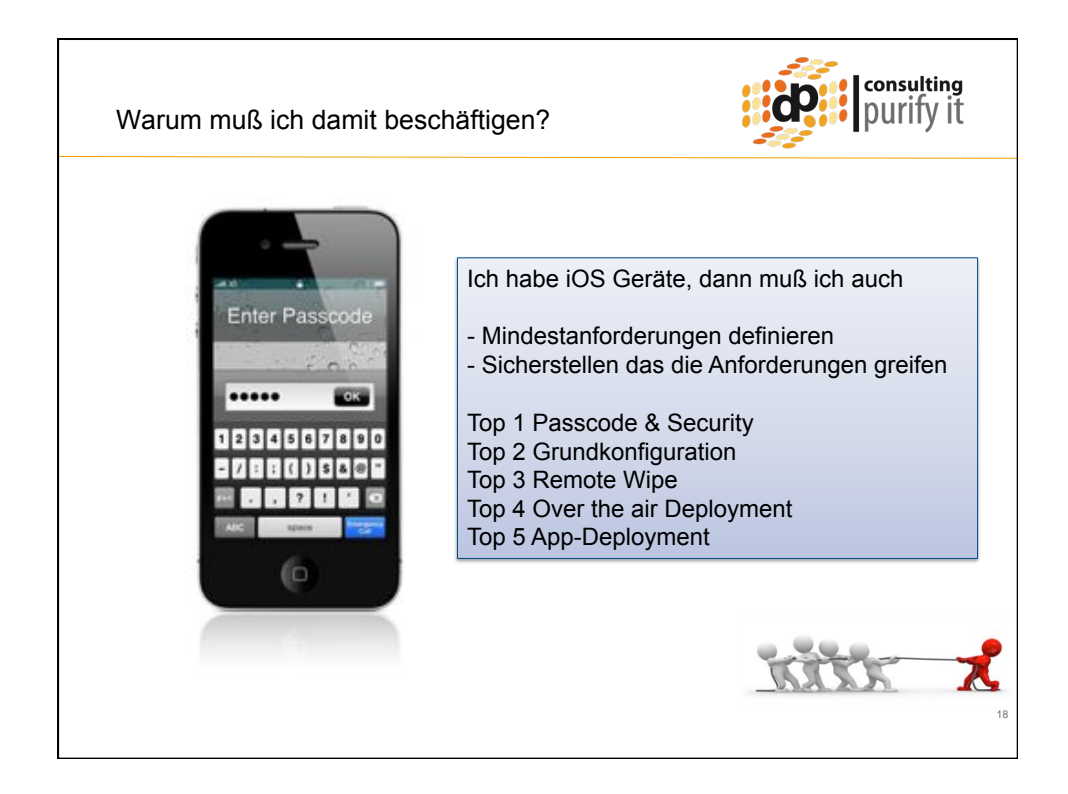

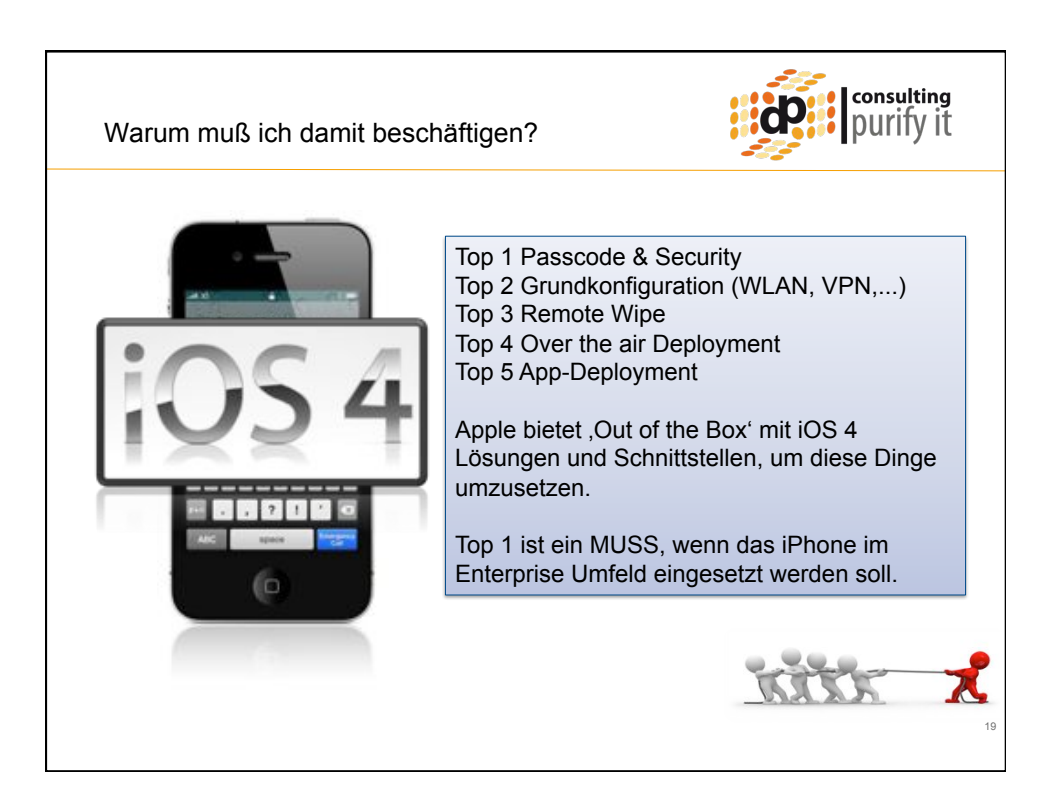

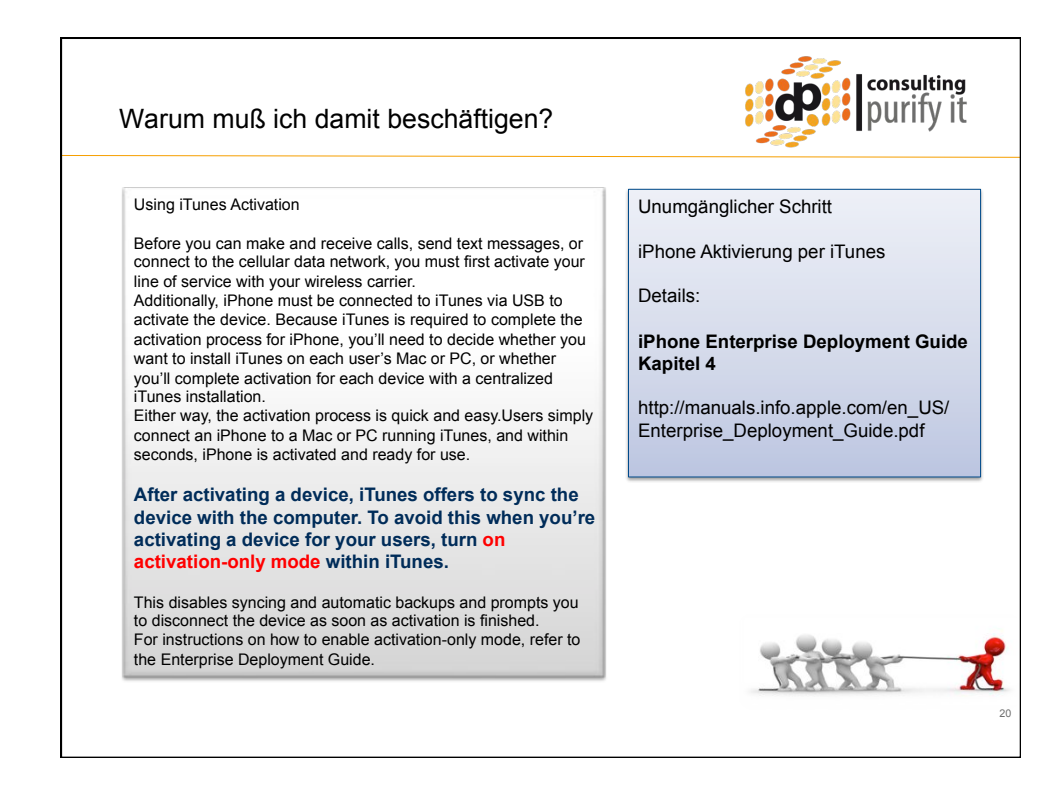

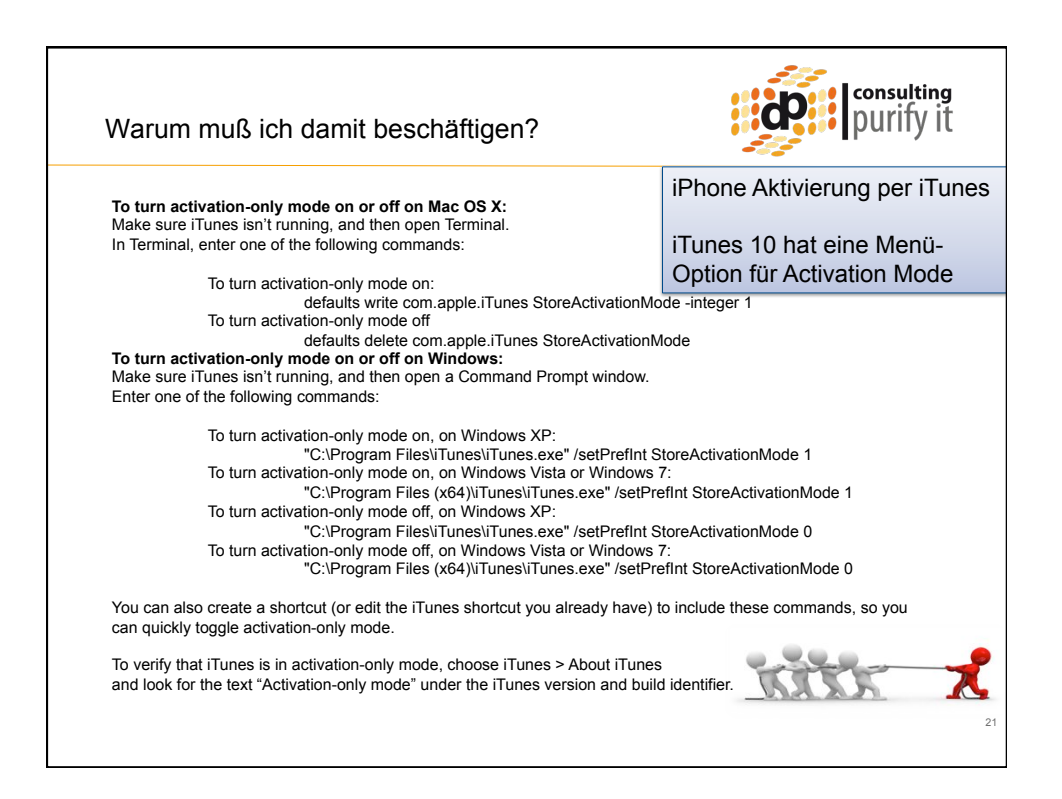

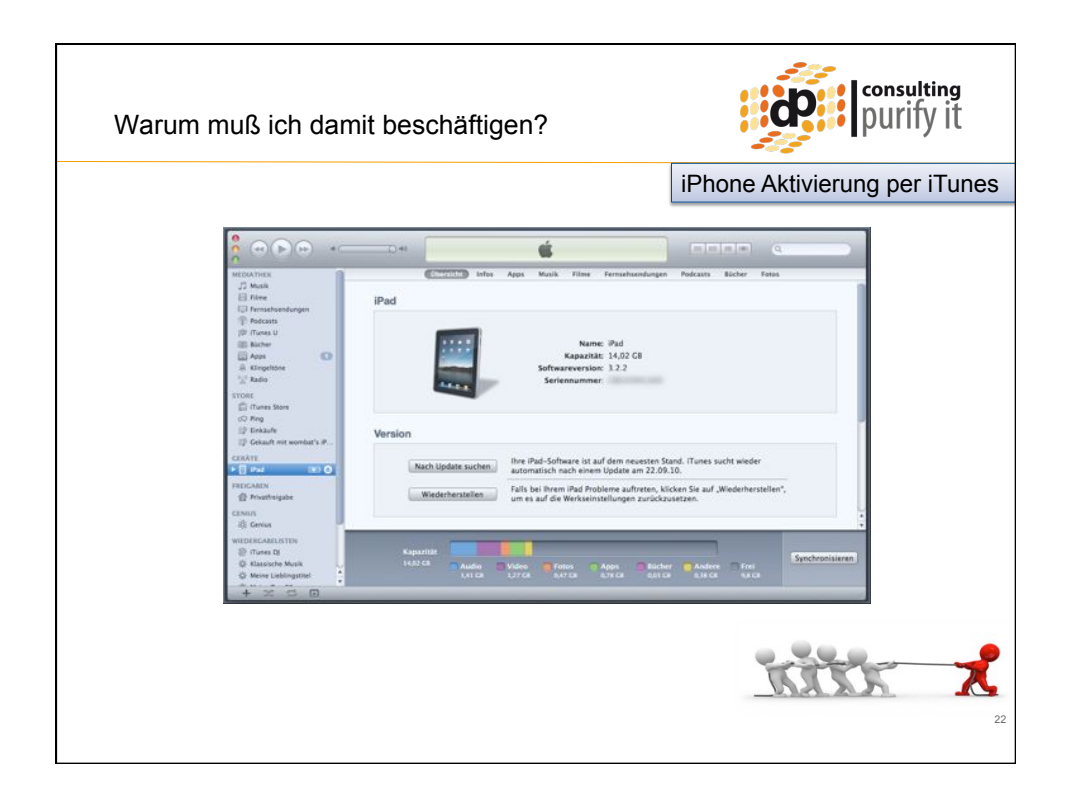

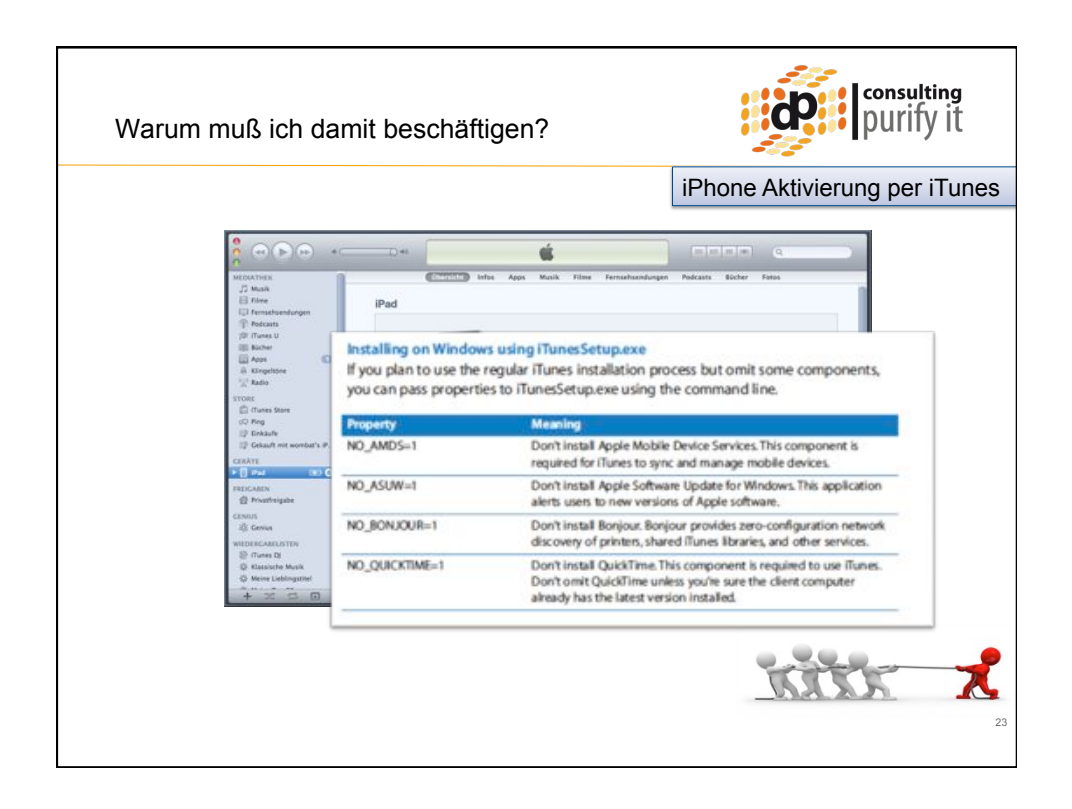

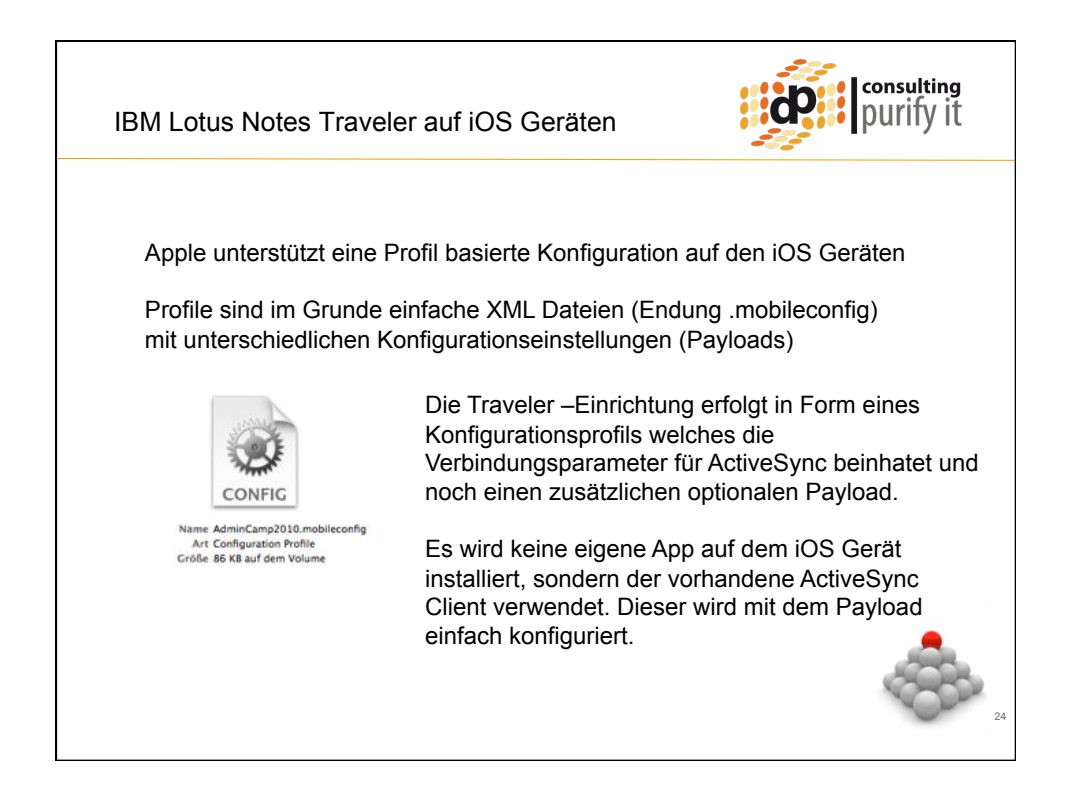

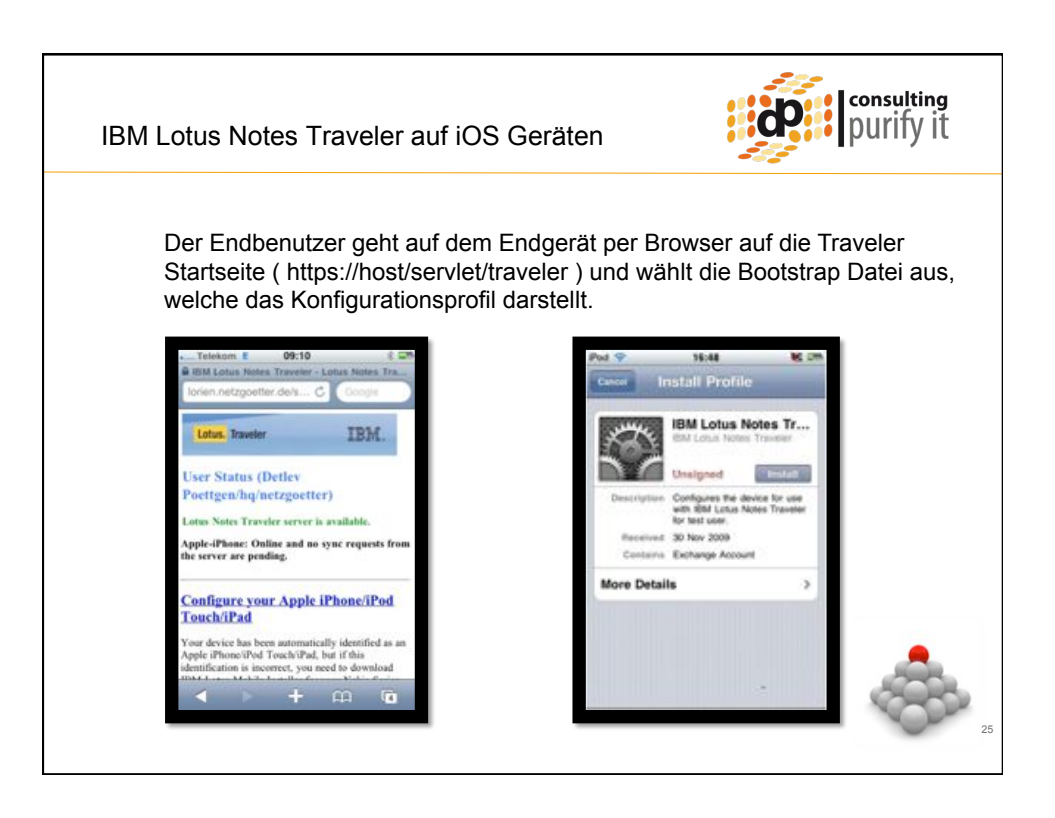

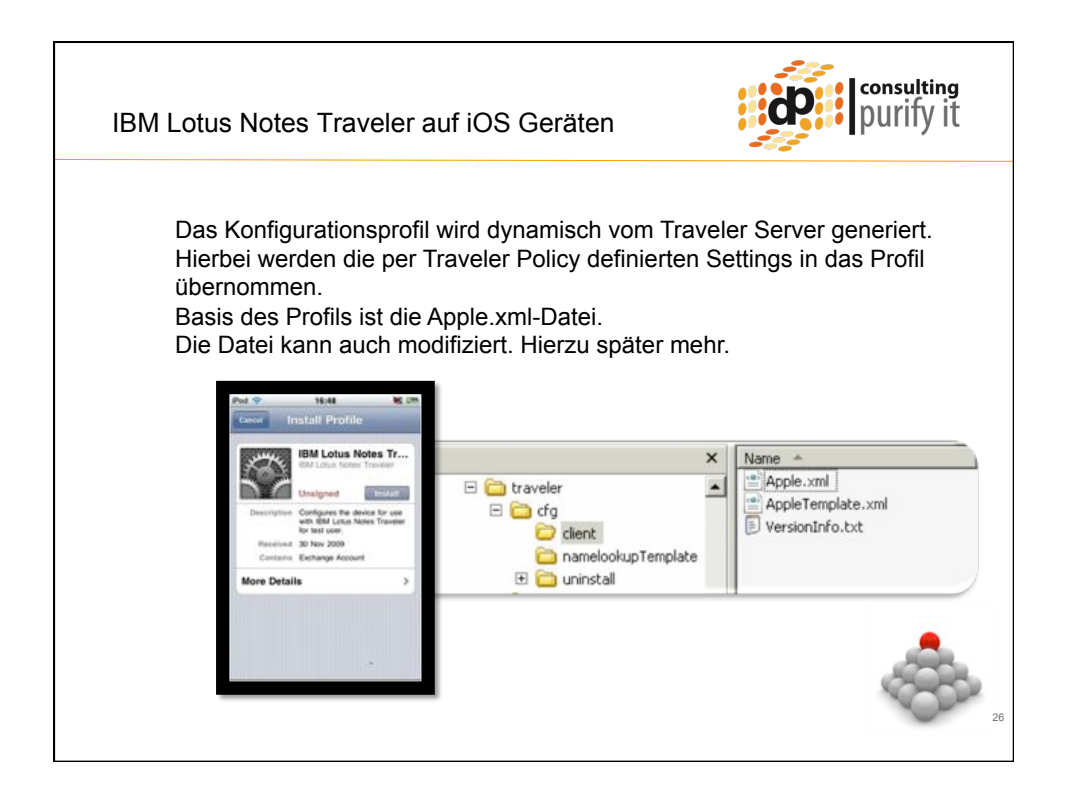

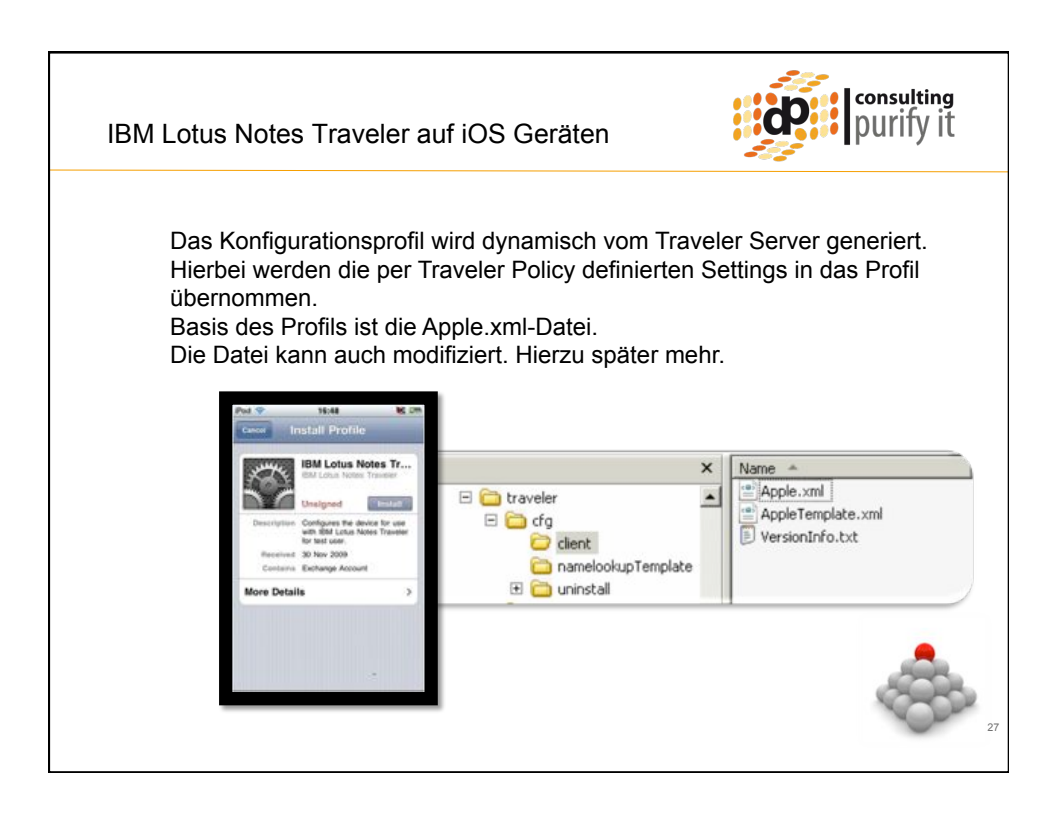

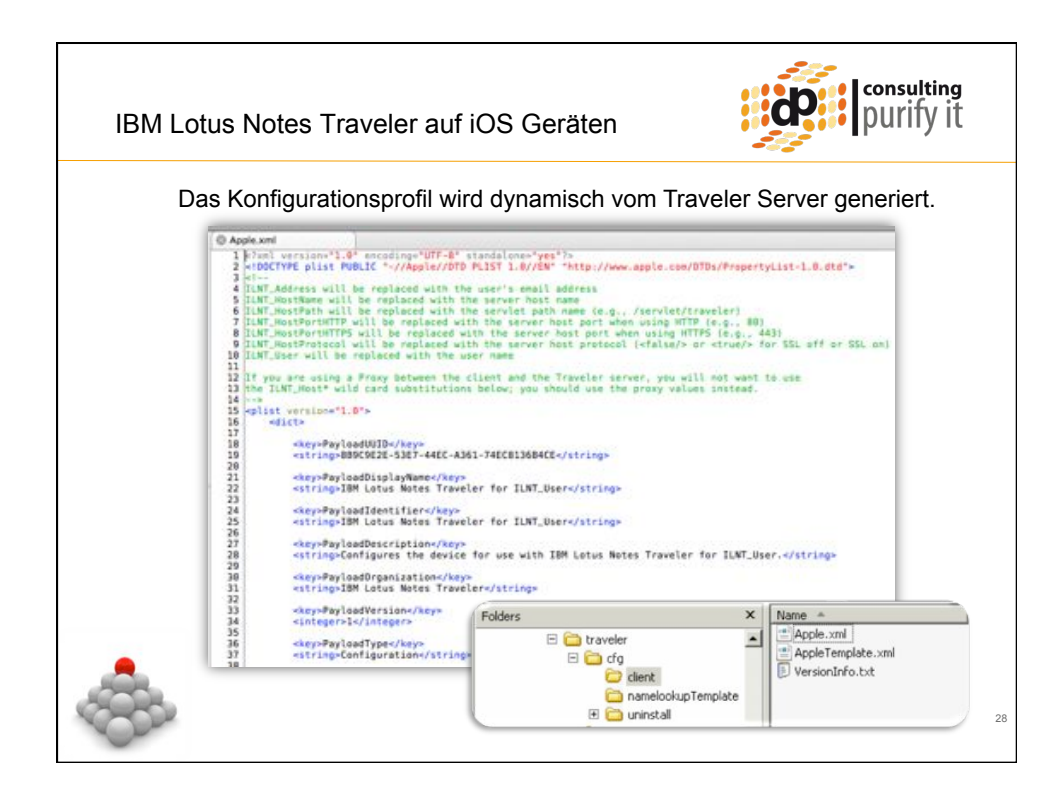

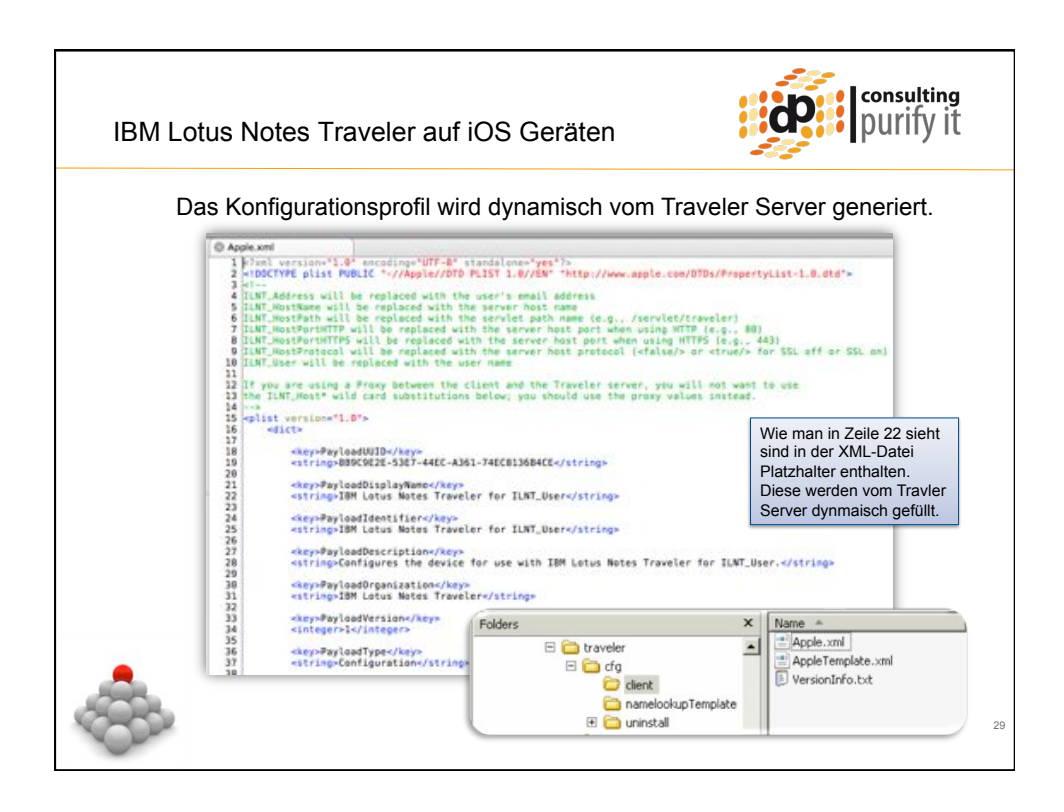

| Apple.xmm  Apple.xmm         |           |                                                                          |                             |             | -               |
|----------------------------------------------------------------------------------------------------|-----------|--------------------------------------------------------------------------|-----------------------------|-------------|-----------------|
| <pre></pre>                                                                                                    | Apple.xml |                                                                          |                             |             |                 |
| <pre>LAN_HESTFORCEL  //dict  //dict  //dict  //dict  //dict  //dict  //dict  //dict  //dict  //dict  //dict  //dict //dict //dic</pre> | 78        | <key>SSL</key>                                                           |                             |             |                 |
| <pre> 2</pre>                                                                                                    | 81        | ILNT_HestProtocot                                                        |                             |             | _               |
| etc     The following password policy is provided as a sample.       B5     The following password policy is provided as a sample.       B6     Configuration Utility 2.0 and may not work with 05's prior to 3.0.       B7     cit       B8     cit       B9     cit       B1     -keysPayloadUUD       B1     -keysPayloadUUD       B1     -keysPayloadUUD       B1     -keysPayloadUuplayMame       B1     -keysPayloadUuplayMame       B2     -keysPayloadUuplayMame       B1     -keysPayloadUuplayMame       B1     -keysPayloadUuplayMame       B2     -keysPayloadUuplayMame       B2     -keysPayloadUuplayMame                                                                                                    | 82<br>83  | «/dict»                                                                  |                             |             | _               |
| AccysPayloadUUD*/keps                                                                                                    | 84        | The following password policy                                            | to accuridad as a sample.   |             | _               |
| torragersion course, i.e. and may not work with ds's prior to 1.e.     if                                                                                                    | 86        | maxGracePeriod and maxPINAge                                             | ndays are new in the LPhor  | 10          |                 |
| 80     elr       91     -key>PayladUUD       93     -key>PayladUsD       93     -key>PayladUsplaytame       94     -key>PayladUsplaytame       95     -key>PayladUsplaytame       96     -key>PayladUsplaytame       97     -key>PayladUsplaytame       98     -key>PayladUsplaytame       99     -key>PayladUsplaytame       90     -key>PayladUsplaytame       91     -key>PayladUsplaytame       92     -key>PayladUsplaytame       93     -key>PayladUsplaytame       94     -key>PayladUsplaytame       95     -key>PayladUsplaytame       96     -key>PayladUsplaytame       97     -key>PayladUsplaytame       98     -key>PayladUsplaytame       99     -key>PayladUsplaytame       90     -key>PayladUsplaytame       91     -key>PayladUsplaytame       92     -key>PayladUsplaytame       93     -key>PayladUsplaytame       94     -key>PayladUsplaytame       95     -key>PayladUsplaytame       96     -key>PayladUsplaytame       97     -key>PayladUsplaytame       98     -key>PayladUsplaytame       99     -key>PayladUsplaytame       90     -key>PayladUsplaytame                                                                                                    | 88        | Configuration Disting 2.0 and                                            | t may not work with up a pi | rsor to 3.0 | 2               |
| 91     -keyrPayloadGUD×/keyr       93     -string=2256ECCC-E170-4647-BE20-100485211750×/string=       95     -keyrPayloadDescription=/keyr       96     -string=Password Security.       97     -keyrPayloadDisplayMame.(keyr       98     -keyrPayloadDisplayMame.(keyr       99     -string=Password Security./string=       90     -string=Password Security./string=       101     -steryPayloadDisplayMame.(keyr       102     -string=Password Security./string=       103     -steryPayloadType       104     -keyrPayloadType       105     -string=Password Security./string=       106     -string=Password Security./string=       107     -steryPayloadType       108     -steryPayloadType       109     -steryPayloadType       100     -steryPayloadType       101     -steryPayloadType       102     -steryPayloadType       103     -steryPayloadType       104     -steryPayloadType       105     -steryPayloadType       106     -steryPayloadType       107     -steryPayloadType       108     -steryPayloadType       119     -steryPayloadType       120     -steryPayloadType       131     -steryPayloadType       132     -steryPayl                                                                                                    | 89        | et                                                                       |                             |             | _               |
| <pre>     *********************************</pre>                                                                                                    | 91        | chang Baul and Billing there.                                            |                             |             | _               |
| <pre>94<br/>95<br/>95<br/>96<br/>97<br/>98<br/>98<br/>98<br/>99<br/>99<br/>99<br/>99<br/>99<br/>99<br/>99<br/>99<br/>90<br/>90<br/>90<br/>90<br/>90</pre>                                                                                                    | 93        | <pre><string>22568CCC-E170-4647-84</string></pre>                        | 20-1084852137594/strings    |             | _               |
| 96     estring=Password Security.       97     ekcysPayloadDisplayMamer/kays       98     ekcysPayloadDisplayMamer/kays       100     ekcysPayloadDisplayMamer/kays       101     ekcysPayloadDisplayMamer/kays       102     ettring=Password Security       103     ekcysPayloadDisplayMamer/kays       104     ekcysPayloadDisplayMamer/kays       105     estring=Password Security       106     ekcysPayloadDisplayMamer/kays       107     ekcysPayloadDisplayMamer/kays       108     estring=Eastine       109     ekcysPayloadDisplayMamer/kays       110     ekcysPayloadVersione/kays       111     elsters=       112     estring=Eastine       113     escysallwoisplayMamine       114     effalse /s                                                                                                    | 94<br>95  | <pre>whey&gt;PayloadDescription</pre>                                    |                             |             | _               |
| 98 <ktyspayloaddisplayhamar kays<="" td="">       99     <ktyspayloaddisplayhamar kays<="" td="">       100     <ktyspayloaddisplayhamar kays<="" td="">       101     <ktyspayloaddisplayhamar kays<="" td="">       102     <ktringplassword security<="" td="" trings-<="">       103     <ktyspayloaddisplayhamar kays<="" td="">       104     <ktyspayloaddisplayhamar kays<="" td="">       105     <stringplassword security<="" td="">       106     <ktyspayloaddisplayhamar kays<="" td="">       106     <ktyspayloaddisplayhamar kays<="" td="">       107     <ktyspayloaddisplayhamar kays<="" td="">       108     <ktyspayloaddisplayhamar kays<="" td="">       109     <ktyspayloaddisplayhamar kays<="" td="">       110     <ktyspayloaddisplayhamar kays<="" td="">       111     <htypenglayhamar kays<="" td="">       112     <htypenglayhamar kays<="" td="">       113     <htypenglayhamar kays<="" td="">       114     <htypenglayhamar kays<="" td="">       115     <htypenglayhamar kays<="" td="">       116     <htypenglayhamar kays<="" td="">       117     <htypenglayhamar kays<="" td="">       118     <htypenglayhamar kays<="" td="">       119     <htypenglayhamar kays<="" td="">       110     <htypenglayhamar kays<="" td="">       111     <htypenglayhamar kays<="" td="">       112     <htypenglayhamar kays<="" td="">       113</htypenglayhamar></htypenglayhamar></htypenglayhamar></htypenglayhamar></htypenglayhamar></htypenglayhamar></htypenglayhamar></htypenglayhamar></htypenglayhamar></htypenglayhamar></htypenglayhamar></htypenglayhamar></ktyspayloaddisplayhamar></ktyspayloaddisplayhamar></ktyspayloaddisplayhamar></ktyspayloaddisplayhamar></ktyspayloaddisplayhamar></ktyspayloaddisplayhamar></stringplassword></ktyspayloaddisplayhamar></ktyspayloaddisplayhamar></ktringplassword></ktyspayloaddisplayhamar></ktyspayloaddisplayhamar></ktyspayloaddisplayhamar></ktyspayloaddisplayhamar>                                                                                                    | 96        | «string>Password Security.«/s                                            | itring>                     |             | _               |
| 100                                                                                                    | 98        | <key>PayloadDisplayName</key>                                            | dime                        |             | _               |
| 191                                                                                                    | 100       | Anti-Angerander and anti-Anti-                                           | is ange                     |             | _               |
| 103 <keyspayloadorganization< keys<="" td="">       105     <string=password security<="" string="&lt;/td">       106     <keyspayloadvpsc keys<="" td="">       108     <string=con.sple.sobiledexis< td="">       109     <keyspayloadvpsc keys<="" td="">       100     <keyspayloadvpsc keys<="" td="">       110     <keyspayloadvpsc keys<="" td="">       111     <integers=is integers<="" td="">       112     <integers=is integers<="" td="">       113     <sterselingioles keys<="" td="">       114     <false s<="" td=""></false></sterselingioles></integers=is></integers=is></keyspayloadvpsc></keyspayloadvpsc></keyspayloadvpsc></string=con.sple.sobiledexis<></keyspayloadvpsc></string=password></keyspayloadorganization<>                                                                                                    | 101       | <pre>*Rey+PaytoadIdentifier*/key+ *string&gt;Password Security*/st</pre> | ring>                       |             |                 |
| 185     -string=Password Security+/string=       186     -string=Cassword Security+/string=       187     -string=cassword Security+/string=       188     -string=cassword Security+/string=       189     -string=cassword Security+/string=       180     -string=cassword Security+/string=       180     -string=cassword Security+/string=       180     -string=cassword Security+/string=       180     -string=cassword Security+/string=       181     -string=cassword Security+/string=       182     -string=cassword Security+/string=       183     -string=cassword Security+/string=       184     -string=cassword Security+/string=       185     -string=cassword Security+/string=       186     -string=cassword Security+/string=       187     -string=cassword Security+/string=       188     -string=cassword Security+/string=       189     -string=cassword Security+/string=       180     -string=cassword Security+/string=       181     -string=cassword Security+/string=       182     -string=cassword Security+/string=       183     -string=cassword Security+/string=       184     -string=cassword Security+/string=       184     -string=cassword Security+/string=       185     -string=cassword Security+/string=       185     -string=cas                                                                                                    | 103       | skev-Pavload0rsanizations/km                                             | P                           |             |                 |
| 107     -keys-PayloadType=//keys       108     -keys-PayloadType=//keys       109     -keys-PayloadType=//keys       110     -keys-PayloadType=//keys       111     -integers/wintegers       112     -keys-PayloadType=//keys       113     -keys-PayloadType=//keys       114     -false /s       115     -keys-PayloadType=//keys       116     -keys-PayloadType=//keys       117     -keys-PayloadType=//keys                                                                                                    | 105       | «string»Password Security«/st                                            | iring-                      |             |                 |
| 180     **tring=com.apple.mobiledevice.     Folders     X     Name ^       180     *keysPayloadVersion     Folders     X     Apple.mdl     Apple.mdl       111     *integersiv/integers     © dent     Imple: dent     Imple: dent     Imple: dent       112     *keysPayloadVersion     © dent     Imple: dent     Imple: dent     Imple: dent       113     *keysPayloadVersion     Imple: dent     Imple: dent     Imple: dent     Imple: dent                                                                                                    | 107       | <rey+payloadtype< key=""></rey+payloadtype<>                             |                             |             | _               |
| 110     -keysPayLoadVersions/keys     C traveler     Apple:ml       111     -integers/integers     C dent       112     -keysallerSinpler/keys     C dent       113     -keysallerSinpler/keys     C dent       114     -false /s     C nemotion Imminite                                                                                                    | 100       | <string>com.apple.mobiledevic</string>                                   | Folders                     | ×           | Name -          |
| 112     Image: Constraint of the constraint of the constra                                 | 110       | <pre>skey=PayloadVersion=/key= slateoersls/integers</pre>                | 🖃 🧰 traveler                | -           | Apple.xml       |
| 114 corport tows in provide the corporation of the corporation of the        | 112       |                                                                          | E 🚞 cfg                     |             | VersionInfo.txt |
|                                                                                                    | 114       | <false></false>                                                          |                             | upTemplate  |                 |

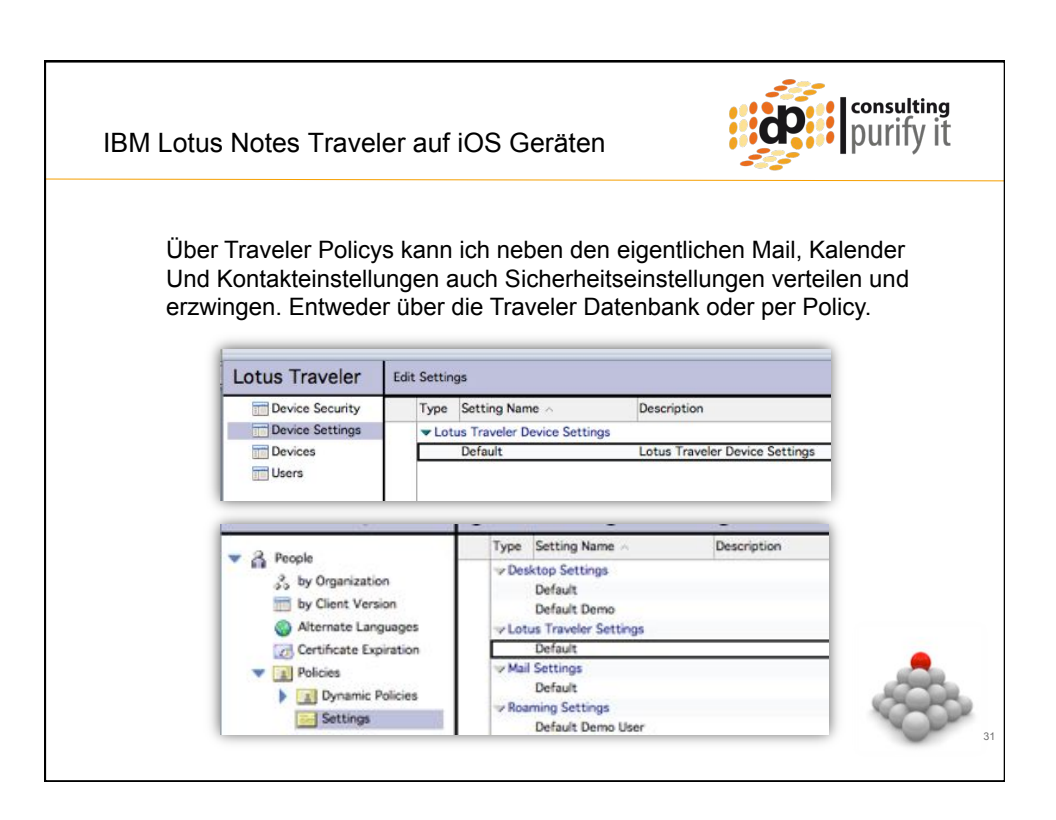

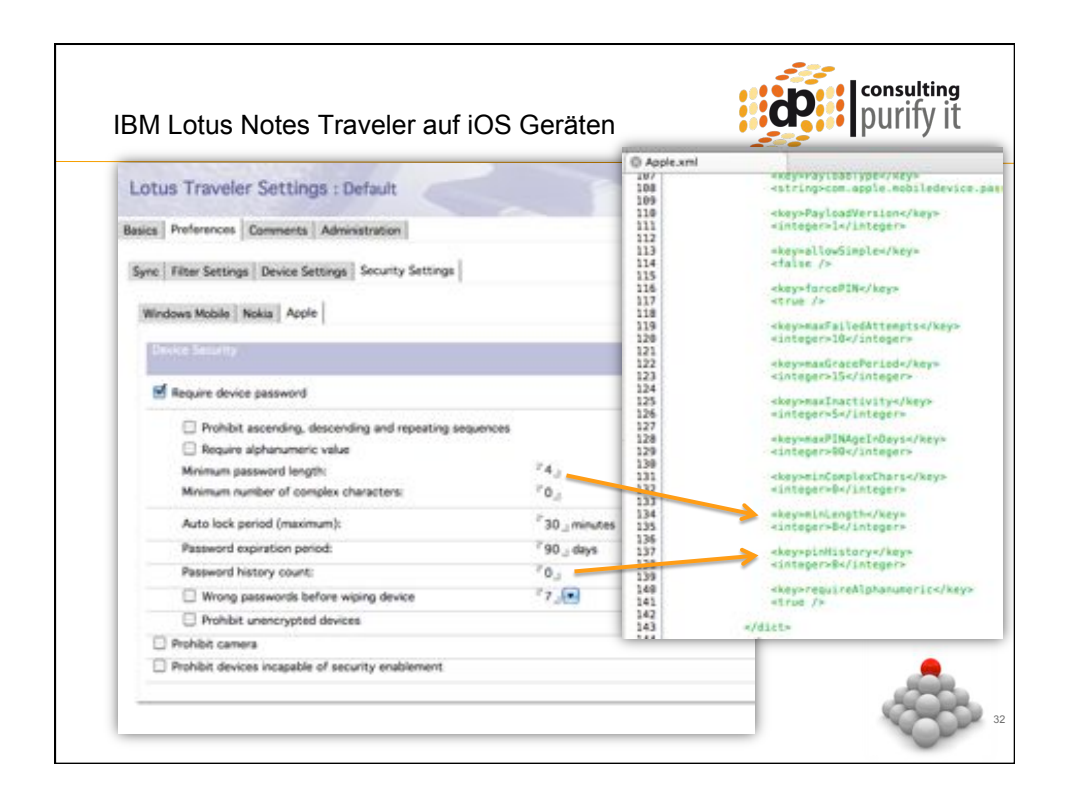

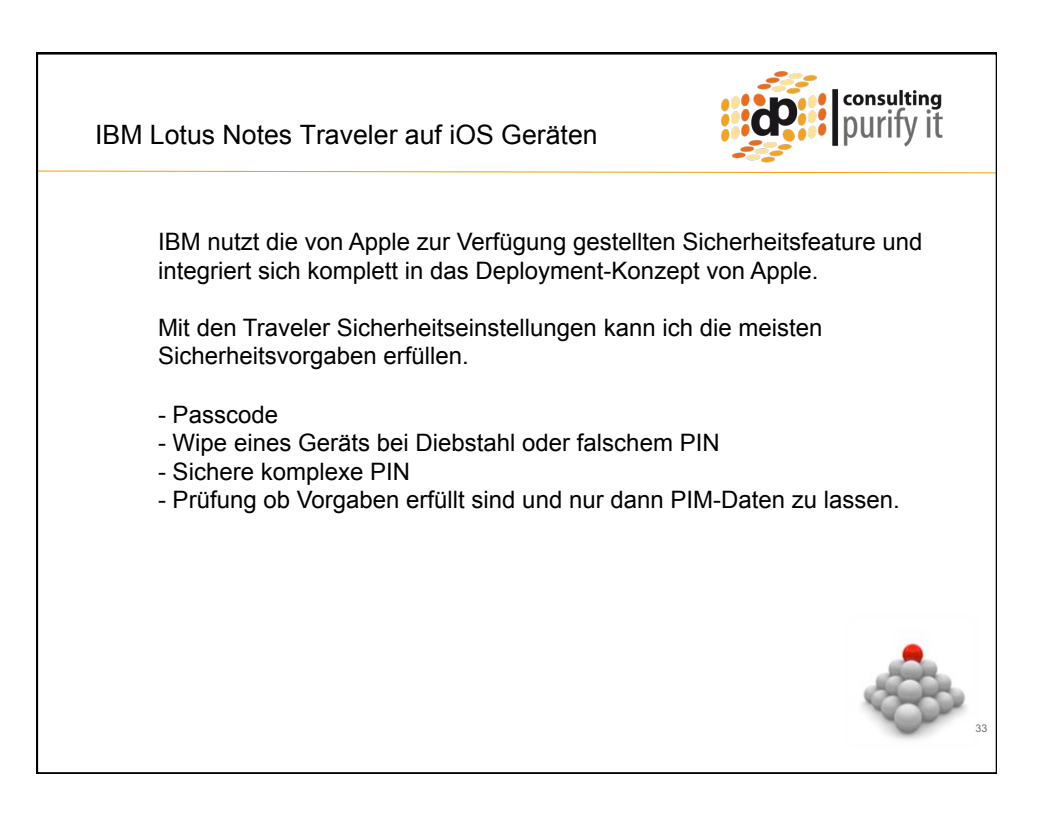

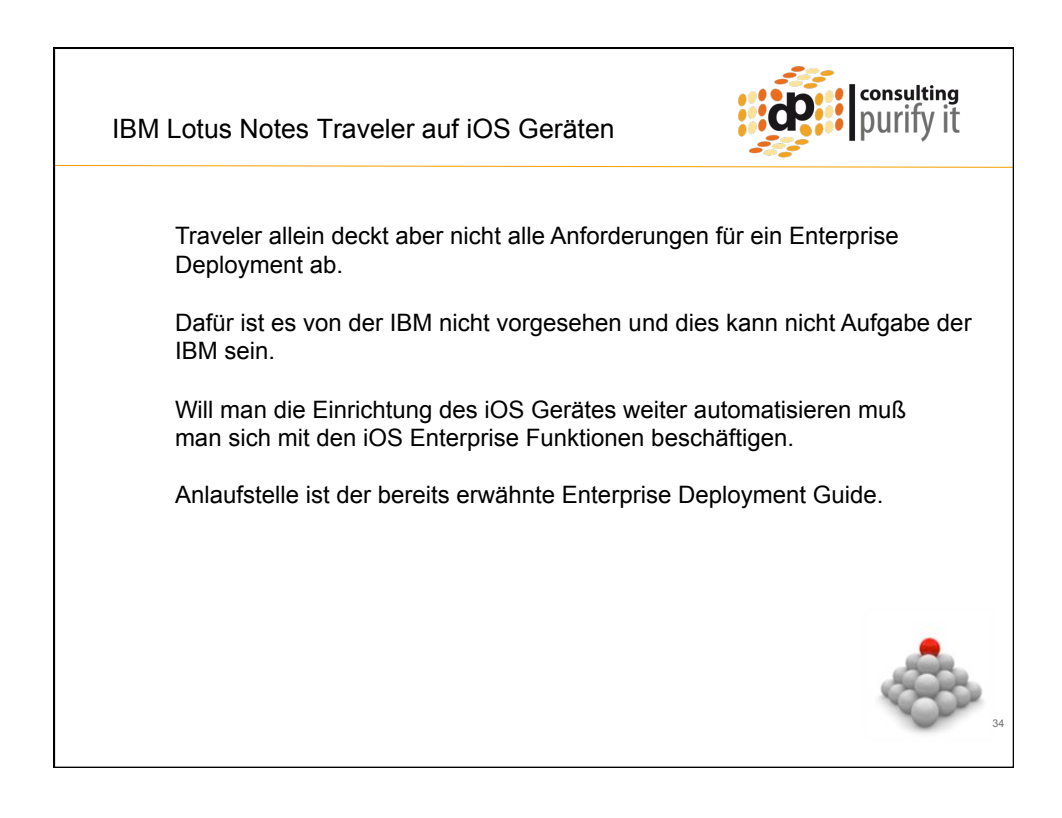

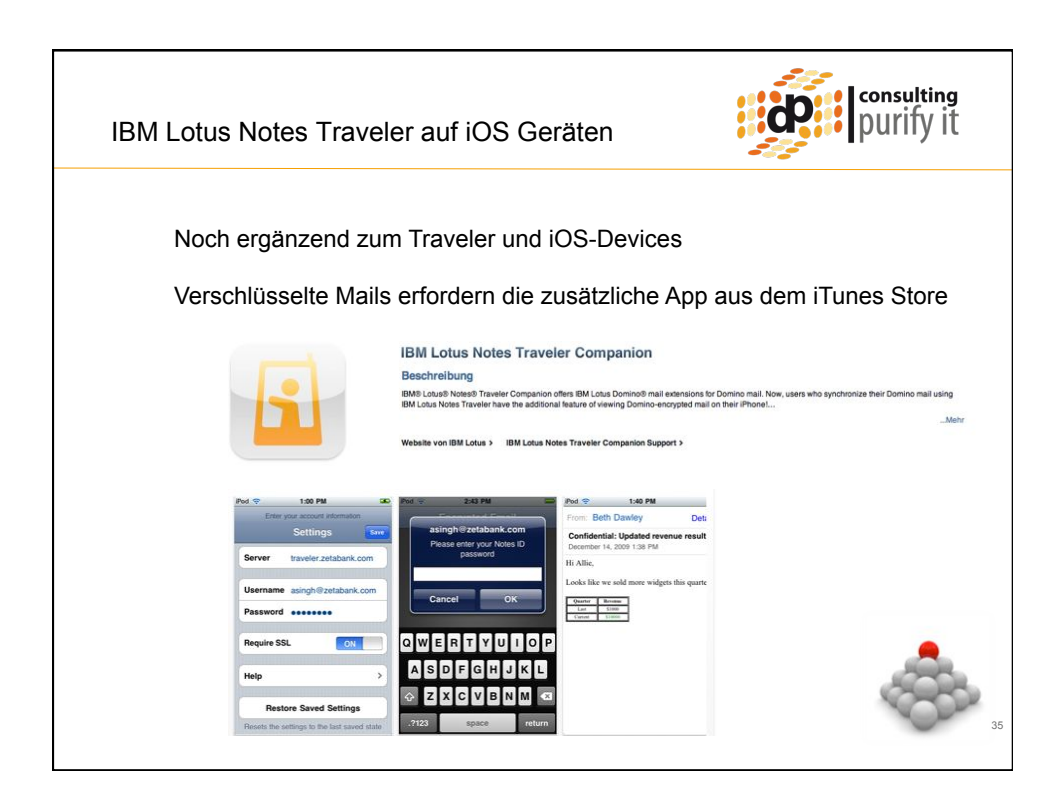

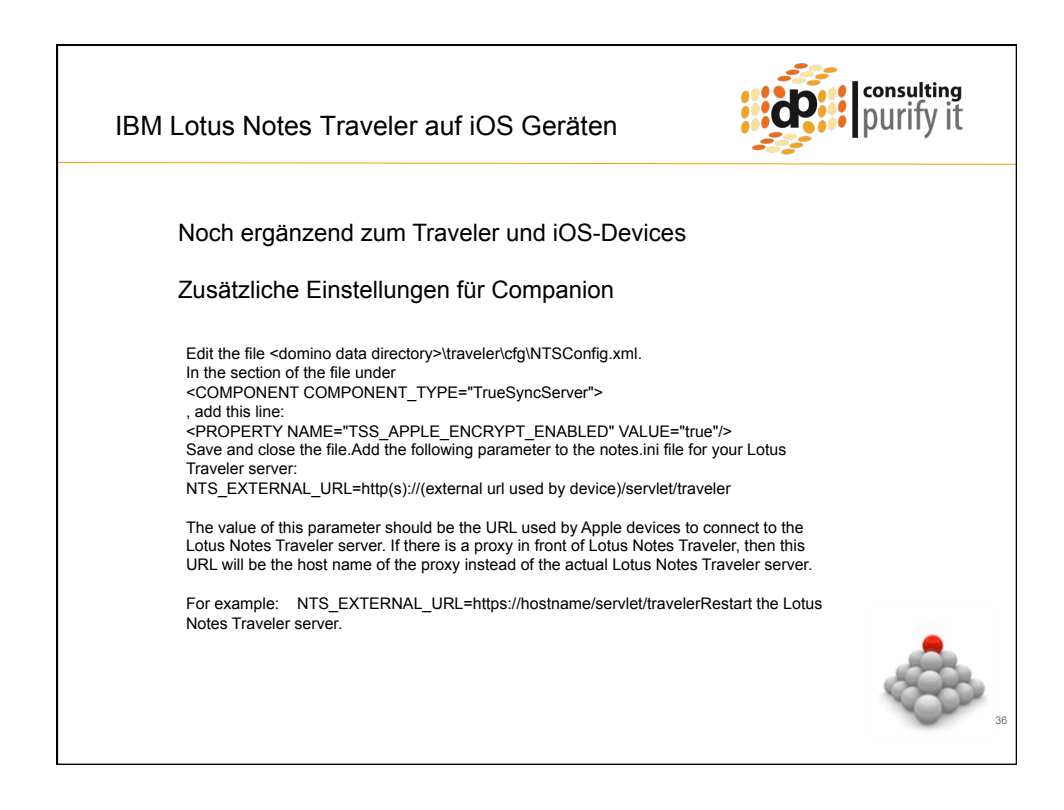

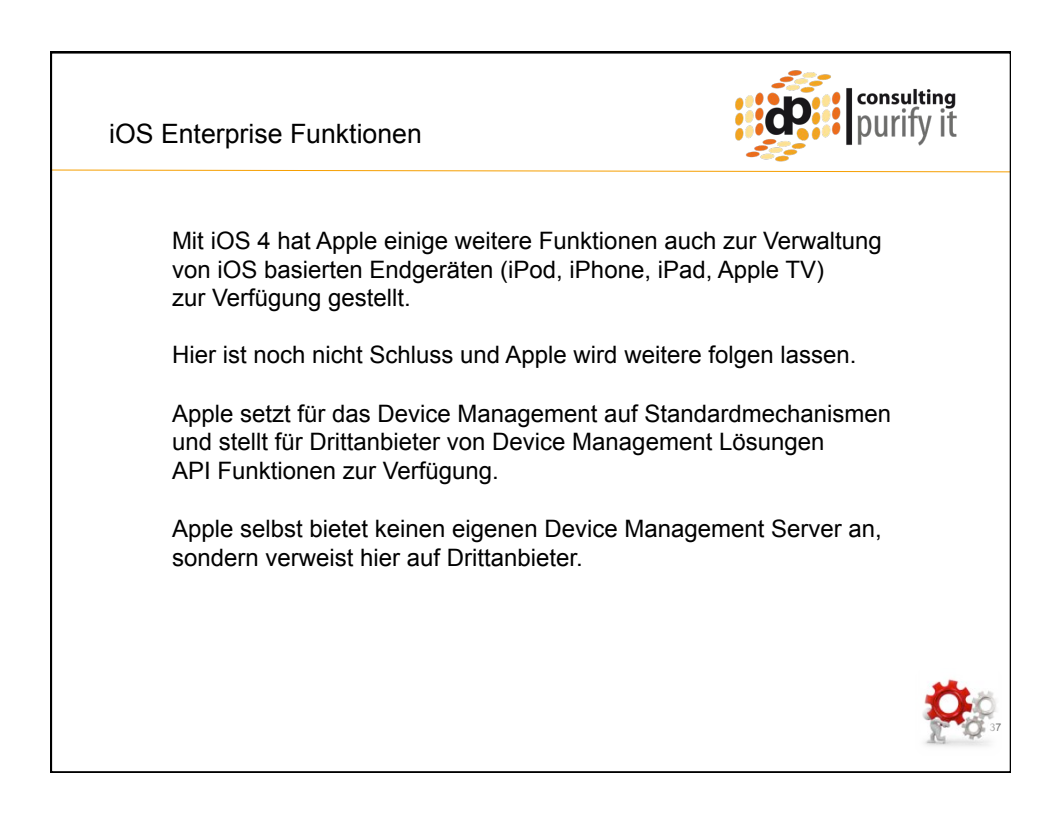

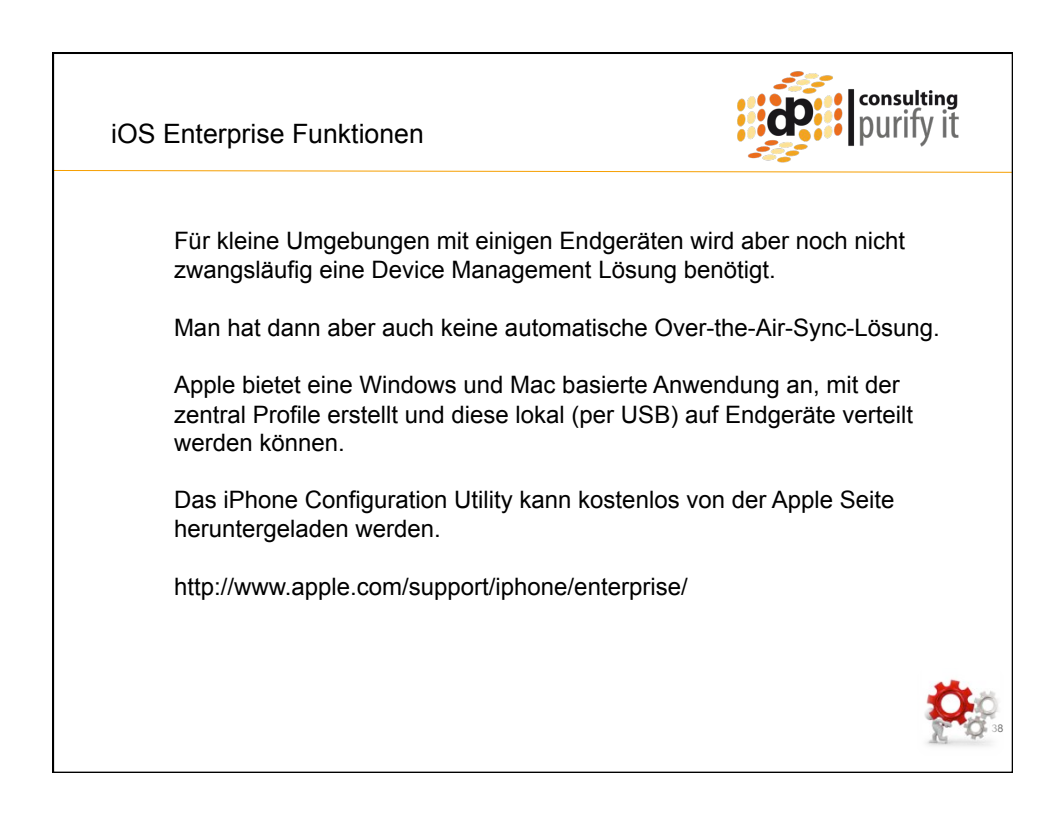

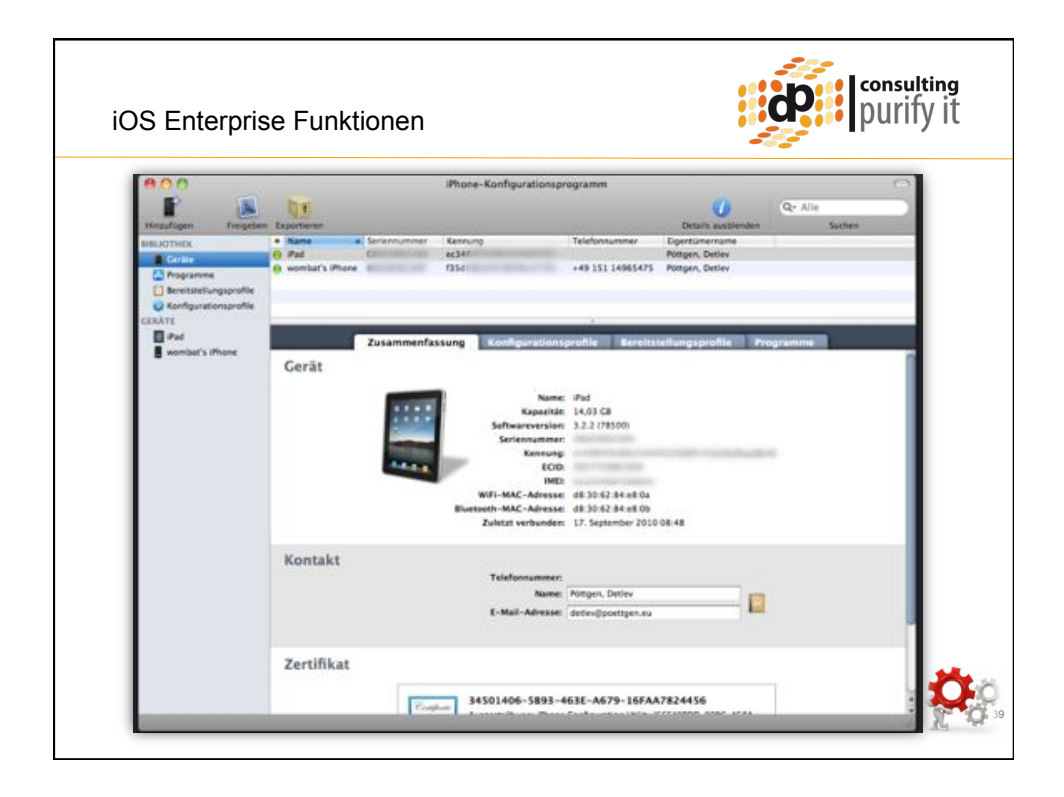

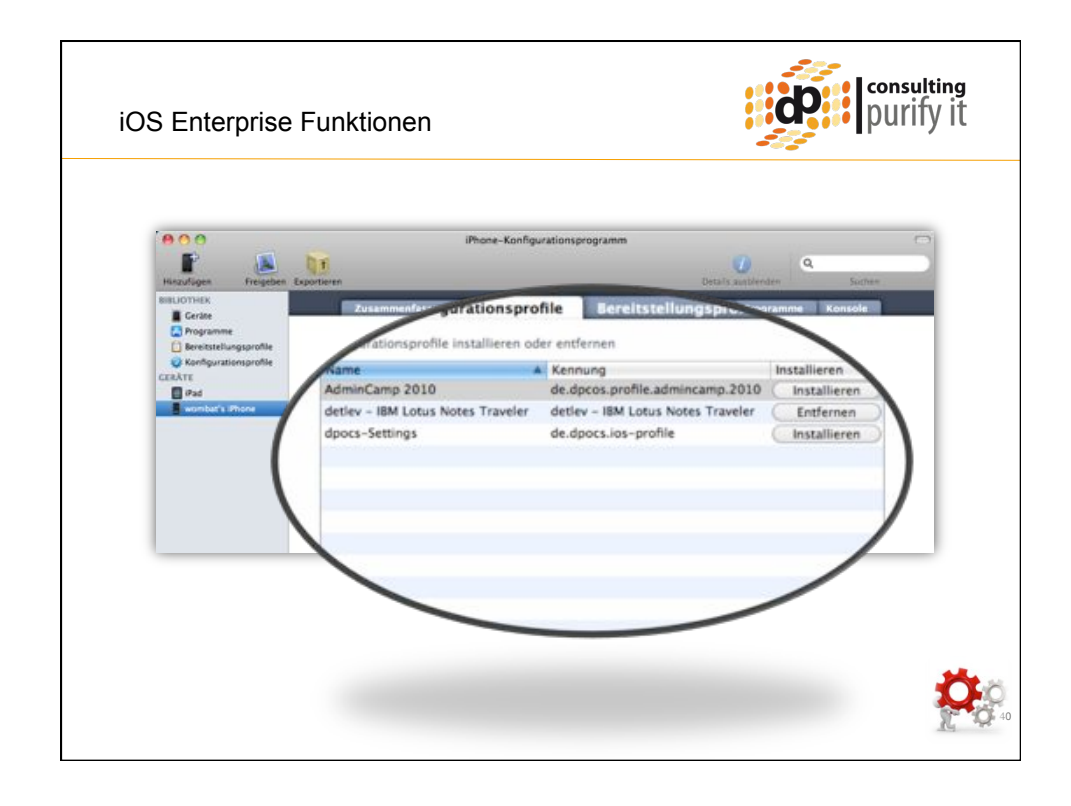

| Hinzufügen Freigebe    | 1 Exportieren |                                                                                                    |                                 | 100               | 0         |
|------------------------|---------------|----------------------------------------------------------------------------------------------------|---------------------------------|-------------------|-----------|
| HIBLIOTHEX             |               | the second second second second second second second second second second second second second second second s | Ċ                               | Mtalki sunblenden | Suchen    |
| Certite                | Zusamm        | enfassung Konfigura                                                                                            | tionsprofile Bereitstellungspro | hle Programm      | e Konsole |
| Programme              |               | Programme installieren or                                                                                      | der entlernen                   |                   |           |
| Bereitstellungsprofile |               | Name                                                                                                    | Kennung                         | Installieren      |           |
| Stonfigurationsprofile |               | AM                                                                                                    | com.aol.aim.bachman             | (Deinstallieren ) | 1         |
| GERĂTE                 |               | AirSharing                                                                                                    | com.avatron.AirSharing          | (Deinstallieren)  |           |
| D Pod                  |               | AirVideoFree                                                                                                   | com.inmethod.AirVideoFree       | Deinstallieren    |           |
| wombat's ifftone       |               | A Bike Gears                                                                                                   | com.jpmartineau.bikegears       | (Deinstallieren)  |           |
|                        |               | aloomberg                                                                                                    | com.bloomberg.mobile.jpad       | (Deinstallieren)  |           |
|                        |               | BubbleLevel                                                                                                    | com.marketwall.8ubbleLevel      | (Deinstallieren)  |           |
|                        |               | Currency                                                                                                    | com.jeffreygrossman.currencyapp | (Deinstallieren)  |           |
|                        |               | A DasOertliche                                                                                                 | de dasoertliche DasOertliche    | (Deinstallieren)  |           |
|                        |               | DBNavigator                                                                                                    | com.deutschebahn.navigator      | (Deinstallieren)  |           |
|                        |               | , Die-Welt                                                                                                    | de axelspringer weltipad        | Deinstallieren    |           |
|                        |               | Dropbox                                                                                                    | com.getdropbox.Dropbox          | (Deinstallieren)  |           |
|                        |               | ellay                                                                                                    | com.ebay.core.ipad              | Deinstallieren    |           |
|                        |               |                                                                                                    |                                 |                   |           |

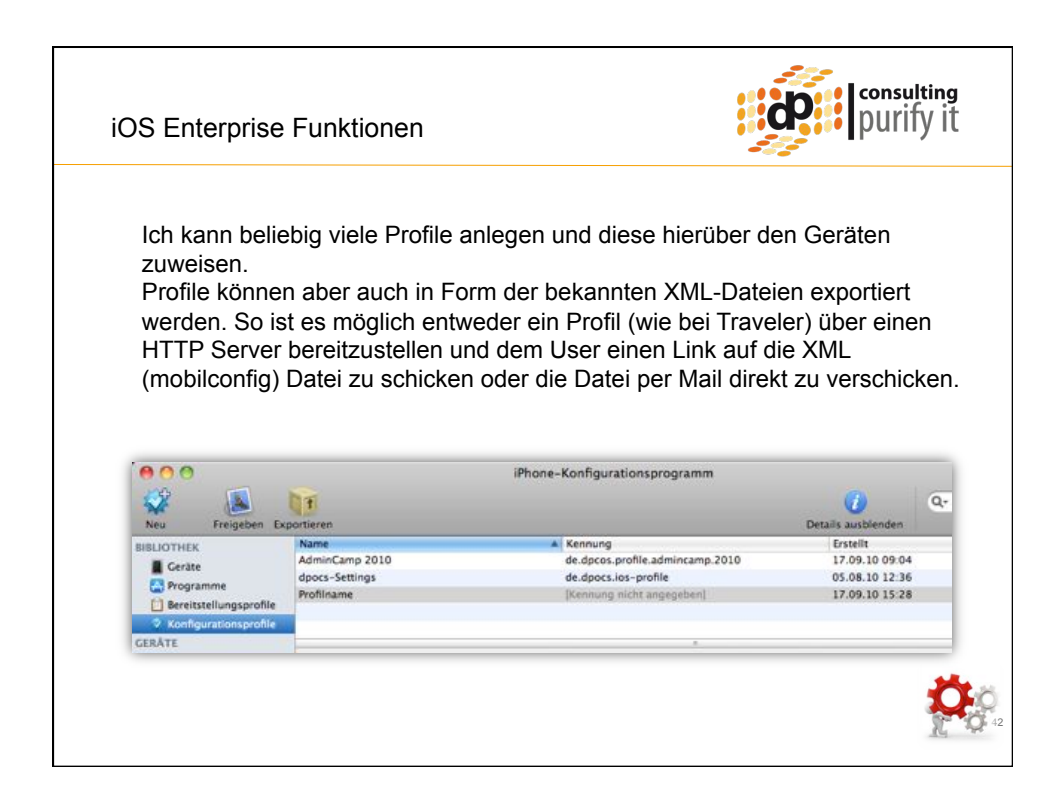

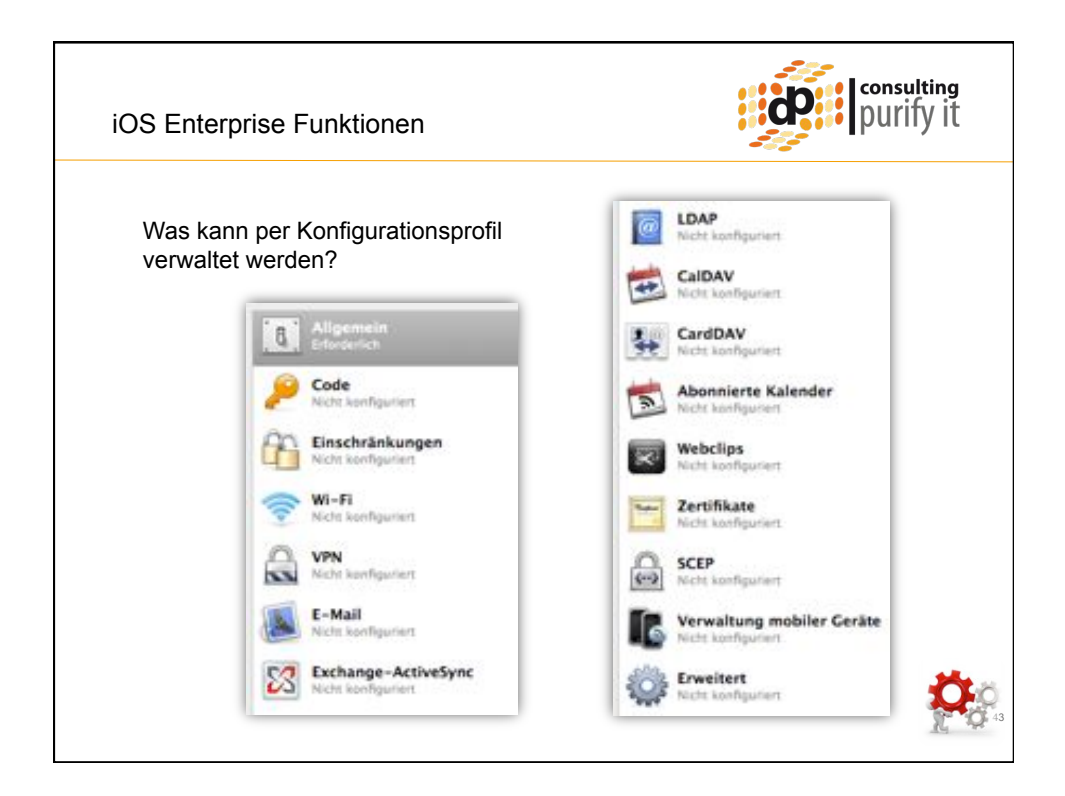

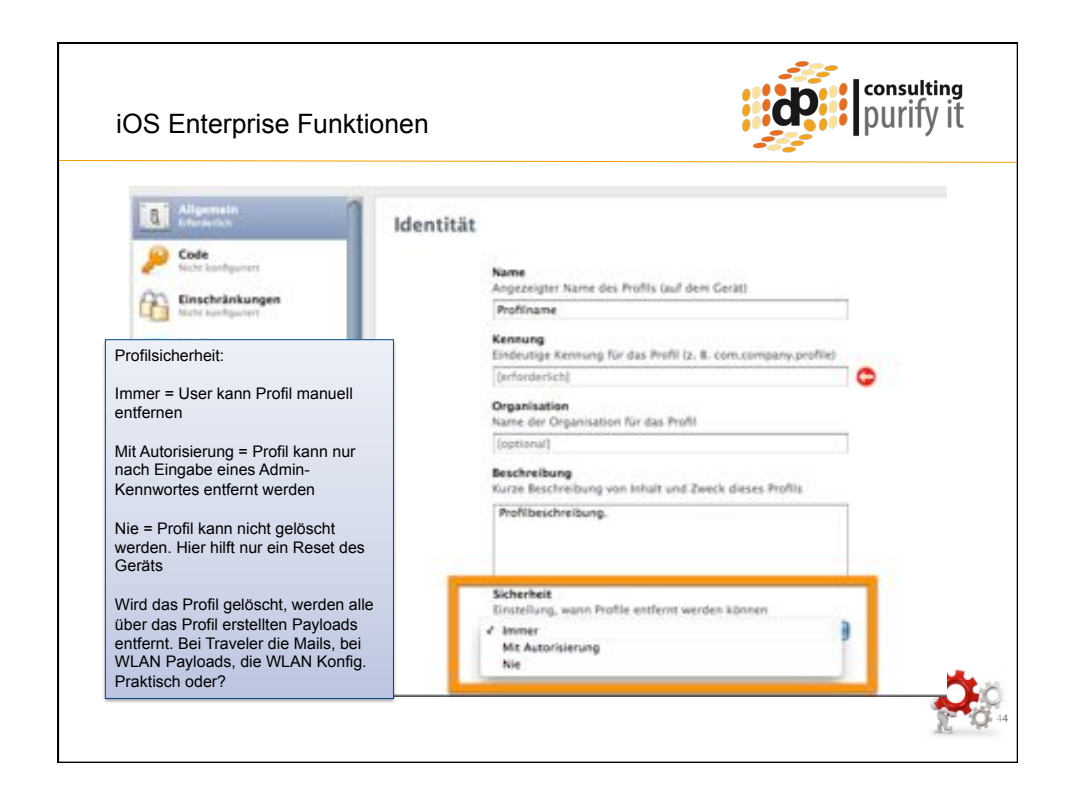

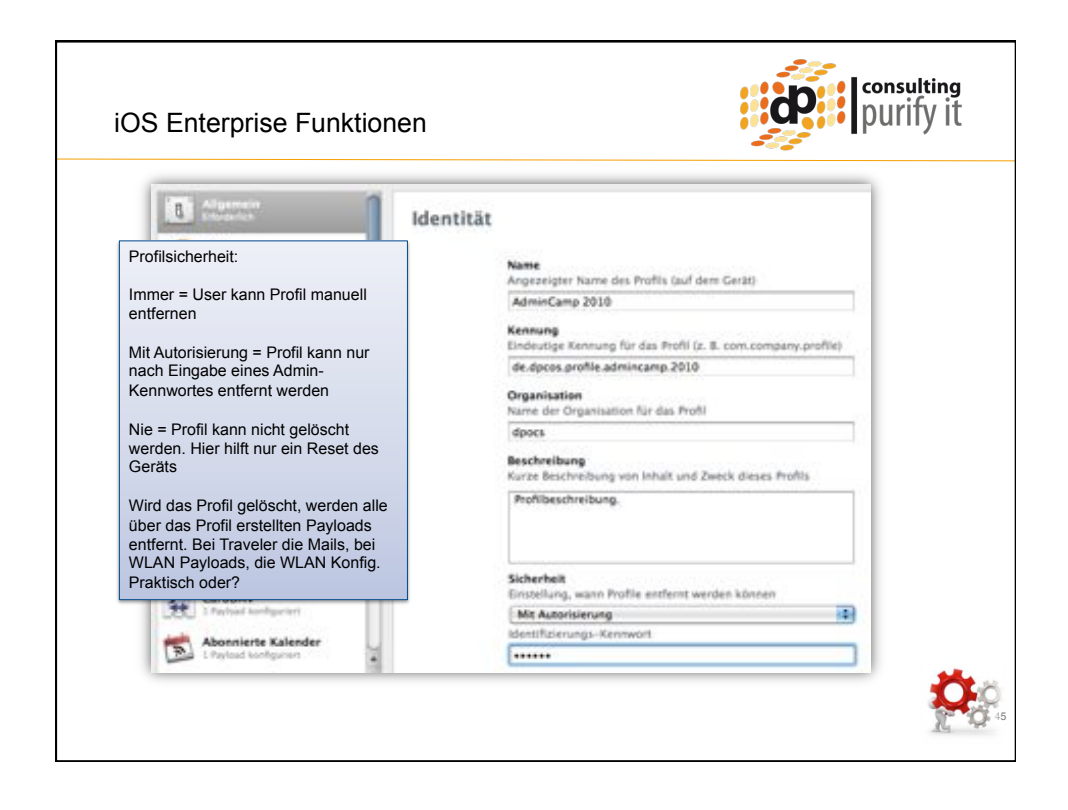

| Aligenein<br>Disaderich                                                                                                    | Code                                                                                                    |
|----------------------------------------------------------------------------------------------------|----------------------------------------------------------------------------------------------------|
| Code (Passcode):<br>Das sollten wir alles vom Traveler<br>wiedererkennen.<br>Bei der Kennwortkomplexität nicht<br>übertreiben.<br>Bei der Überschreitung der Anzahl<br>der Fehlversuche wird das Gerät<br>gelöscht. | Code-Eingabe auf Gerik erforderlich<br>Code musis eingspehen werden, bevor das Gerik verwendet<br>werden kann<br>Geringsben verden, bevor das Gerik verwendet<br>werden bann<br>Wederbahande, aufsteisgende und absteigende<br>Zeicherhöligen erfauben<br>Aphaausmerische Werte erforderlich<br>Eendegt Code mit mindestens einem Buchstaben<br>Mindestange des Codes<br>Geringste zulässige Anzahl an Code-Zeichen<br>Mindestange Anzahl von komplexen Zeichen<br>Zeichen<br>730 Massimale Code-Colligkeit (1-730 Tage oder Ohne)<br>Anzahl der Tage, nach denen der Code gelandert werden<br>musis<br>Autematische Sperre (1-5 Minuten oder Ohne)<br>Cerite bis Zeitberschreitung automatisch sperren |
| CarSDAV<br>1 Protoal Scotlgorven<br>Abonnierte Kalender<br>1 Protoal Scotlgorven<br>Webclips                                                                                                    | Anzahl der eindeutgen Codes bis zur ersten Wiederholung     Zeikgenze für Cerätesperung     Dauer, für die das Cerät gesprecht ist, ohne den Code für     das Entsperren abzufrägen     Jo =     Masimale Anzahl von Fehlversuchen     Anzahl der Mustehr Code-Eingabeversuche, bevor alle     Daten auf dem Gerät geloscht werden                                                                                                    |

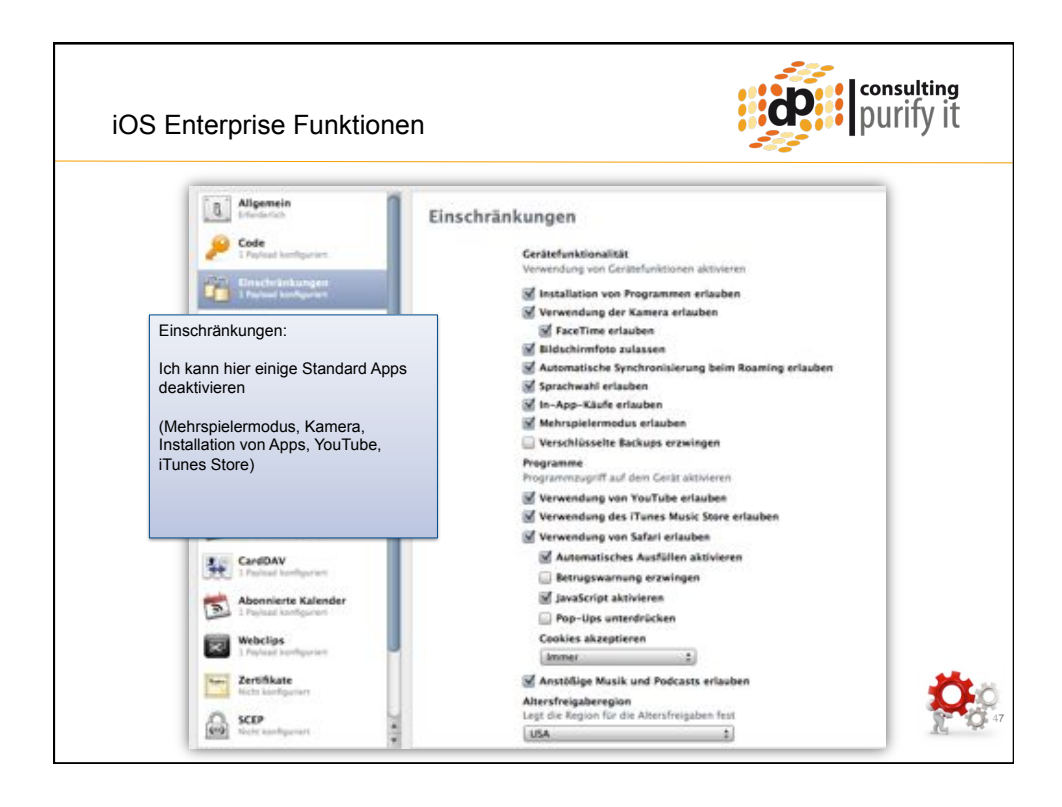

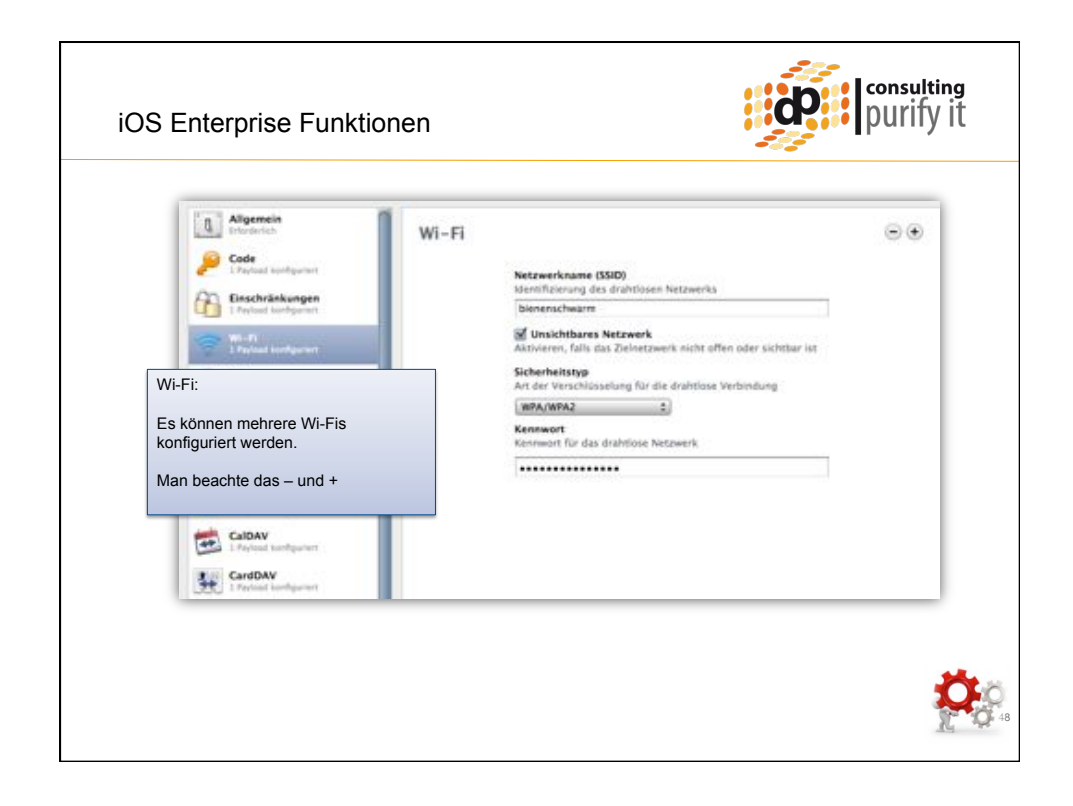

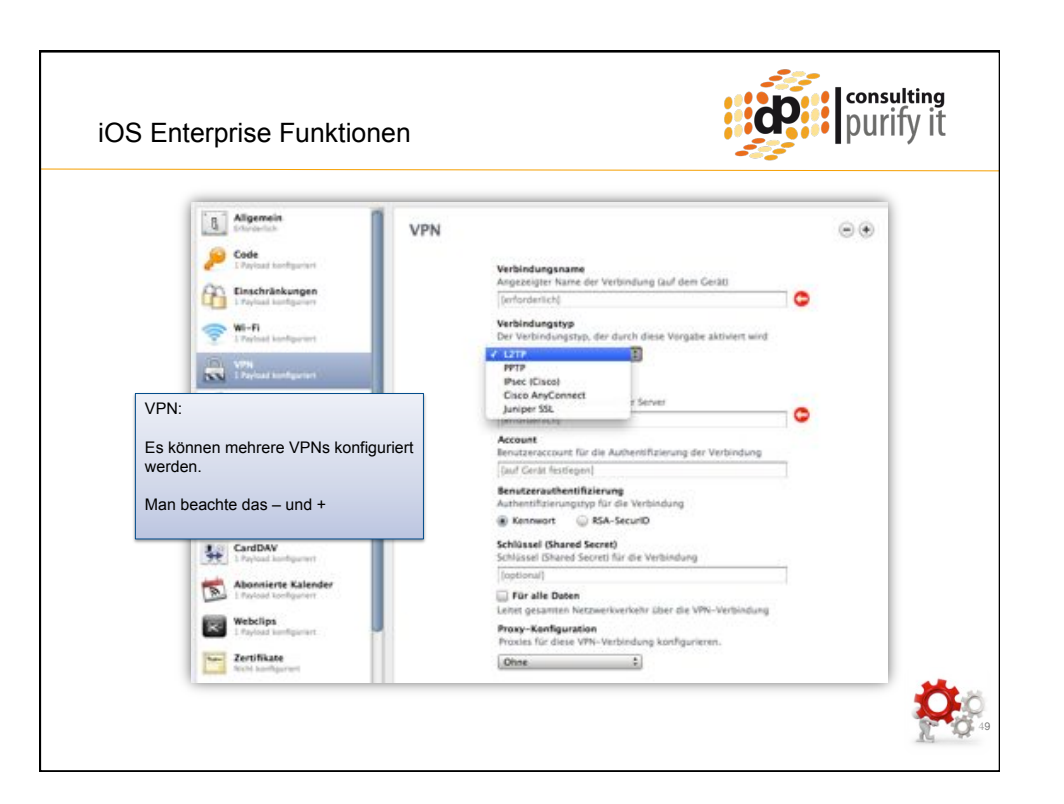

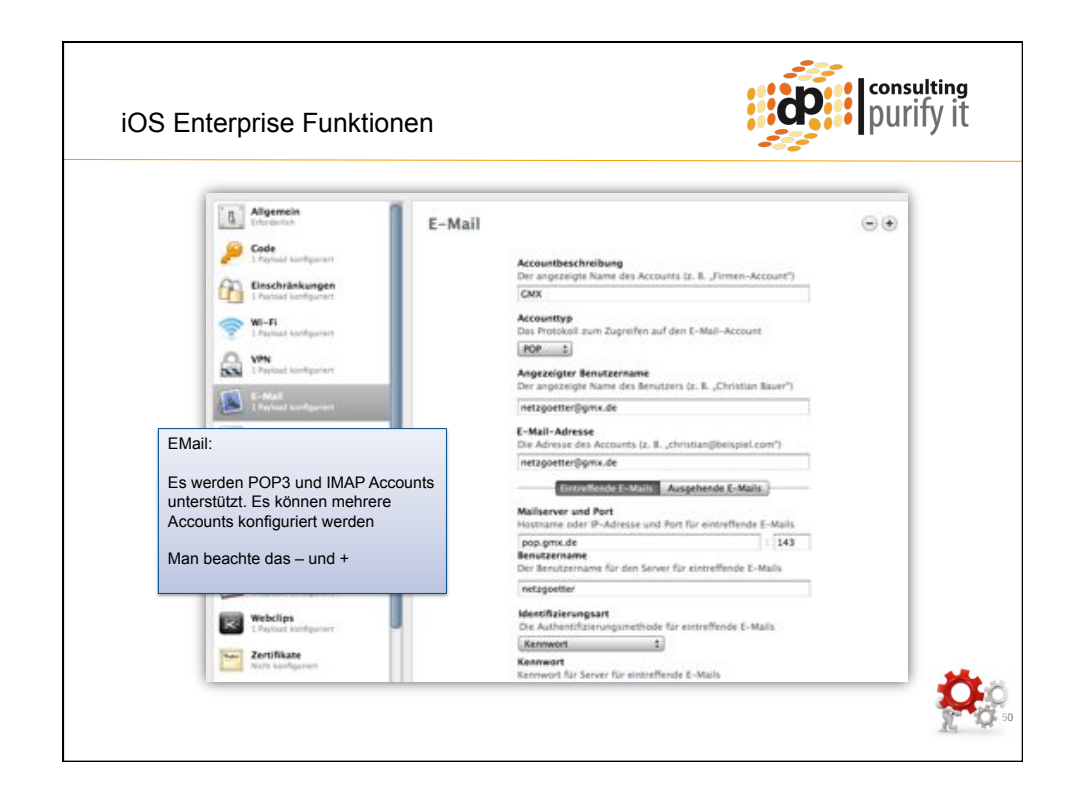

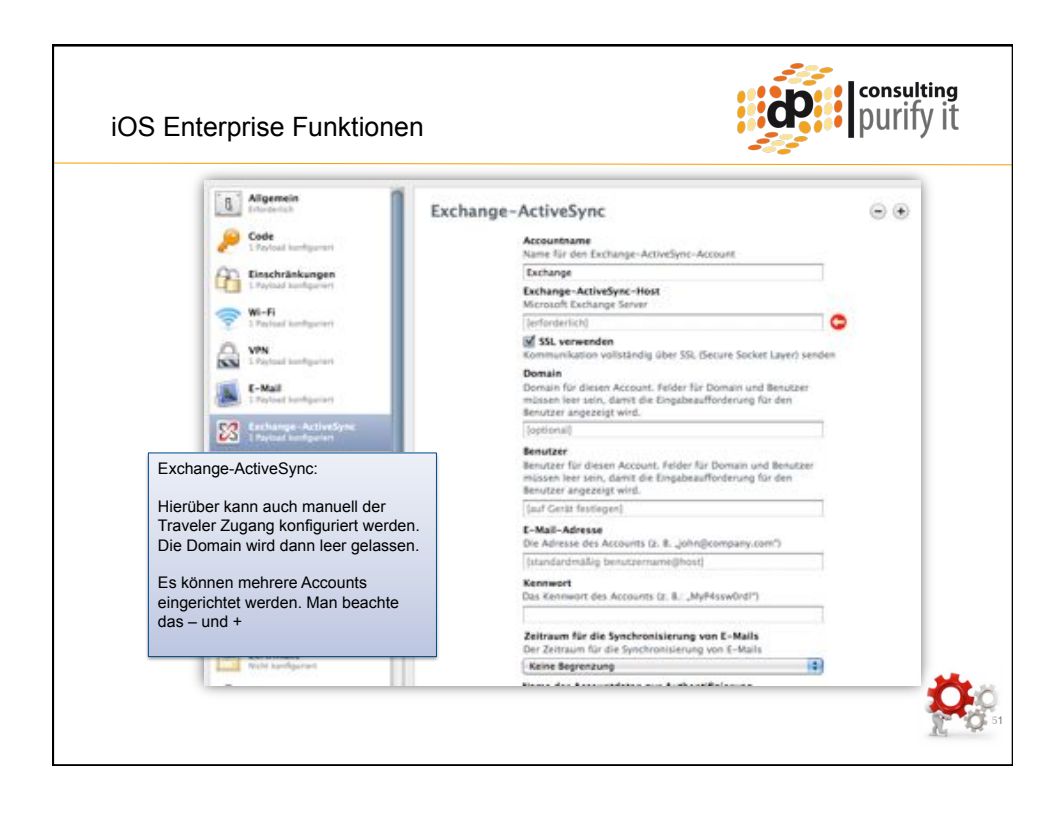

|                                               | 140  |                                                                                        |                 |
|-----------------------------------------------|------|----------------------------------------------------------------------------------------|-----------------|
| Aligemein<br>DierBerlich                      | LDAP |                                                                                        | $\odot$ $\odot$ |
| Code<br>Provide kantigeren                    |      | Accountbeschreibung<br>Angezeigner Name des Accounts (z. B. "Firmen-LDAP-<br>Account") |                 |
| 1 Payload koofiguriert                        |      | Netzgoetter LDAP                                                                       |                 |
| S Wi-Fi                                       |      | Accountbenutzername                                                                    |                 |
| LDAP:                                         |      | Detley Poettgen                                                                        |                 |
| Es können mehrere Accounts                    |      | Accountiennwort                                                                        |                 |
| eingerichtet werden. Man beau                 | chte | [optional]                                                                             |                 |
| das – und +                                   |      | Account-Hostname<br>LDAP-Hostname oder IP-Adresse                                      |                 |
| E 104                                         |      | ldap.dpocs.dd                                                                          |                 |
| 1 Payload Authority                           |      | SSL verwenden<br>SSL (Secure Sockets Layer) für diese Verbindung aktivien              | cm              |
| CalDAV<br>1 Psyload kentligentart             |      | Sucheinstellungen                                                                      |                 |
| t SI CardDAV                                  |      | Beschreibung Bereich Suchbeginn                                                        |                 |
| 1 Payload konfiguren                          |      | Meine Suche Teilbaum : o-My Company                                                    | ¥               |
| Abonnierte Kalender<br>1 Parload konfiguriert |      |                                                                                        |                 |
| Webclips                                      |      |                                                                                        |                 |
| E Payload konfiguriert                        | 1    |                                                                                        |                 |
|                                               |      |                                                                                        |                 |
| Terrifikate                                   |      |                                                                                        |                 |

| Einschränkungen                              | Abonnierter Kalender 💿                                                                                                    |
|----------------------------------------------|----------------------------------------------------------------------------------------------------|
| Transat konfigurent                          | Beschreibung                                                                                                    |
| VPN<br>1 Payland kerthparter                 | Messen per dpocs iCalendar                                                                                                    |
| T-Mall                                       | URL<br>Die URL für die Kalender-Datei                                                                                                  |
| Pertud kantgarian                            | iCal.dpocs.de/dpocs/iCal.nsf/iCal?openagent&m=messe                                                                                    |
| Exchange-ActiveSync<br>1 Pephad Konfigurient | Benutzername<br>Benutzername für dieses Abonnement                                                                                     |
| Abonnierte Kalender (iCal Feed):             | Deflev Poettgen                                                                                                    |
| Es können mehrere Accounts                   | Kennwort<br>Kennwort für dieses Abonnement                                                                                             |
| eingerichtet werden. Man beachte             |                                                                                                    |
| uas – unu +                                  | SSL verwenden                                                                                                    |
| Abone atta Kalender                          | doccs.Calendar Profile                                                                                                    |
|                                              | The app exports your Lotus Notes calendar as an Calendar ics file.<br>You can atmam it by an LIRL or download manually as an ics-file. |
| E Payload Sorthgerwet                        | ICal-Profile Patlay Posttone (he / astronetter                                                                                         |
| Zertifikate<br>Nobi konfiguriert             | Export all Calvedar Entries;                                                                                                    |
|                                              | In Facture34 - vary<br>In Future34 - future - entries<br>Current daterange: 18.09.2010 - 03.02.2018                                    |
|                                              | Include Body: 🕲 Yes 🔘 No                                                                                                    |
|                                              |                                                                                                    |

| Baschränkungen<br>1 Payload konfiguriert        | Webclip |                                                                                            | •• |
|-------------------------------------------------|---------|--------------------------------------------------------------------------------------------|----|
| Wi-FI.<br>1 Payload keedgariset                 |         | Bezeichnung<br>Angezeigter Name des Webcligs                                               |    |
| Webclips (Links auf dem Desktop):               |         | dpocs                                                                                      |    |
| Sehr praktisch, um benötigte                    |         | Die angeoeigte URL beim Öffnen des Webclips<br>http://www.dpocs.de                         |    |
| Webseiten (iNotes, Intranet,) zu<br>Verteilen.  |         | Kann entfernt werden<br>Entfernen von Webcligs aktivieren                                  |    |
| Man beachte auch das "Kann entfer<br>werden"    | nt      | Symbol<br>Symbol für den Webclip                                                           |    |
| Es können mehrere Webclips                      |         |                                                                                            |    |
| eingerichtet werden. Man beachte<br>das – und + |         | See bo                                                                                     |    |
|                                                 |         | Auswählen                                                                                  |    |
| Webelips<br>1 Payloal Isothysered               |         | Das Symbol wird ohne Anwendung weiterer visueller Effekte dargestellt<br>Bildschirmfüllend |    |
| Zertifikate<br>Note kentgerent                  |         | Zeigt den Webclip bildschimmfüllend an                                                     |    |
| SCCP<br>Inche Austriligation                    |         |                                                                                            |    |
| The Verseliture mobiler Certite                 |         |                                                                                            |    |

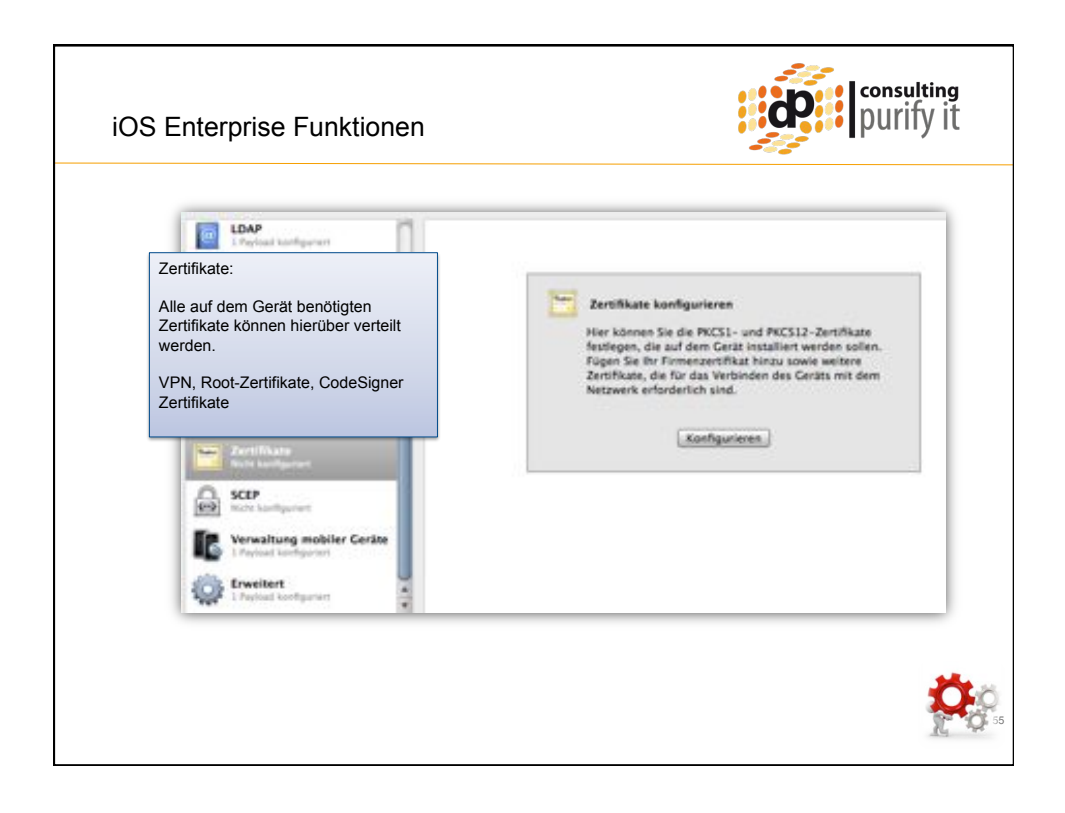

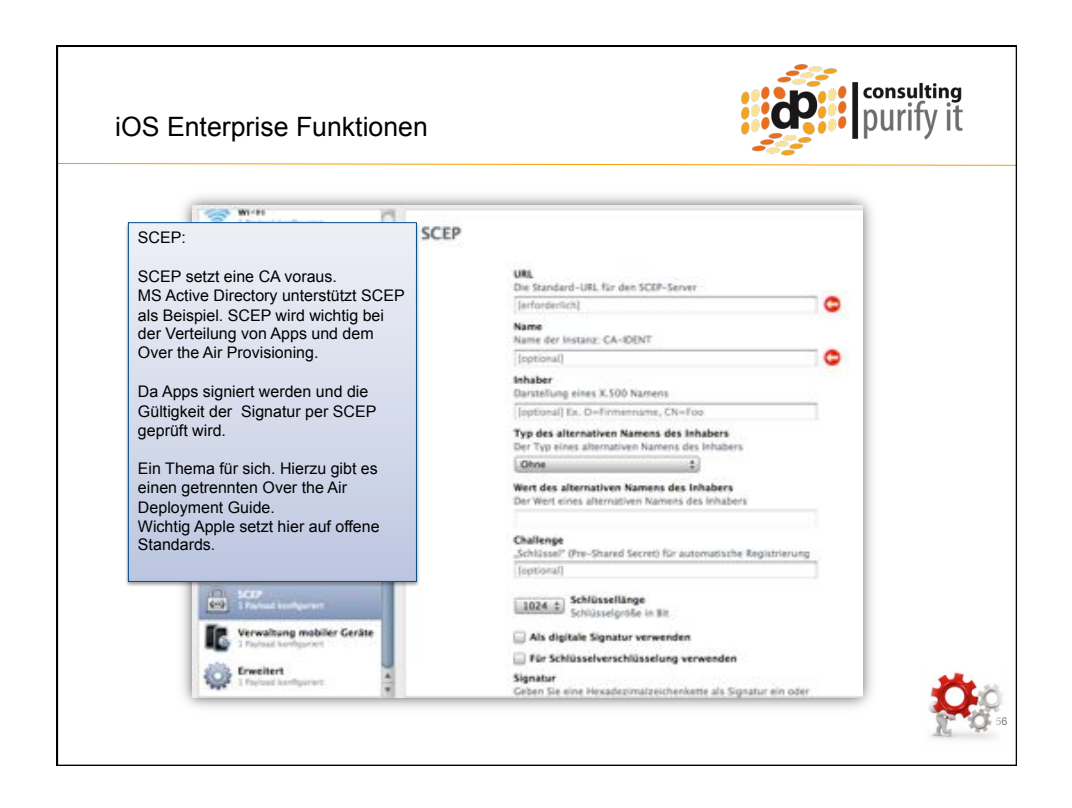

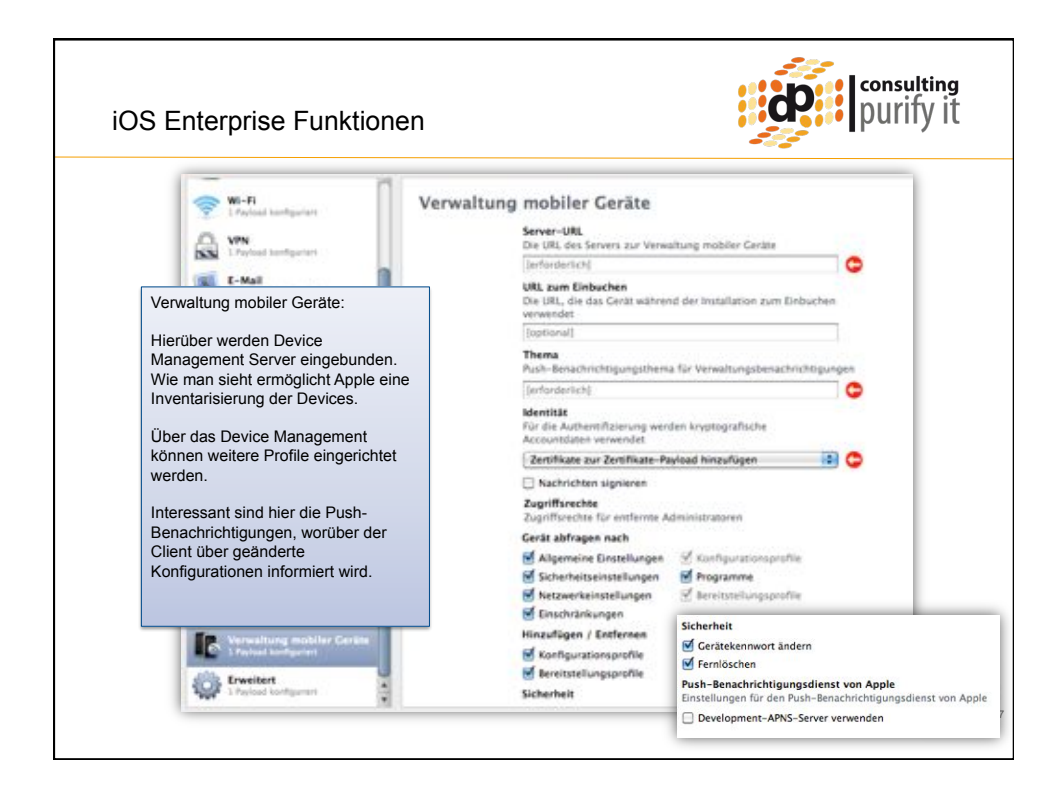

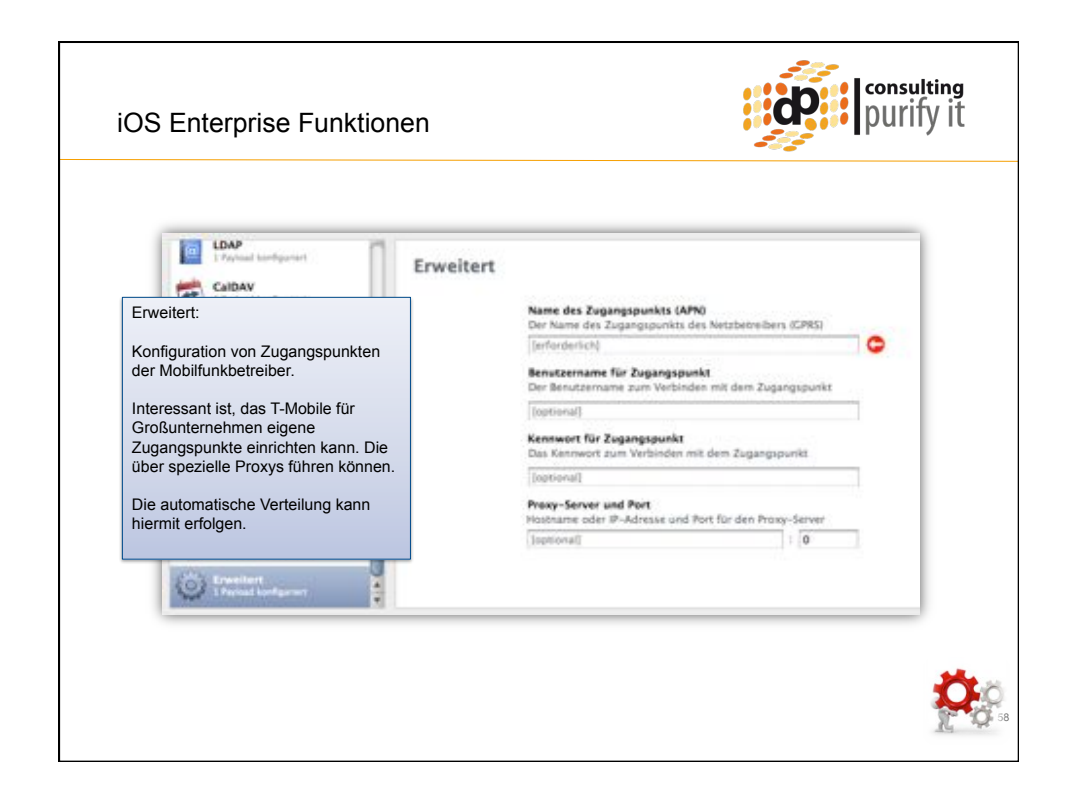

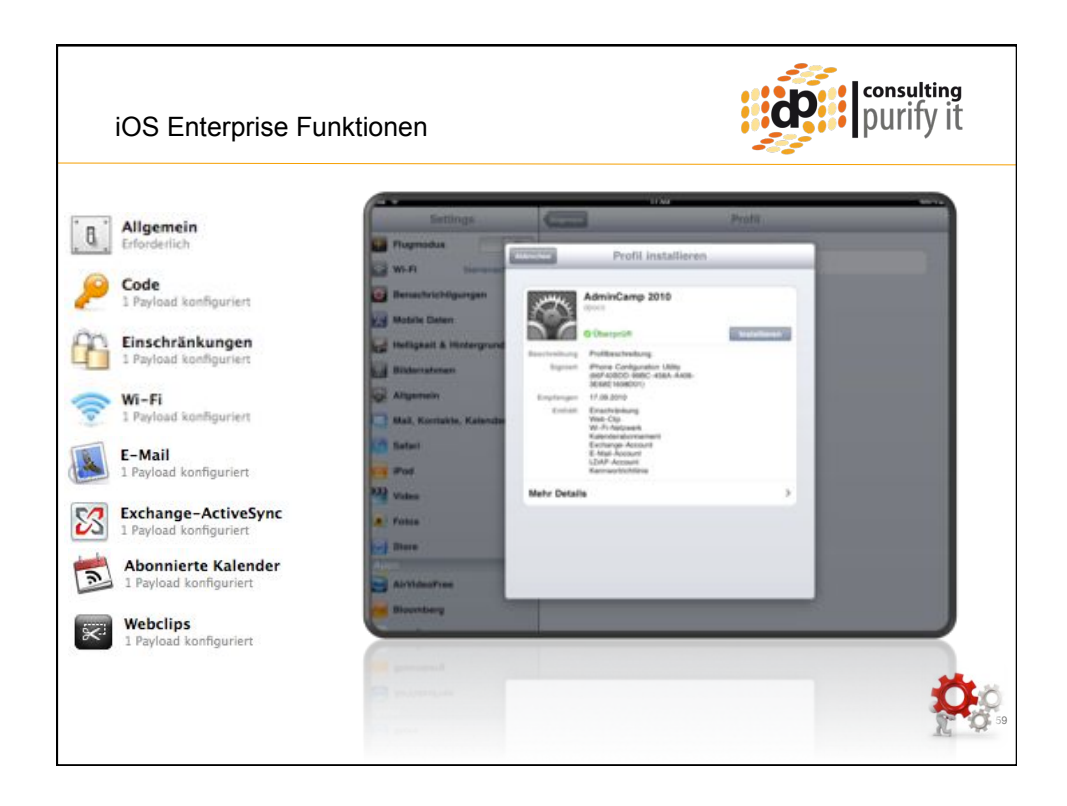

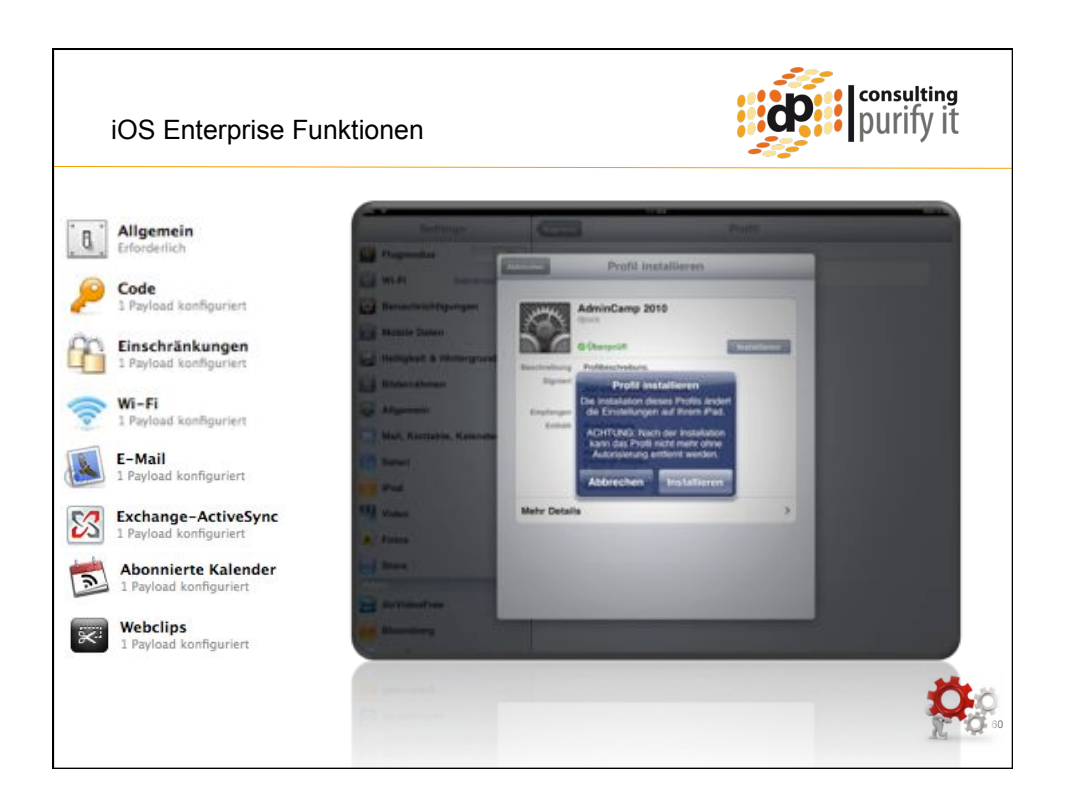

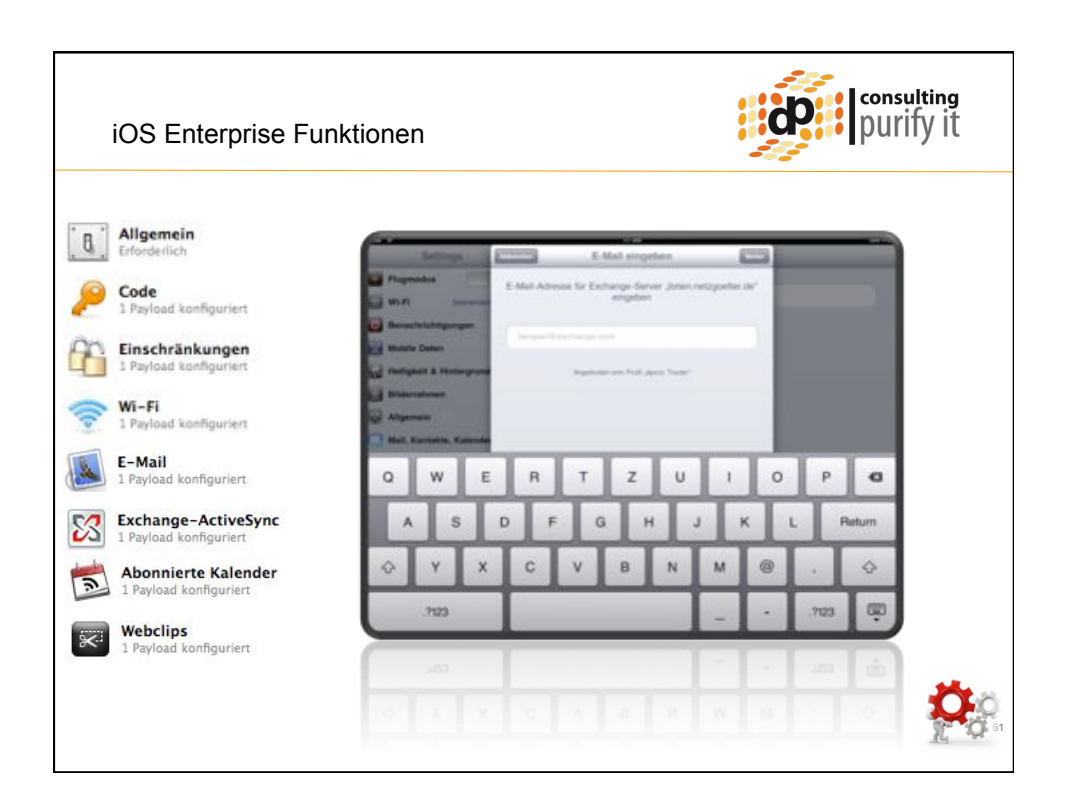

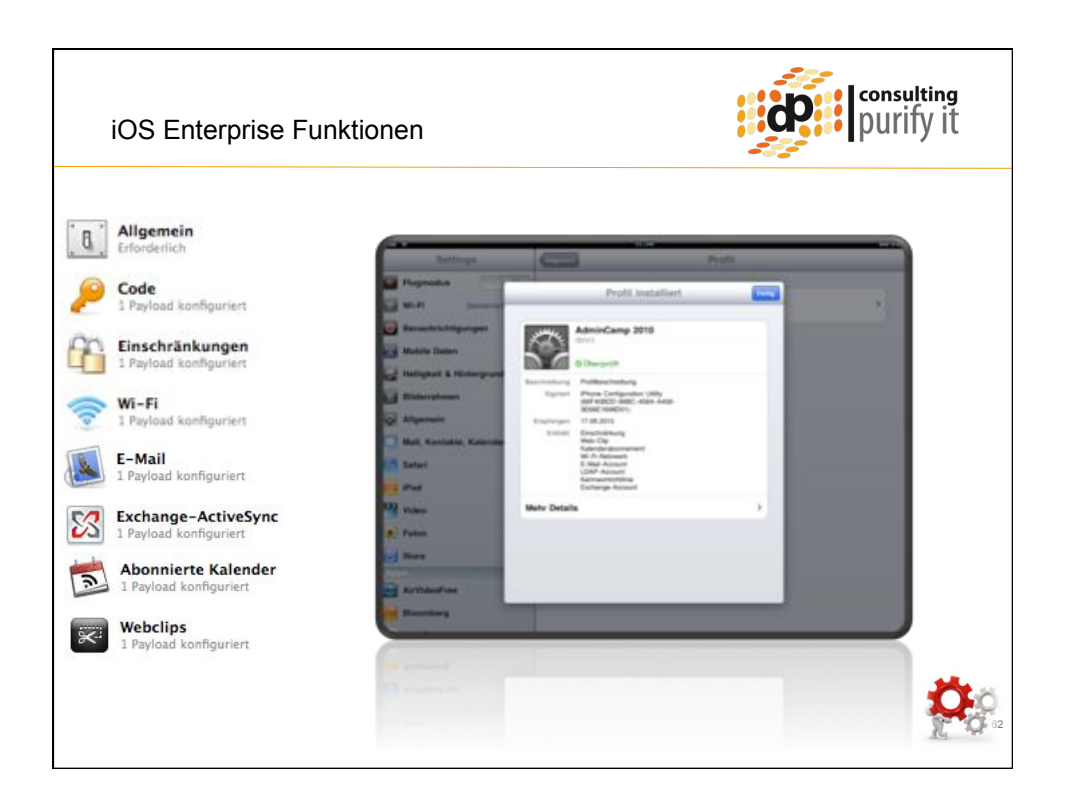

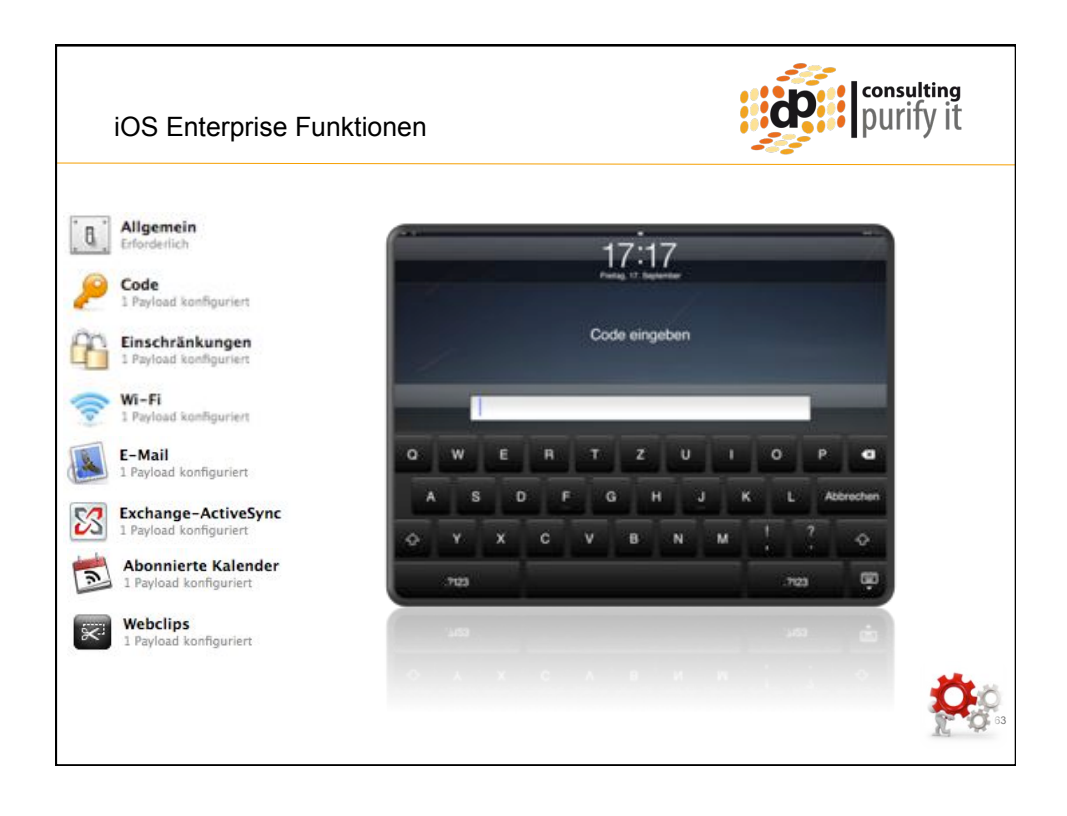

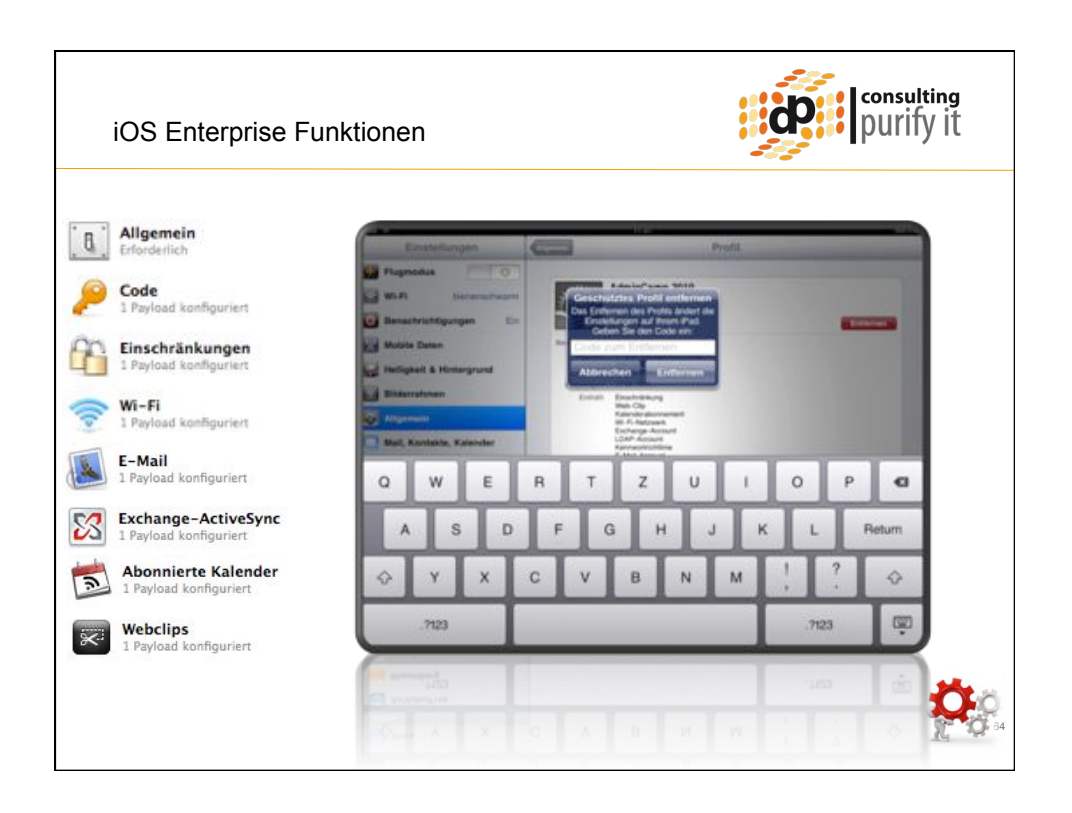

| Allgemein                                 | 伊ad 令                                             | 17:17 | 10 |                                         |
|-------------------------------------------|---------------------------------------------------|-------|----|-----------------------------------------|
| Code<br>1 Payload konfiguriert            | Alle Kontakte                                     | •     |    |                                         |
| Einschränkungen<br>1 Payload konfiguriert | Auf meinem iPad                                   | >     |    | and and and and and and and and and and |
| Wi-Fi<br>1 Pavload konfigurient           | dpocs Travler (Exchange)                          |       |    |                                         |
| E-Mail                                    | Contacts<br>Globale Adressliste von dpocs Travler | >     |    |                                         |
| Exchange-ActiveSync                       | Netzgoetter LDAP (LDAP)                           |       |    |                                         |
| Abonnierte Kalender                       | Netzgoetter LDAP                                  | >     |    |                                         |
| Webclips                                  |                                                   |       |    |                                         |

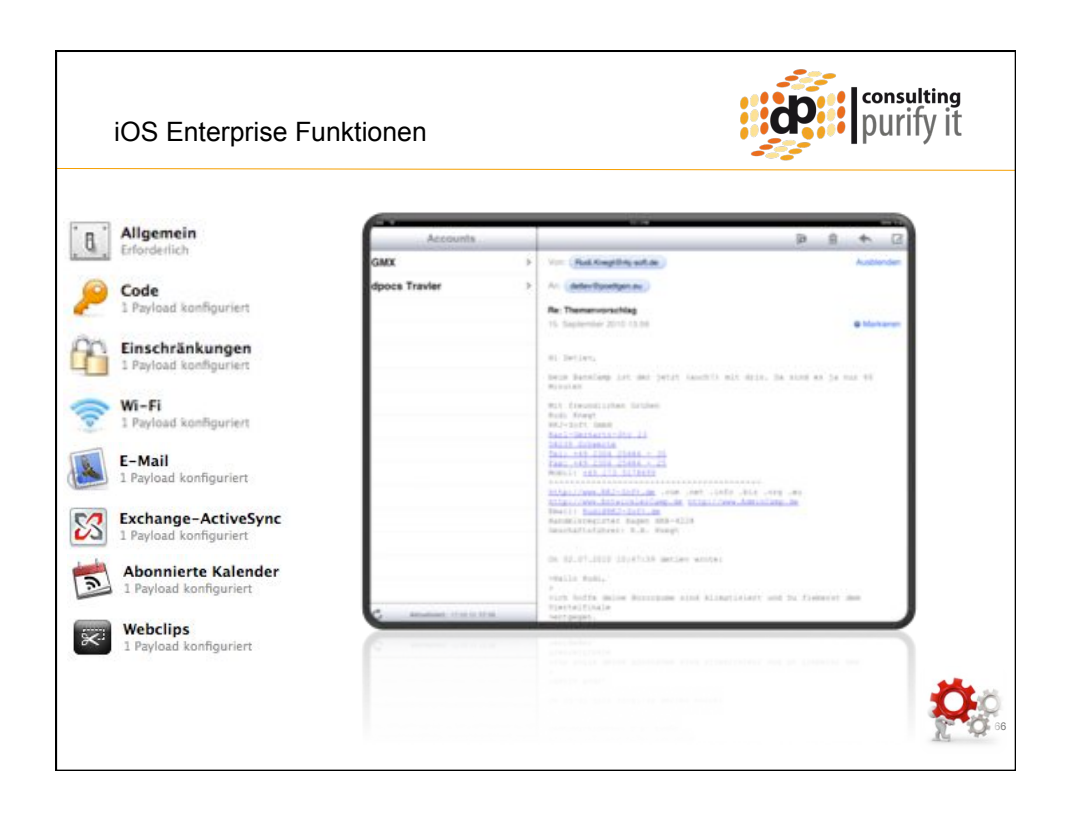

|                   |       |                         |                                          | -               |
|-------------------|-------|-------------------------|------------------------------------------|-----------------|
| /as kommt mit iOS | 4.2?  | > Co co ce appletos     | S110 S<br>ler I Apple Insid<br>ider.com/ |                 |
|                   | App   | Add Bookmark            |                                          |                 |
| Restrictio        | ns    | Add to Home Scree       | Allowed Content:                         |                 |
| -                 |       | Mail Link to this Pa    | In-App Purchases                         | 0.0             |
| Enable Mestric    | nons  | Print                   | Ratings For                              | United States > |
| Allow:            |       | INA DENT                | Music & Podcasts                         | Explicit >      |
| VouTube           | 10771 | Contractor was a second | Movies                                   | All >           |
| Tunes             | 0.4   |                         | TV Shows                                 | All >           |
| installing Apps   | ON    |                         | Арра                                     | AU 3            |
| Deleting Apps     | ON    |                         | Game Center:                             |                 |
| Allow Changes:    |       |                         | Multiplayer Games                        | 0/4             |
| Location          | ON .  | 1                       |                                          |                 |
| C Accounts        | 01    |                         |                                          |                 |

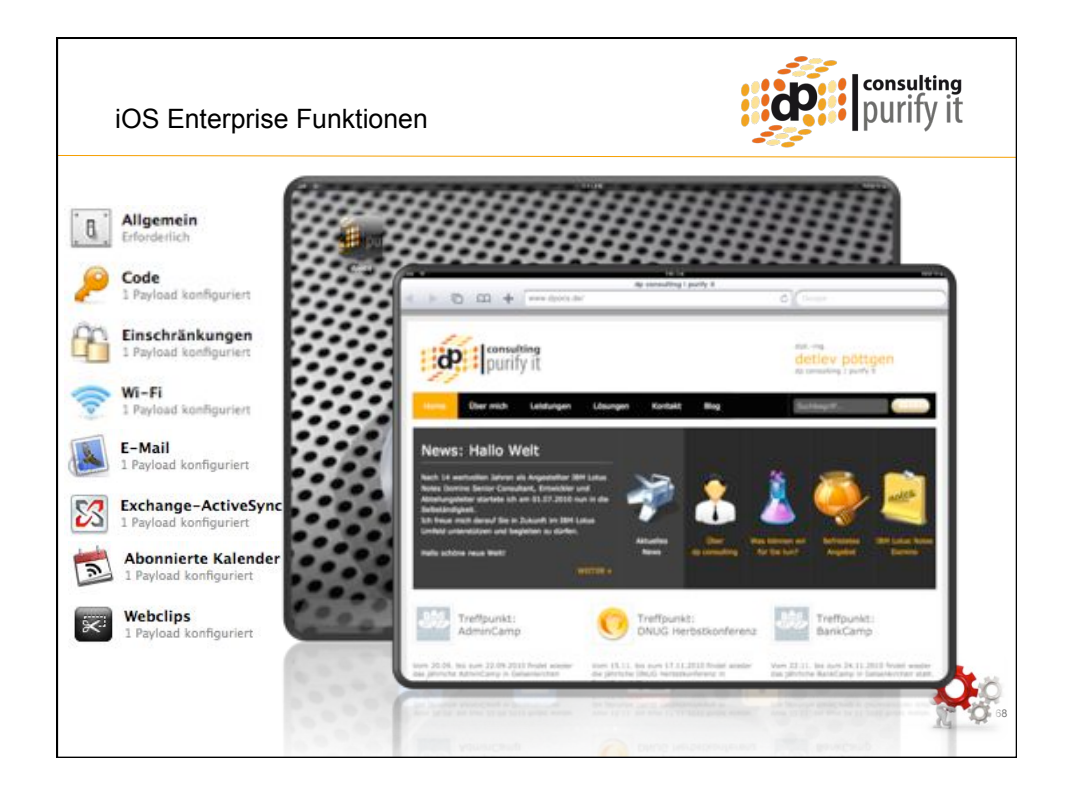

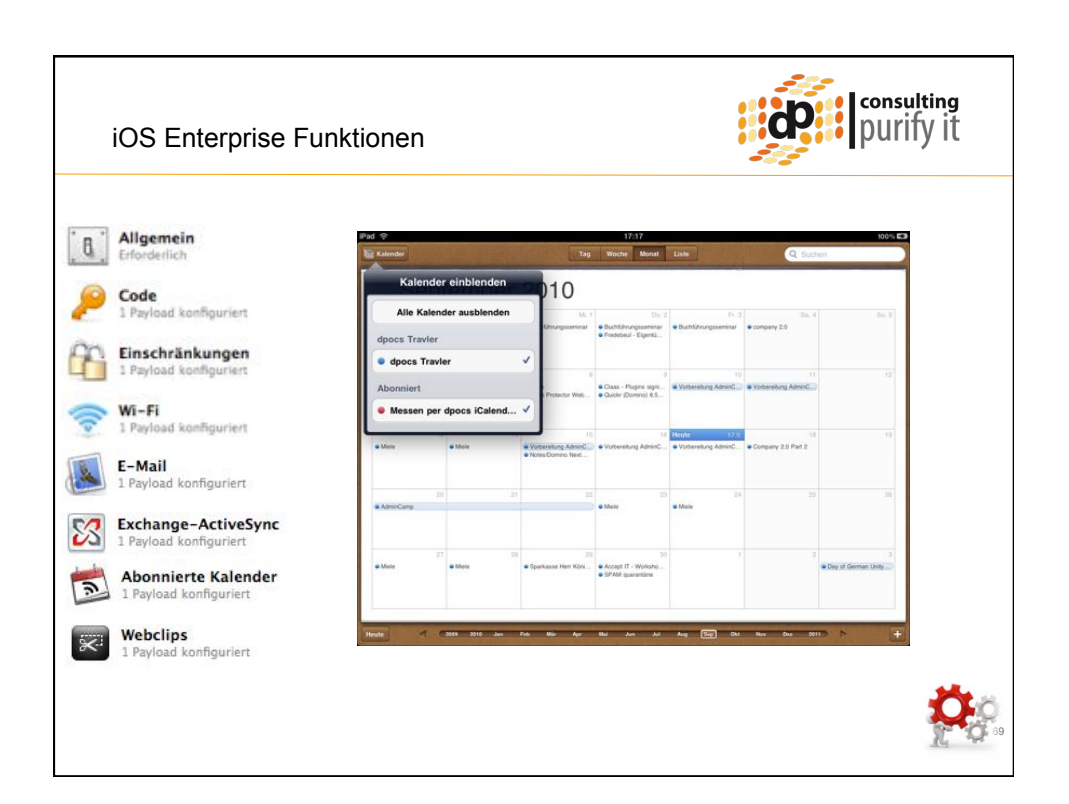

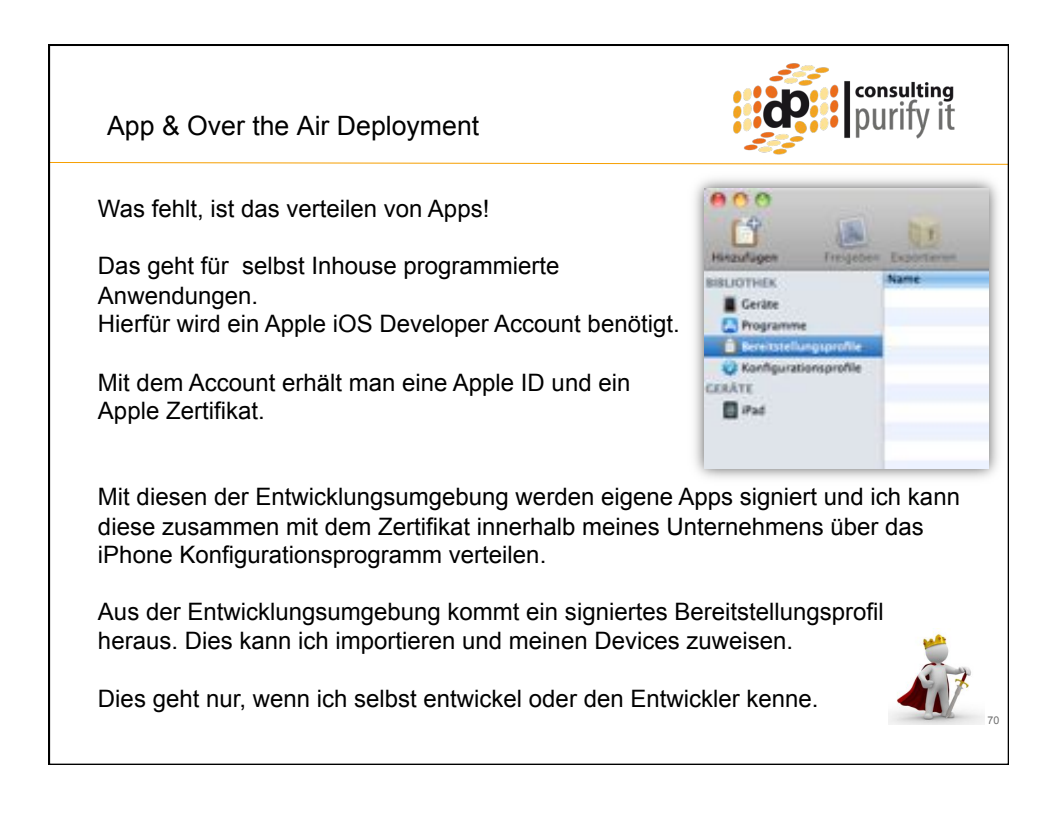

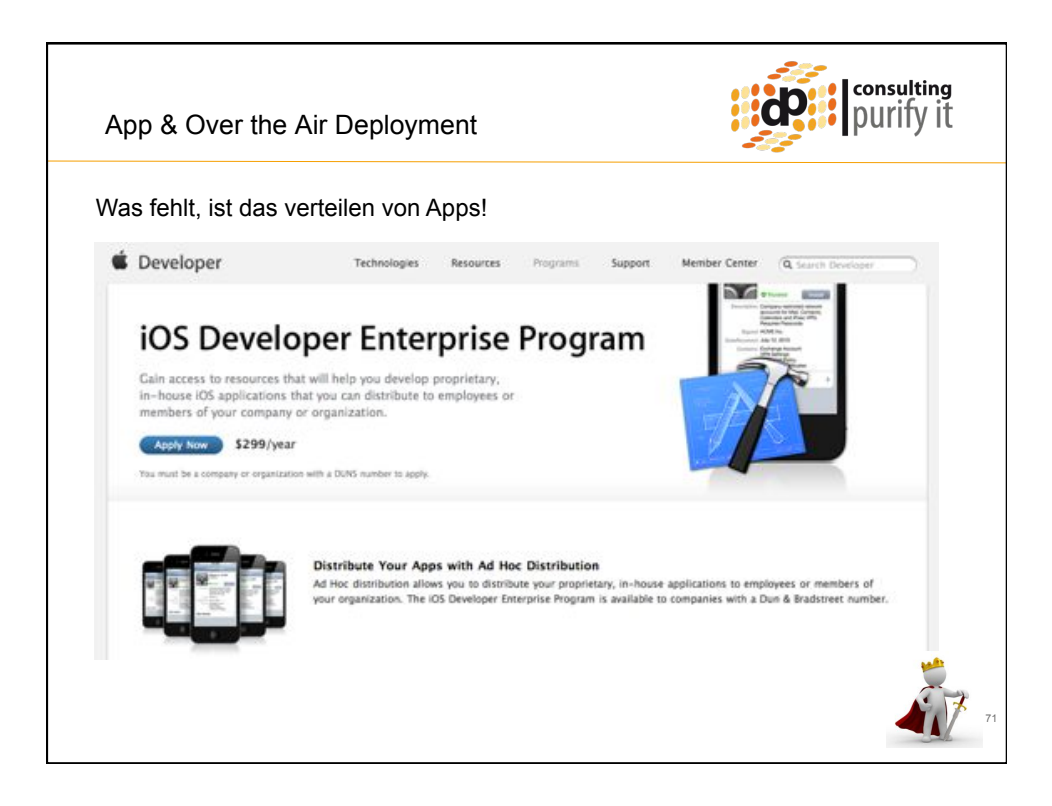

| pp & Over                                  | the Air Dep                                           | oloyment                                           |                                                     |                                                     | ď                                                   | consultin<br>purify i |
|--------------------------------------------|-------------------------------------------------------|----------------------------------------------------|-----------------------------------------------------|-----------------------------------------------------|-----------------------------------------------------|-----------------------|
| as fehlt, ist d                            | as verteilen                                          | von Apps!                                          |                                                     |                                                     |                                                     |                       |
| iOS Develo                                 | oper Program B                                        | Benefits                                           |                                                     |                                                     |                                                     |                       |
|                                            | 105 Developer<br>Program – Individual<br>Learn more a | IOS Developer<br>Program - Company<br>Learn more > | IOS Developer<br>Enterprise Program<br>Learn more + | IOS Developer<br>University Program<br>Learn more + | Registered as an<br>Apple Developer<br>Learn more + |                       |
| Dev Center<br>Resources                    | ¥                                                     | *                                                  | ~                                                   | ×                                                   | *                                                   |                       |
| IOS SDK                                    | ~                                                     | ~                                                  | ~                                                   | ~                                                   | ~                                                   |                       |
| Select Pre-Release<br>Software & Tools     | ×                                                     | ~                                                  | ×                                                   |                                                     |                                                     |                       |
| Ability to Create<br>Development Team      |                                                       | ~                                                  | ×                                                   | ×                                                   |                                                     |                       |
| Apple Developer<br>Forums                  | *                                                     | *                                                  | ~                                                   | ~                                                   |                                                     |                       |
| Technical Support<br>Incidents             | 2 per<br>membership year                              | 2 per<br>membership year                           | 2 per<br>membership year                            |                                                     |                                                     |                       |
| Test on iPad,<br>iPhone, and<br>iPod touch | ×                                                     | ~                                                  | ×                                                   | ×                                                   |                                                     |                       |
| Ad Hoc Distribution                        | *                                                     | 1                                                  | ×                                                   |                                                     |                                                     |                       |
| In-House<br>Distribution                   |                                                       |                                                    | ~                                                   |                                                     |                                                     |                       |
| App Store<br>Distribution                  | ×.                                                    | ~                                                  |                                                     |                                                     |                                                     |                       |
| Price                                      | \$99/year                                             | \$99/year                                          | \$299/year                                          | Free                                                | Free                                                | 3                     |

| App & Over                                                                                                    | the Air De                                            | ployment                                           |                                                                     |                                                     | i <b>ur</b> ip                                      | urity i |
|----------------------------------------------------------------------------------------------------|-------------------------------------------------------|----------------------------------------------------|---------------------------------------------------------------------|-----------------------------------------------------|-----------------------------------------------------|---------|
| Vas fehlt, ist c                                                                                                    | las verteilen                                         | von Apps!                                          |                                                                     |                                                     |                                                     |         |
| iOS Develo                                                                                                    | per Program B                                         | Benefits                                           |                                                                     |                                                     |                                                     |         |
|                                                                                                    | IOS Developer<br>Program – Individual<br>Learn more + | IOS Developer<br>Program - Company<br>Learn more + | IOS Developer<br>Enterprise Program<br>Learn more +                 | IOS Developer<br>University Program<br>Learn more + | Registered as an<br>Apple Developer<br>Learn more > |         |
| Dev Center                                                                                                    | 1                                                     | 1                                                  | ~                                                                   | 1                                                   |                                                     |         |
| Resources                                                                                                    |                                                       |                                                    |                                                                     |                                                     |                                                     |         |
| Resources<br>KOS SDK                                                                                                    | bution                                                | i nad                                              | iPhone, or iPod                                                     | touch users with                                    | Ad Hoc distribu                                     | tion.   |
| Ad Hoc Distri<br>Share your appli<br>Share your appli                                                                                                    | bution<br>cation with up to<br>ication through o      | 0 100 other iPad.<br>email, or by post             | , iPhone, or iPod<br>ing it to a web s                              | touch users with<br>ite or server.                  | h Ad Hoc distribu                                   | tion.   |
| Ad Hoc Distri<br>Share your appli<br>Share your appli<br>Phone, and<br>Phot puch                                                                                                    | ibution<br>ication with up to<br>ication through (    | ) 100 other iPad,<br>email, or by post             | iphone, or iPod<br>ing it to a web s<br>were ser<br>membership year | touch users with<br>te or server.                   | a Ad Hoc distribu                                   | tion.   |
| Aeiources<br>Jos sox<br>Ad Hoc Distri<br>Share your appli<br>Share your appli<br>Poot such<br>Ad Hoc Distribution                                                                                                    | ibution<br>ication with up to<br>ication through o    | o 100 other iPad,<br>email, or by post             | iPhone, or iPod<br>ing it to a web s<br>remembring year             | touch users with<br>ite or server.                  | h Ad Hoc distribu                                   | tion.   |
| Resources<br>105 SDK<br>Ad Hoc Distri<br>Share your appli<br>Share your appli<br>Phone, and<br>Phot Busch<br>Ad Hoc Distribution<br>In-House<br>In-House                                                             | ibution<br>leation with up to<br>leation through o    | o 100 other iPad,<br>email, or by post             | iPhone, or iPod<br>ing it to a web si<br>membership year            | touch users with<br>ite or server.                  | Ad Hoc distribu                                     | tion.   |
| Resources<br>105 SDK<br>Ad Hoc Distri<br>Share your appli<br>Share your appli<br>Share your appli<br>Phone, and<br>Phone, and<br>Phone and<br>Phone Distribution<br>Ad Hoc Distribution<br>App Store<br>Distribution | ibution<br>ication with up to<br>ication through (    | o 100 other iPad,<br>email, or by post             | iPhone, or iPod<br>ing it to a web si<br>werebrijke year<br>*       | touch users with<br>ite or server.                  | Ad Hoc distribu                                     | tion.   |

| op & Over t          | he Air Dep                                              | loyment                                                            |                                                                         |                                                     |                                                     | purity                      |
|----------------------|---------------------------------------------------------|--------------------------------------------------------------------|-------------------------------------------------------------------------|-----------------------------------------------------|-----------------------------------------------------|-----------------------------|
| is fehlt, ist da     | as verteilen                                            | von Apps!                                                          |                                                                         |                                                     |                                                     |                             |
| iOS Develo           | oper Program E                                          | Benefits                                                           |                                                                         |                                                     |                                                     |                             |
|                      | IOS Developer<br>Program - Individual<br>Learn more +   | 105 Developer<br>Program - Company<br>Learn more F                 | IOS Developer<br>Enterprise Program<br>Learn more +                     | IOS Developer<br>University Program<br>Learn more + | Registered as an<br>Apple Developer<br>Learn more + |                             |
| Dev Center           | 4                                                       | 4                                                                  | 1                                                                       |                                                     |                                                     |                             |
| Resources<br>IOS SDK | it at You                                               | ar Apps with Ad I                                                  | foc Distribution                                                        | y, in-house application                             | ons to employees or<br>as with a Dun & Bra          | members of<br>distrect num/ |
| Resources<br>DS SDK  | Distribute You<br>Ad Hoc distributi<br>your organizatio | or Apps with Ad N<br>on allows you to dist<br>n. The IOS Developer | Hoc Distribution<br>House your proprietar<br>Enterprise Program In      | y, in-house applicant<br>available to compani       | ons to employees of<br>es with a Dun & Bra          | members o<br>distrect num   |
| Resources<br>OS SDK  | Distribute You<br>Ad Hoc distributi<br>your organizatio | ar Apps with Ad N<br>on allows you to dist<br>n. The IOS Developer | toc Distribution<br>ribute your proprietar<br>Enterprise Program in     | y, in-house applicani<br>available to compani       | ons to employees or<br>es with a Dun & Bra          | members of<br>distrect num  |
| Resources<br>DOS SDK | Distribute You<br>Ad Hoc distributi<br>your organizatio | ar Apps with Ad h<br>on allows you to dist<br>n. The IOS Developer | Hoc Distribution<br>House your proprietar<br>Enterprise Program It      | v, in-house application<br>available to compani     | ons to employees or<br>les with a Dun & Bra         | members o<br>distrect num   |
| Resources<br>DOS SDK | Distribute You<br>Ad Hoc distributi<br>your organizatio | ar Apps with Ad P<br>on allows you to dist<br>n. The IOS Developer | Noc Distribution<br>ribute your proprietar<br>Enterprise Program in     | y, in-house applicatif<br>available to compani      | uns to employees or<br>es with a Dun & Bra          | members of<br>distreet num  |
| Resources<br>LOS SDK | Distribute You<br>Ad Hoc distributi<br>your organizatio | ar Apps with Ad H<br>on allows you to dist<br>n. The IOS Developer | Hoc Distribution<br>ribute your proprietar<br>Enterprise Program in<br> | y, in-house applicatio<br>available to compani      | ons to employees or<br>es with a Dun & Bra          | members o<br>distrect num   |

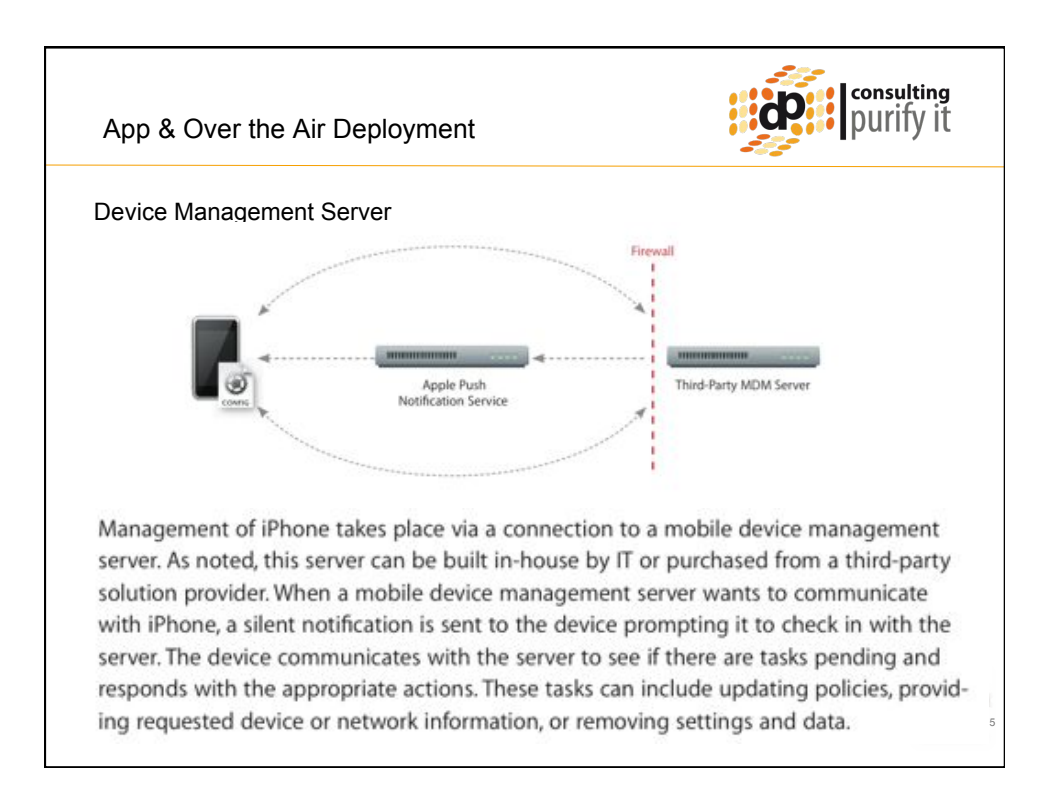

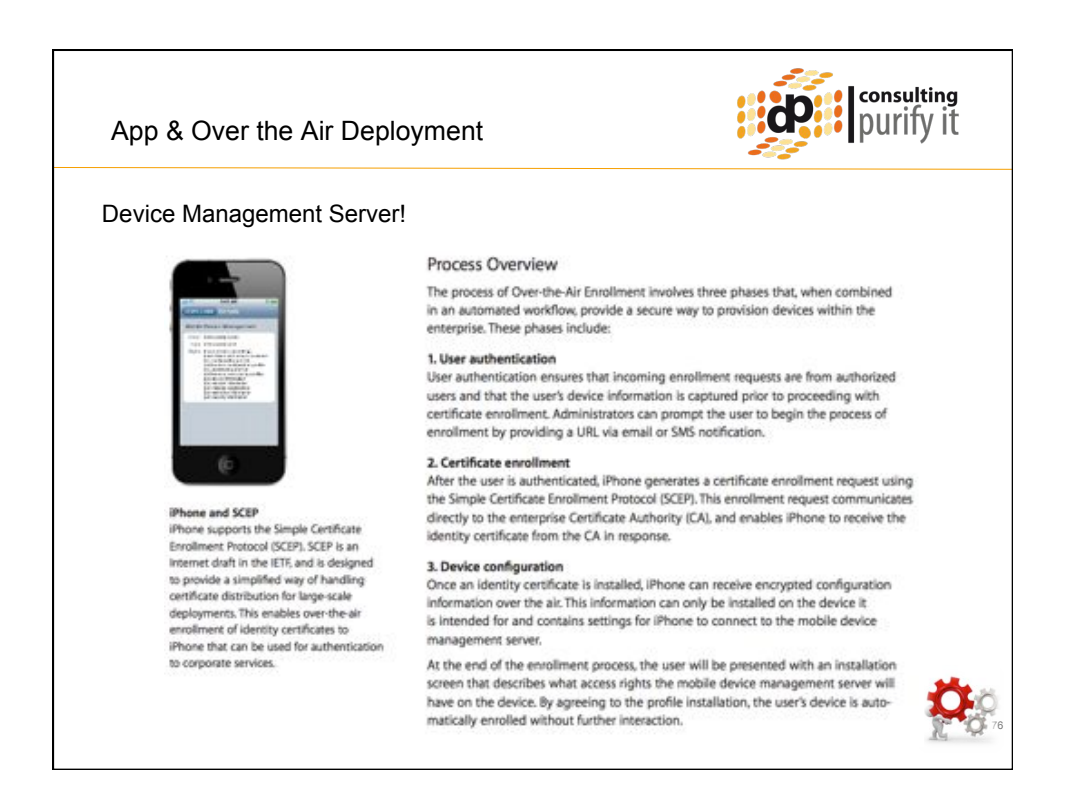

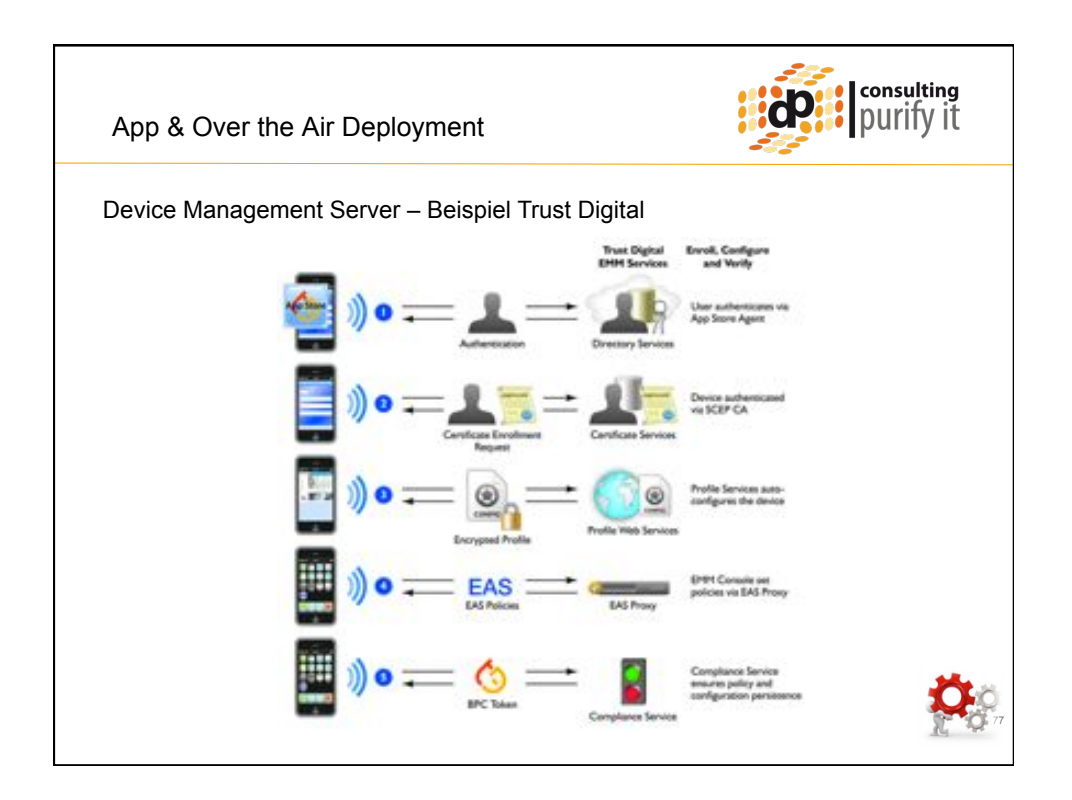

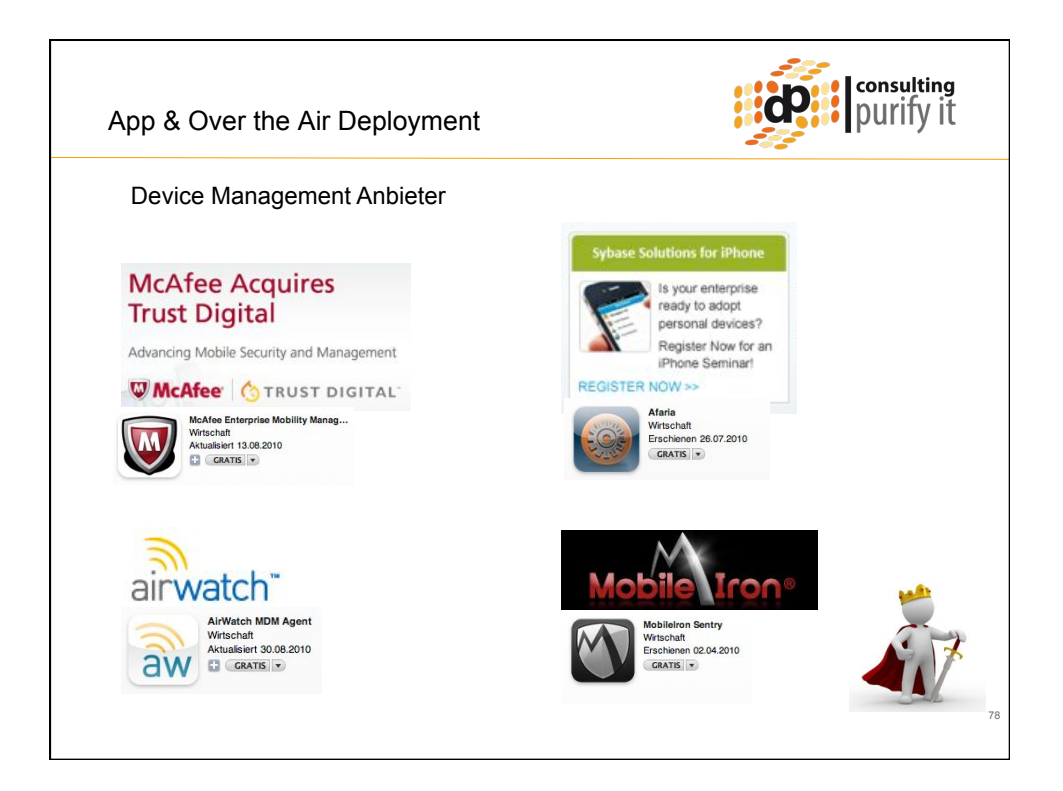

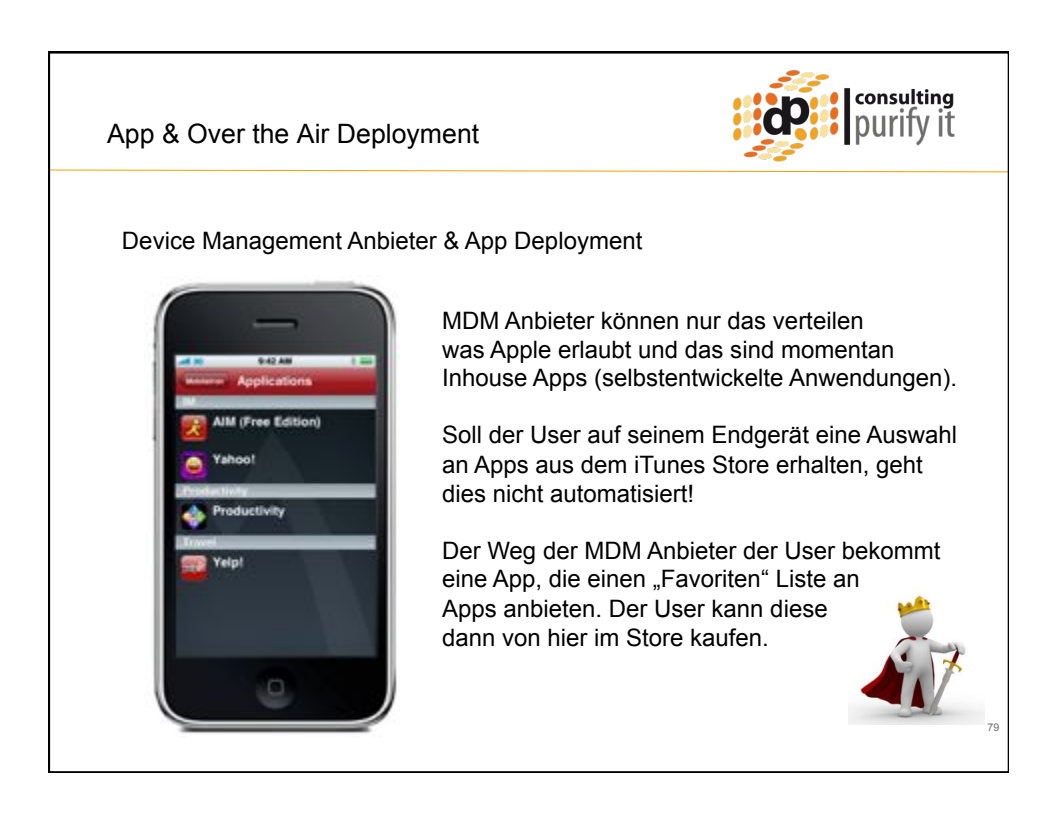

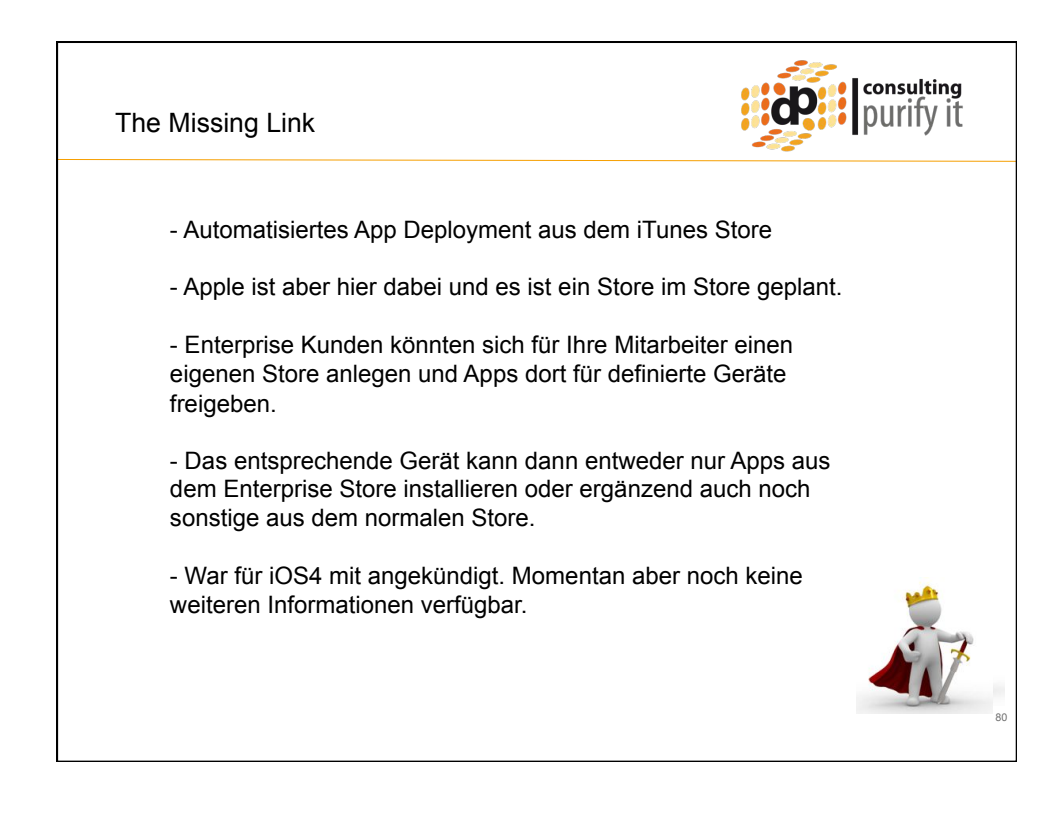

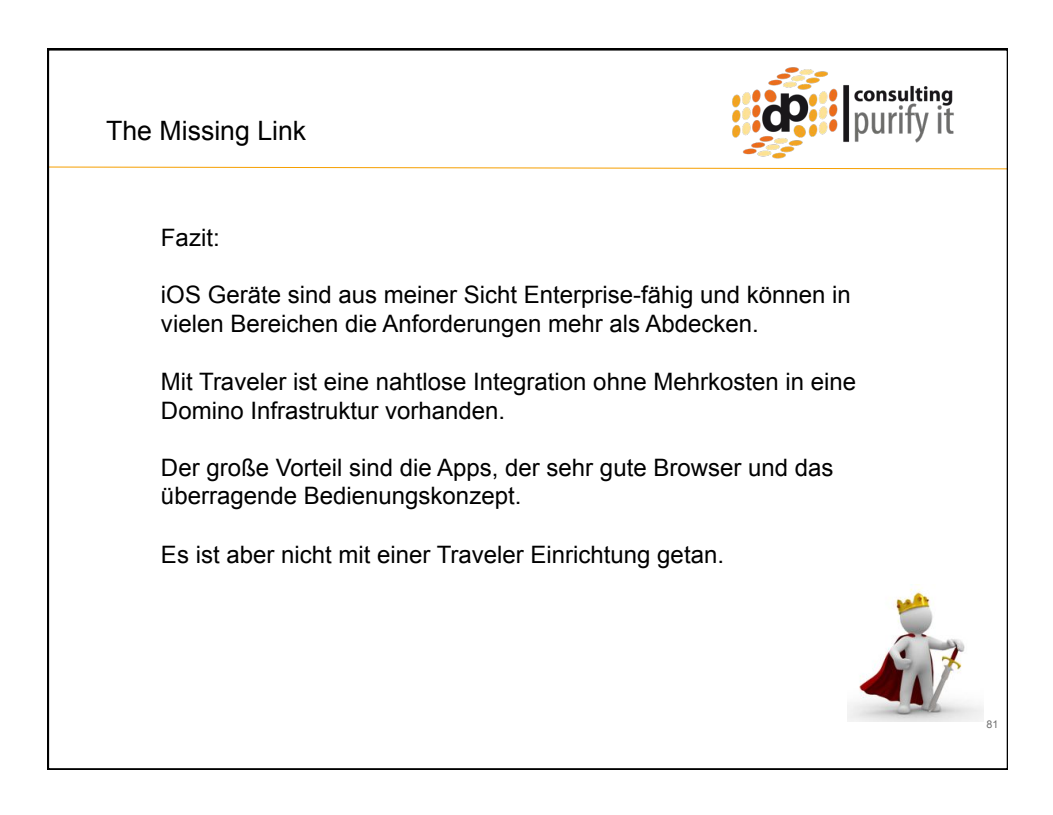

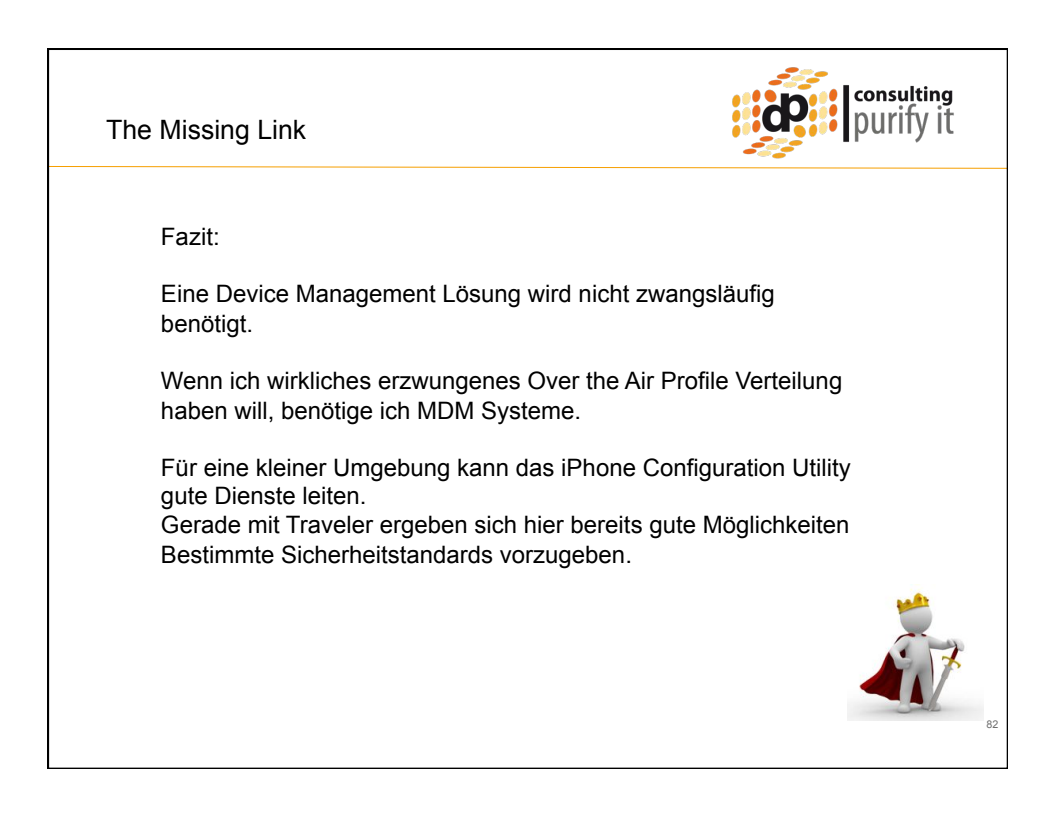

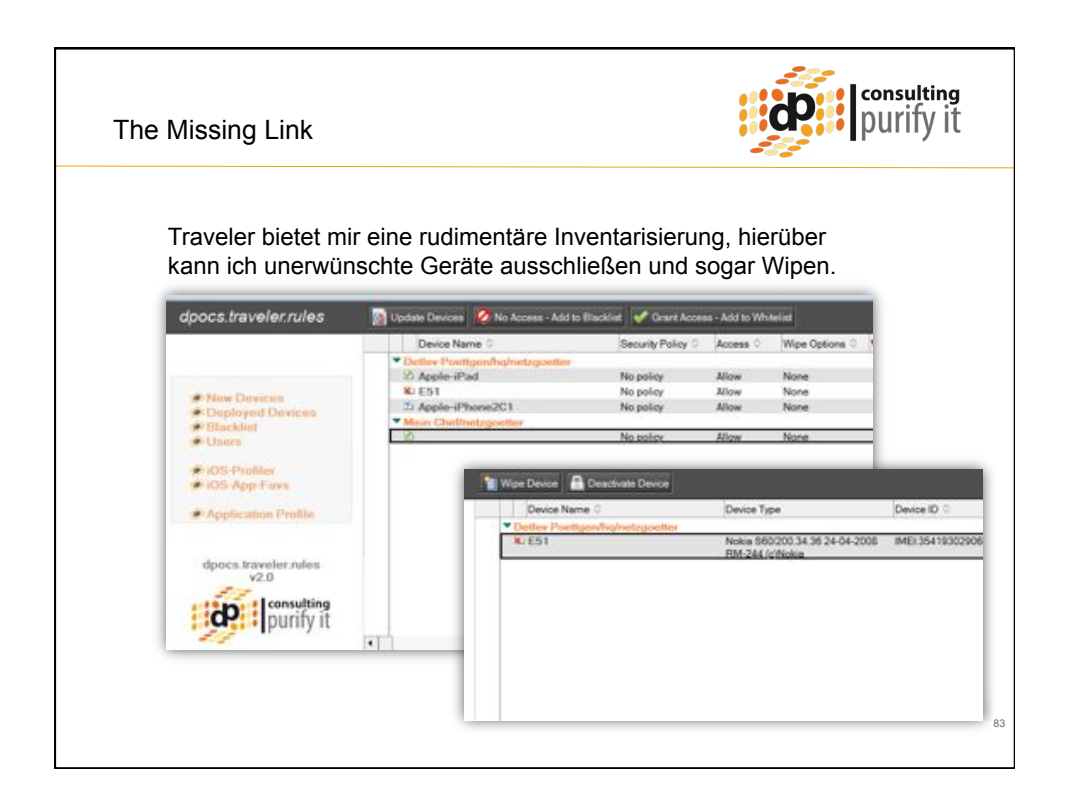

| he Missing Link                                              |                                                                                                    |                                                                                                    | purify                                    |
|--------------------------------------------------------------|----------------------------------------------------------------------------------------------------|----------------------------------------------------------------------------------------------------|-------------------------------------------|
| Man kann nun 1                                               | raveler und die Apple                                                                                                    | Configuration Pr                                                                                                | rofiles kombinieren.                      |
| Der User benut:<br>Konfigurationsp<br>Anwendung.             | zt nicht die Standard-⊺<br>rofiles, sondern geht p                                                                                           | Fraveler-URL zun<br>ber Browser auf d                                                                           | n Herunterladen des<br>diese kleine Notes |
| Die hier hinterle<br>Configuration P                         | gten Profile können a<br>rofile vorgegeben wer                                                                                               | ll das enthalten, v<br>den kann.                                                                                | was mit dem Apple                         |
| Die hier hinterle<br>Configuration P                         | gten Profile können a<br>rofile vorgegeben wer                                                                                               | II das enthalten, v<br>den kann.                                                                                | was mit dem Apple                         |
| Die hier hinterle<br>Configuration P                         | gten Profile können a<br>rofile vorgegeben wer<br>Refusie hote State Hote to Mal                                                             | II das enthalten, v<br>den kann.<br>Sterd Lick to User<br>Types 0                                               | was mit dem Apple                         |
| Die hier hinterle<br>Configuration P<br>dpocs.traveler.rules | gten Profile können a<br>rofile vorgegeben wer<br>Polie Kane C<br>Alle Hergenter Lan<br>Divisie Mat & Bee                                    | Il das enthalten, v<br>den kann.<br>SendLink ist her<br>Types ©<br>Restrictiones<br>security<br>TWAVELER<br>WAN | was mit dem Apple                         |
| Die hier hinterle<br>Configuration P<br>dpocs.traveler.rules | gten Profile können a<br>rofile vorgegeben wer<br>Polie Note<br>Polie Note<br>2 Profile om Mal & Bec<br>2 Defeut Profile<br>2 Defeut Profile | Il das enthalten, v<br>den kann.                                                                                | was mit dem Apple                         |

| The Missing Link                                          |                                                                                                    | purify it                                      |
|-----------------------------------------------------------|----------------------------------------------------------------------------------------------------|------------------------------------------------|
| Empfohlene Apps<br>Die Notes Anwend<br>die eine Liste der | per WebClip über ein Profile an<br>lung erzeugt eine an das iPhone<br>empfohlenen Apps anzeigt.                                                                                                    | die User mitverteilen.<br>e angepasste Website |
| dpocs.traveler.rules                                      | New App         Send Link To App Center         Send Link to Use           Types         Profile Name         *           * Alle: Notzgoellee User         *         *           * Office         © Dropbox         *           * Office         © Traveler Companion         *           * Files         © Dropbox         *           * Office         © Dropbox         *           * Office         © Propbox         *           * Office         © Propbox         *           * Office         © Propbox         * | -                                              |

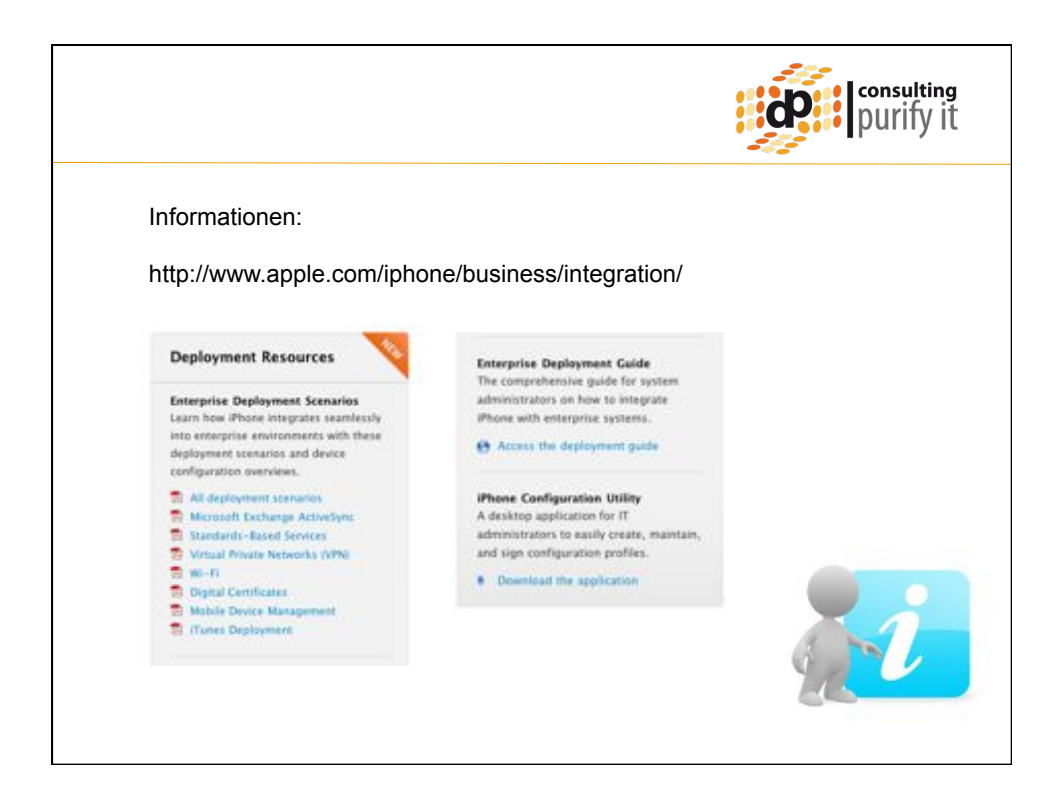

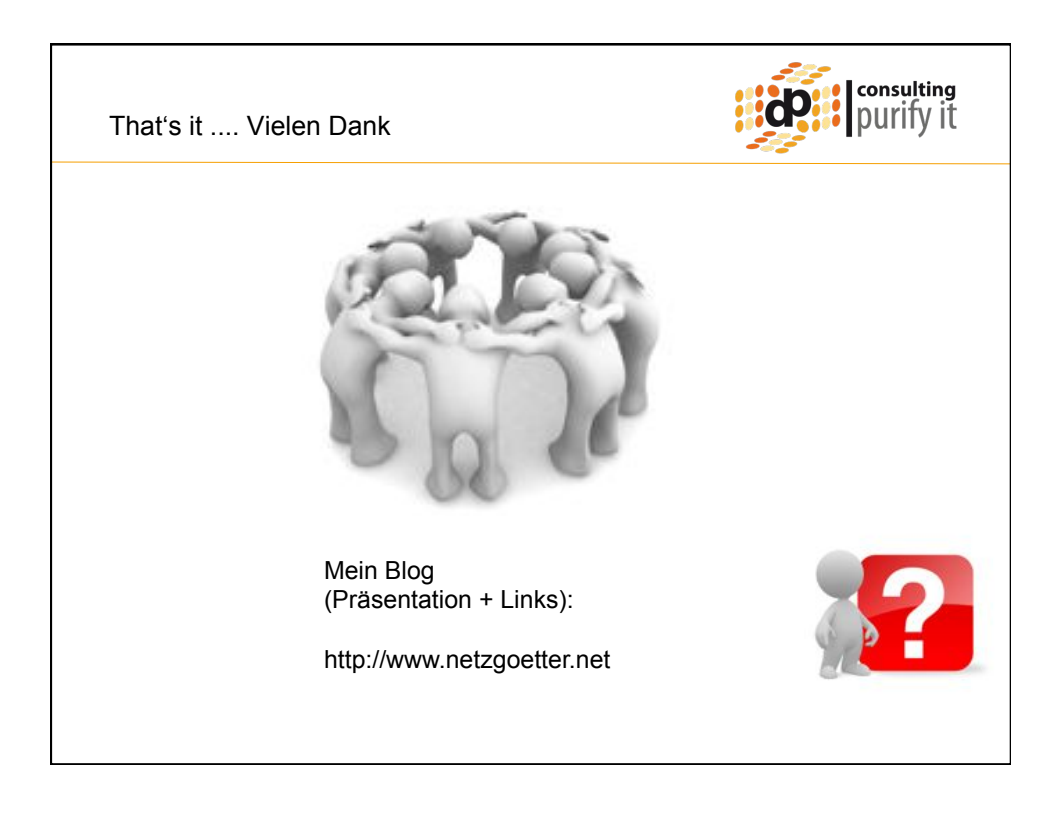